# Using PCSE Online for Ophthalmic Payment services **User Guide**

Primary Care Support England is delivered on behalf of NHS England by Capita

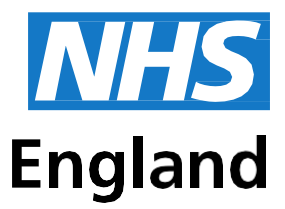

### **Primary Care Support England**

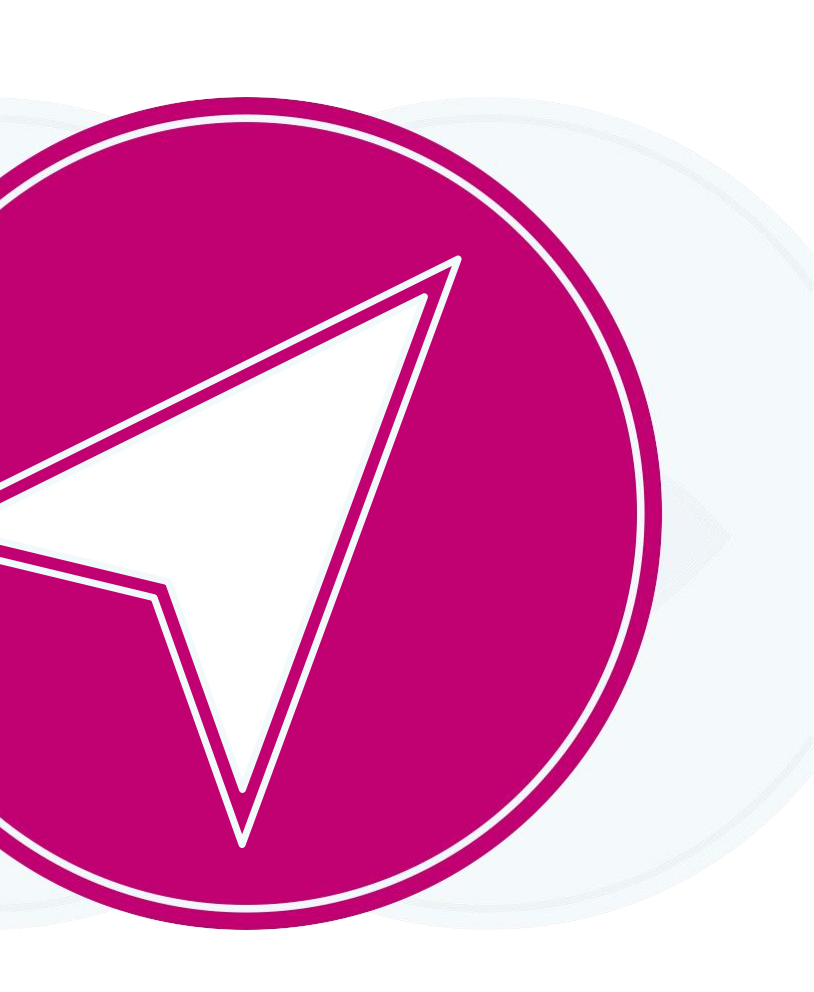

## **Contents**

| 1    | About this Guide                                  | 1  |
|------|---------------------------------------------------|----|
| Over | view of PCSE Online for Ophthalmic Payments       | 1  |
| Sign | in and Dashboard                                  | 2  |
| 1.   | Sign in                                           | 2  |
| 2.   | Dashboard                                         | 3  |
| 2    | Make a Claim                                      | 4  |
| 1.   | GOS1 Claim - NHS Sight Test                       | 5  |
| 1.   | Patient's Details                                 | 5  |
| 2.   | Patient's Eligibility                             | 7  |
| 3.   | Patient's Declaration                             | 10 |
| 4.   | Performer's Declaration                           | 14 |
| 5.   | Contractor Signatory's Declaration                | 16 |
| 2.   | GOS3 - NHS Optical Voucher & Claim                | 18 |
| 1.   | Create a GOS3 Voucher                             | 18 |
| 2.   | Patient's Details                                 | 19 |
| 3.   | Prescription                                      | 20 |
| 4.   | Prescription                                      | 21 |
| 5.   | Create a GOS3 Claim                               | 23 |
| 1.   | Patient's Details                                 | 23 |
| 2.   | Printing a GOS3 Voucher                           | 25 |
| 3.   | Patient's Eligibility                             | 26 |
| 4.   | Supplier's Declaration                            | 30 |
| 5.   | Patient's Declaration                             | 33 |
| 5.   | Search for Existing GOS3 Voucher                  | 34 |
| 1.   | Voucher issued by Same Contractor/Practice        | 37 |
| 3.   | GOS4 Claim - NHS Optical Repair/Replacement Claim | 38 |
| 1.   | Patient's Details                                 | 38 |
| 2.   | Patient's Eligibility                             | 40 |

| 3. | Patient's Declaration                   |
|----|-----------------------------------------|
| 4. | NHS England Approval                    |
| 5. | Supplier's Declaration                  |
| 6. | Patient's Declaration                   |
| 4. | GOS5 Claim - Private Eye Test           |
| 1. | Patient's Details                       |
| 2. | Patient's Eligibility                   |
| 3. | Patient's Declaration                   |
| 4. | Performer's Declaration                 |
| 5. | Contractor Signatory's Declaration      |
| 5. | Domiciliary: Pre-Visit Notification     |
| 1. | Create a PVN                            |
| 2. | GOS6 PVN - Search                       |
| 3. | Amend GOS6 PVN                          |
| 4. | Same Day Additions and/or Substitut     |
| 5. | Amend Patient details on the day of the |
| 6. | Same Day Venue Substituion              |
| 6. | Create GOS6 Claim                       |
| 2. | Patient's Details                       |
| 3. | Patient's Eligibility                   |
| 4. | Patient's Declaration                   |
| 5. | Performer's Declaration                 |
| 6. | Contractor Signatory's Declaration      |
| 3  | Claim Submission (bulk signir           |
| 1. | Search a Claim                          |
| 2. | Statements                              |
| 4  | Cancelling Claims                       |
|    |                                         |

 $\triangleright \triangleright$ 

 $\langle \rangle$ 

 $\langle$ 

## **About this Guide**

This guide provides information about using PCSE Online for Ophthalmic Payment services.

The digital service will enable GOS claims to be submitted electronically. They will be validated in real time which will improve the accuracy of payments and give ophthalmic contractors greater visibility of claims and statements.

This user guide is a support tool and covers the following options available on PCSE Online:

- Navigating the Ophthalmic Payment screens  $\checkmark$
- Making GOS1, 3, 4, 5, and 6 claims  $\checkmark$
- Searching for claims  $\checkmark$
- Viewing statements

## **Overview of PCSE Online for Ophthalmic Payments**

PCSE Online is a web-based option for securely submitting, tracking and reconciling GOS claims. Users access the service via the PCSE website with a unique log-in ID and password.

The site has been designed to guide users intuitively through the different screens. From the home screen dashboard, users can select and complete the appropriate GOS form, track the status of their claims and view statements.

The information for the online GOS forms is much the same as is required for the paper forms but the electronic system will automatically validate each field as detail is entered. This means any missing information, errors or incomplete mandatory fields will be flagged up before a form can be submitted, significantly reducing the likelihood of claims being rejected and improving the accuracy of payments.

Another benefit of the online submissions being validated in real time is that they can be submitted closer to the payment date because contractors won't have to allow time for posting and processing. The system also allows you to pre-populate up to the first signatory, allowing more efficiency within the practice.

## Sign in and Dashboard

#### Sign in 1.1

Users need to log in to PCSE Online to access the Ophthalmic Payments screens.

You can log-in to PCSE Online from the website homepage which will take you to the

| allow and coroo | <b>~·</b>           |                           |                                  |                    |              |              |                 |     |
|-----------------|---------------------|---------------------------|----------------------------------|--------------------|--------------|--------------|-----------------|-----|
|                 | Prim                | nary                      | Care                             | Sup                | port E       | ngla         | nd              |     |
|                 | Home                | About                     | Services                         | Organisa           | tions News   | Hdp          | Contact Us      | Reg |
|                 |                     |                           |                                  |                    |              |              |                 |     |
|                 |                     |                           |                                  |                    |              |              |                 |     |
|                 |                     |                           |                                  |                    | Sign         | in           |                 |     |
|                 |                     |                           |                                  |                    | Email        | Jone 33      |                 |     |
|                 |                     |                           |                                  |                    | PASSWO       | RD           |                 |     |
|                 |                     |                           |                                  |                    | Passwo       | ed           |                 |     |
|                 |                     |                           |                                  |                    | Sign         | in           |                 |     |
|                 |                     |                           |                                  |                    | Forgotten    | your login o | ietails?   Help |     |
|                 |                     |                           |                                  |                    | REGISTE      | RASA         |                 |     |
|                 |                     |                           |                                  |                    | Please       | Select       |                 |     |
|                 |                     |                           |                                  |                    |              |              |                 |     |
|                 |                     |                           |                                  |                    |              |              |                 |     |
|                 | PRIM                | ARY C                     | ARE SUP                          | PORT               | Organisatio  |              |                 | Se  |
|                 | Primary             | Care Supp                 | ort England p                    | rovides            | General Prac | titioners    |                 | Sup |
|                 | administ<br>primary | trative and<br>care on be | support service<br>half of NHS E | ces for<br>ingland | Opticians    |              |                 | Ce  |
|                 | and is p            | art of Capit              | la pic                           |                    | Pharmacies   |              |                 | GP  |
|                 |                     |                           |                                  |                    |              |              |                 |     |
|                 |                     |                           |                                  |                    |              |              |                 | Per |
|                 |                     |                           |                                  |                    |              |              |                 | Ph  |
|                 |                     |                           |                                  |                    |              |              |                 |     |
|                 |                     |                           |                                  |                    |              |              |                 |     |
|                 |                     |                           |                                  |                    |              |              |                 |     |

Enter your sign in details (Email Address and Password). Click the Sign in button.

On successful sign in, if you are assigned to more than one organisation the following screen will be displayed. Enter the relevant organisation and dick on Update.

|                                          | Select Organisation & Accour                                  | t <b>0</b> |  |
|------------------------------------------|---------------------------------------------------------------|------------|--|
|                                          | Search                                                        |            |  |
|                                          | Cancel                                                        | Update     |  |
| England 2017   <u>Terms &amp; Condit</u> | ions   <u>Privacy</u>   <u>Accessibility</u>   <u>Cookies</u> |            |  |

|                                                                                                    | NHS<br>England                           |
|----------------------------------------------------------------------------------------------------|------------------------------------------|
| gister - Login                                                                                                    |                                          |
| v Regate                                                                                                    |                                          |
| ervices<br>locards<br>apples<br>ankcal konening<br>P Paymonts<br>Latest only<br>philhulmic, payments<br>enformer list<br>harmacy payments | Legal Phacy Policy Coolers Accessibility |
|                                                                                                    | © NHS England 2016. All rights reserved. |

If you are not assigned to more than one organisation you will automatically be directed to the Ophthalmic Payments dashboard.

### 1.2 Dashboard

This screen shows your dashboard from where you can perform different tasks.

The navigation pane appears in the mid-section of the screen.

Each option in this section will help you perform a particular task.

The options you see here are determined by the access permissions that have been granted to you by your User Administrator.

| PCSE Online                                       |                                                |                 | <b>NHS</b><br>England |
|---------------------------------------------------|------------------------------------------------|-----------------|-----------------------|
| HOME OPHTHALMIC HELP                              |                                                |                 |                       |
| Home >> Ophthalmic                                |                                                |                 |                       |
|                                                   |                                                |                 |                       |
| <b>₽</b><br>Make a Claim                          | Q<br>Search for a Claim                        | 🖻<br>Statements | Supplier Options      |
|                                                   |                                                |                 |                       |
|                                                   |                                                |                 |                       |
| Previous                                          |                                                |                 |                       |
| © NHS England 2019. All rights reserved.  Terms & | Conditions   Privacy   Accessibility   Cookies |                 |                       |

Top Tip - when completing any sections of the online forms, ensure ALL mandatory information is included before clicking Save and Continue.

#### 2 Make a Claim

Select Make a Claim on the dashboard. You will then see the following screen where you can choose which GOS claim type you would like to make.

|                   |      |      | England |
|-------------------|------|------|---------|
| Home > Ophthalmic |      |      |         |
| Make a Claim      |      |      |         |
| GOS1              | GOS3 | GOS4 | GOS5    |
| GOS6              | CET  | PRT  |         |

#### GOS1 Claim - NHS Sight Test 2.1

This claim process is split into five sections, with clear indication of which section you are currently on. Once a section is complete, a a tick will be displayed.

### 2.1.1 Patient's Details

This is the first section of the GOS1 claim where you need to enter the patient's details.

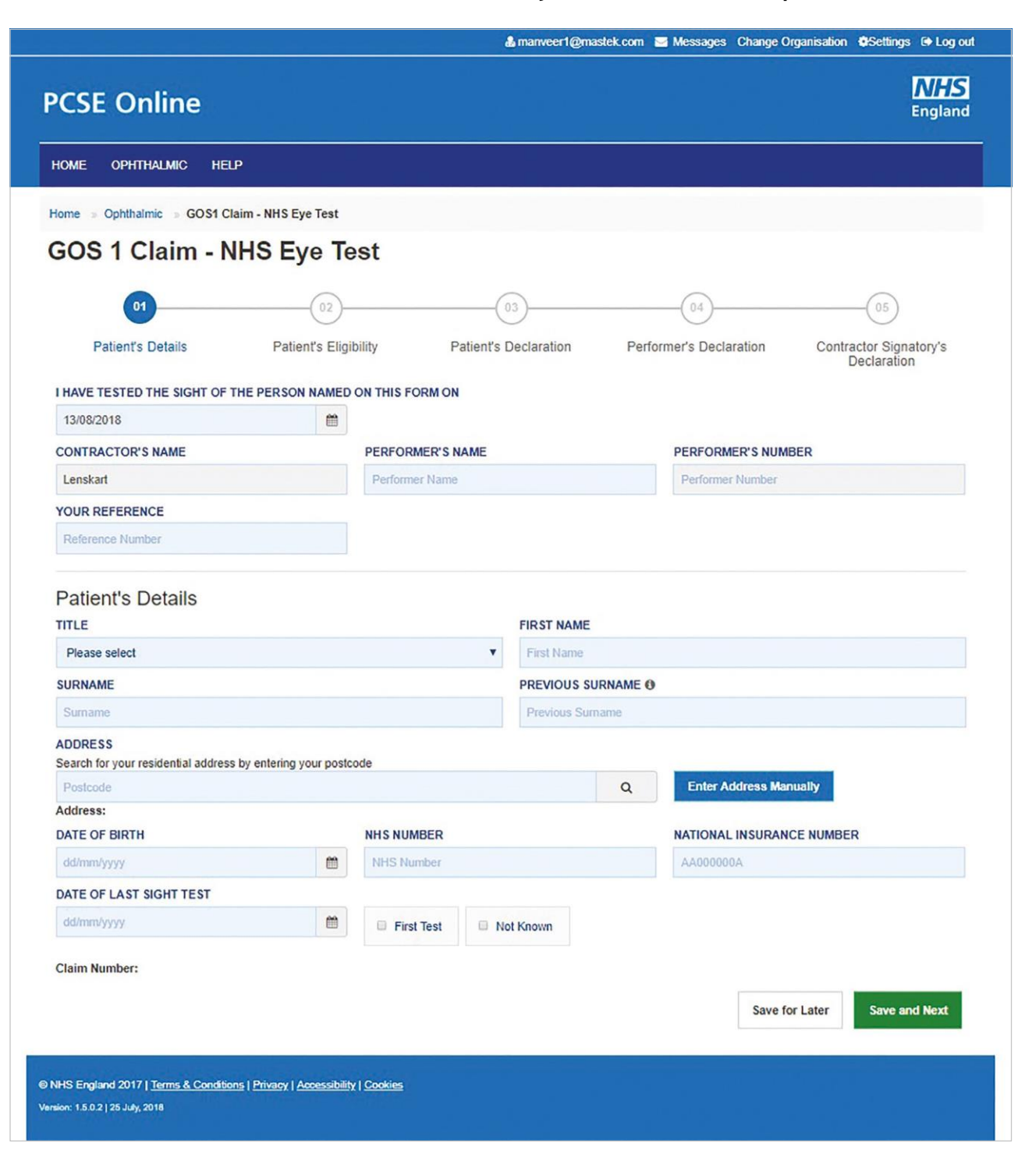

### The following table describes the different fields that you will see on this screen:

| Field Name                      | Mandatory/Optional | Field Desc                                  |
|---------------------------------|--------------------|---------------------------------------------|
| Sight Test Date                 | Optional           | Enter the signal contine cale               |
| Contractor's<br>Name            | *Mandatory         | The contractor organisation                 |
| Performer's<br>Name             | *Mandatory         | lf you are th                               |
| Performer's<br>Number           | *Mandatory         | lf you are a<br>will also po                |
| Your Reference                  | Optional           | This is a nu<br>to help thei<br>statement   |
| Title                           | Optional           | Select the c                                |
| First Name                      | *Mandatory         | Enter the pa                                |
| Surname                         | *Mandatory         | Enter the pa                                |
| Previous<br>Sumame              | Optional           | Enter the pa                                |
| Address                         | *Mandatory         | Either enter<br>enter the ad                |
| Date of Birth                   | *Mandatory         | Enter the signal contine cale               |
| NHS Number                      | Optional           | Enter the pa                                |
| National<br>Insurance<br>Number | Optional           | Enter the pa                                |
| Date of Last<br>Sight Test      | *Mandatory         | Enter the da<br>from the or<br>Or select or |

When you have entered the details, you will have the option to either Save for later or Save and Next.

If you select Save and Next the system will check and validate the information you have provided to make sure there is nothing missing or incorrect. It automatically flags up any fields that need to be updated or amended. Flagged sections will be highlighted with red text.

When you have successfully inputted all the correct details the Save and Next button will take you to the next section, Patients Eligibility.

Please note the claim will need to be signed again if any information is changed.

#### ription

ight test date (dd/mm/yyy) or select the date from the endar

tor name always auto populates based on the n you are logged in to.

he Performer your name will auto populate

performer, then based on your name, your number pulate in the text box

mber a practice can choose for their own purposes rir reconciliation process. It will appear on their ts

correcttitle

atient's first name

atient's surname

atient's previous sumame if applicable

the post code to search for an address or manually address details in the appropriate fields

ight test date (dd/mm/yyy) or select the date from the endar

atient's NHS number (if known)

atient's National Insurance Number

late of last sight test (dd/mm/yyyy) or select the date nline calendar ne of the two options: First Test or Not Known

If you select the option to Save for later (please see Search section) the system will save what you have entered but it will not automatically validate it. The validation checks only happen when you dick Save and Next.

Upon successful submission, the system will automatically generate a CLAIM NUMBER for further reference.

## 2.1.2 Patient's Eligibility

This is the second section of the GOS1 daim where you need to enter the patient's eligibility.

| PCSE Online                                                                                                    |                                                                                                    |                                                                                                    |                                           | NHS<br>England            |
|----------------------------------------------------------------------------------------------------|----------------------------------------------------------------------------------------------------|----------------------------------------------------------------------------------------------------|-------------------------------------------|---------------------------|
| HOME OPHTHOUGHE HEL                                                                                                    |                                                                                                    |                                                                                                    |                                           | )                         |
| Harris - Cylestania - GOSIC                                                                                                    | laim - 8HS Eye Teal                                                                                                    |                                                                                                    |                                           |                           |
| GOS 1 Claims -                                                                                                    | Application i                                                                                                    | for a NHS funded                                                                                                    | sight test                                |                           |
| 0                                                                                                    | 0                                                                                                    |                                                                                                    | (1)                                       | (0)                       |
| Patient's Databa                                                                                                    | Patient's Eligibility                                                                                                    | Pallert's Declaration                                                                                                    | Parlamer's Declaration                    | Contractor Signatory's    |
| Patient's Eligibility e                                                                                                    |                                                                                                    |                                                                                                    |                                           | LACAR ADON                |
| SI The patent is bil or over                                                                                                    | 10 The patient is under 18                                                                                                | The galant is a full time stude                                                                                                    | nt aged 16, 17 or 18 at the technost I co | dege / university between |
| · The patient is 40 or over and                                                                                                    | is the parent / tenther / anter                                                                                           | child of a person who has or has had g                                                                                              | autona                                    |                           |
| O The petert is a principle on it                                                                                                    | nave thim the proper delated i                                                                                            | better 0                                                                                                    |                                           |                           |
| THE PATIENT SUFFERS FROM                                                                                                    |                                                                                                    |                                                                                                    |                                           |                           |
| Il dates Il gasone                                                                                                    | arthi GP's Jatats betw                                                                                                    |                                                                                                    |                                           |                           |
| C The paller is considered to 1                                                                                                    | be at the of gloscome by an is                                                                                            | philamologist at the hospital Secon                                                                                                 |                                           |                           |
| © The patient is repaired bits                                                                                                    | Cartaly signed with Local                                                                                                 | Suthority Sellow                                                                                                    |                                           |                           |
| DETAILS OF ESTABLISHMENT (                                                                                                    | SCHOOL / COLLEGE / UNIV                                                                                                   | RUITY PRISON / GP / LOCAL AUTHO                                                                                                    | ORITY ( HOSPITAL)                         |                           |
|                                                                                                    |                                                                                                    | tee.                                                                                                    |                                           |                           |
| EVIDENCE OF ELICIDILITY                                                                                                    |                                                                                                    |                                                                                                    |                                           |                           |
| of Seen U Matseen                                                                                                    |                                                                                                    |                                                                                                    |                                           |                           |
| PERSON GETTING THE BENEFT                                                                                                    | t.                                                                                                    |                                                                                                    |                                           |                           |
| of The polant                                                                                                    | davita pattar                                                                                                    |                                                                                                    |                                           |                           |
| NAME                                                                                                    |                                                                                                    | NO.                                                                                                    | PARTNER'S DATE O                          | r BARTH                   |
| 100                                                                                                    |                                                                                                    |                                                                                                    |                                           | =                         |
| MODE OF RECEIVING THE BEN                                                                                                    | UNT .                                                                                                    |                                                                                                    |                                           |                           |
| # thome Support 0. Lit                                                                                                    | mental Credit 🗧 Para                                                                                                    | ion Credit Guarantee Credit                                                                                                    |                                           |                           |
|                                                                                                    |                                                                                                    |                                                                                                    |                                           |                           |
| C boone based Jobsetter's A                                                                                                    | distance II boome re                                                                                                    | rated Engineers and Deppirt Allocano                                                                                                |                                           |                           |
| © boone based 2xteeter's 2                                                                                                    | diseases 🛛 🕹 became of                                                                                                    | rated Engineerent and Dopport Allocano<br>named on a valid SHS Tax Credit Even                                                      | e<br>Jean Carthues                        |                           |
| C boone based Subsector's A                                                                                                    | decision 2 booms in<br>decision patients parties are                                                                      | named Employment and Deeport Admosco<br>I named on a valid SHO Tax Credit Event<br>EFFICATE NUMBER: HC2                             | e<br>Joor Carthlan                        |                           |
| <ul> <li>Income lasted 34teenter's A</li> <li>Tax Credit and the patient pr</li> <li>Tax named on a valid HC2 of</li> </ul>                                                                                                    | Annana Distanta patente an<br>Anna and patentis patent an<br>CER<br>activum                                               | nated Enginement and Support Admonst<br>named on a valid SHS Tax Credit Even<br>REPICATE NUMBER: HC2<br>REPICATE NUMBER: HC2        | e<br>Jean Carthula                        |                           |
| <ul> <li>Income lasted Jubsenter's A</li> <li>Tax Credit and the patient patient</li> <li>Fast named on a valid HC2 of</li> <li>E Have been prescribed comp</li> </ul>                                                                    | Aboration (1) Broomeries<br>attent and patient's partiest are<br>celebrary<br>attent areas when the fair() up             | nated Engineerent and Support Alexand<br>Internet on a valid SHS Tax Could Even<br>ATATICATE NUMBER: HC2<br>Internet of C1 Internet | e<br>Hoe Carthue                          |                           |
| <ul> <li>Income lasted Jobsenher's A</li> <li>Tax Credit and the patient of</li> <li>Fast Credit and the patient of</li> <li>Fast named on a valid HC2 of</li> <li>Faste laste prescribed comp</li> <li>Class Number: ADA00232</li> </ul> | Also arcs III and patient's partner are<br>enternant patient's partner are<br>cellinging<br>are brown while the fair() up | named an a valid SHID Tax Credit Even<br>Annual on a valid SHID Tax Credit Even<br>AnnuCate NuMBER: HC2<br>Main rec1 memory         | e<br>Hoe Carthue                          |                           |

|>

The following table describes the different fields that you will see on this screen:

| Field Name                                               | Mandatory/Optional                            | Field Description                                                                                                    |
|----------------------------------------------------------|-----------------------------------------------|----------------------------------------------------------------------------------------------------|
| Patient's<br>Eligibility                                 | *Mandatory                                    | Enter the NHS Eligibility Reason                                                                                                    |
| Details of<br>Establishment<br>(Name)                    | *Mandatory                                    | Enter name of establishment                                                                                                    |
| Details of<br>Establishment<br>(Town)                    | Conditional                                   | <ul> <li>This is mandatory for the following eligibility categories:</li> <li>I'm a full time student</li> <li>I'm a prisoner on leave</li> <li>I'm considered to be at risk of glaucoma</li> <li>I am registered blind/partially sighted</li> <li>I suffer from diabetes/glaucoma</li> </ul> |
| Evidence of<br>Eligibility                               | Conditional                                   | <ul> <li>This is mandatory for the following eligibility categories:</li> <li>I'm a full time student</li> <li>I'm a prisoner on leave</li> <li>I'm considered to be at risk of glaucoma</li> <li>I am registered blind/partially sighted</li> <li>I suffer from diabetes/glaucoma</li> </ul> |
| Person getting<br>the benefit                            | Conditional                                   | Select the correct option from Patient or Patient's Partner. If<br>Patient's Partner' is selected, enter the following:<br>Name<br>National Insurance Number<br>Date of Birth                                                                                                    |
| Mode of<br>receiving the<br>benefit                      | Conditional                                   | Select the correct option                                                                                                    |
| The patient<br>is named on<br>a valid HC2<br>certificate | *Mandatory if Patient's<br>Eligibility is HC2 | If selected, enter HC2 number.                                                                                                    |

If you select Save and Next the system will check and validate the information you have provided to make sure there is nothing missing or incorrect. It automatically flags up any fields that need to be updated or amended.

When you have successfully inputted all the correct details the Save and Next button will take you to the next section, Patient's Declaration.

If you select the option to Save for later the system will save what you have entered but it will not automatically validate it. The validation checks only happen when you dick Save and Next.

## 2.1.3 Patient's Declaration

This is the third section of the GOS1 claim where the patient's declaration details and signature need to be obtained.

Department of Health regulations have been changed to allow GOS forms to be signed electronically.

Patients can sign GOS claims electronically using:

- A touchscreen device, such as a PC, tablet or phone
- By using a touchpad, mouse or other pen input device connected to a PC.
- Scanning a QR code with a touchscreen device and signing on the device

The following table describes the different fields that you will see on this screen:

| Field Name                                                                                     | Mandatory/Optional | Field Des      |
|------------------------------------------------------------------------------------------------|--------------------|----------------|
| The Signatory<br>is the: Patient,<br>Patient's Parent<br>or Patient's<br>Parent or<br>Guardian | *Mandatory         | Select the c   |
| Name                                                                                           | *Mandatory         | 'Patient' is s |
| Select patient's<br>ethnic group                                                               | Optional           | Select the c   |
| Address                                                                                        | *Mandatory         | 'Patient' is s |
|                                                                                                |                    |                |

Please either select/scan the QR code or sign directly into the signature box (for touch enabled devices). Please ensure all mandatory fields are completed, otherwise the signature will be lost when clicking save and continue.

ription

correctoption

selected, their name will auto populate

correctoption

selected, their address will auto populate

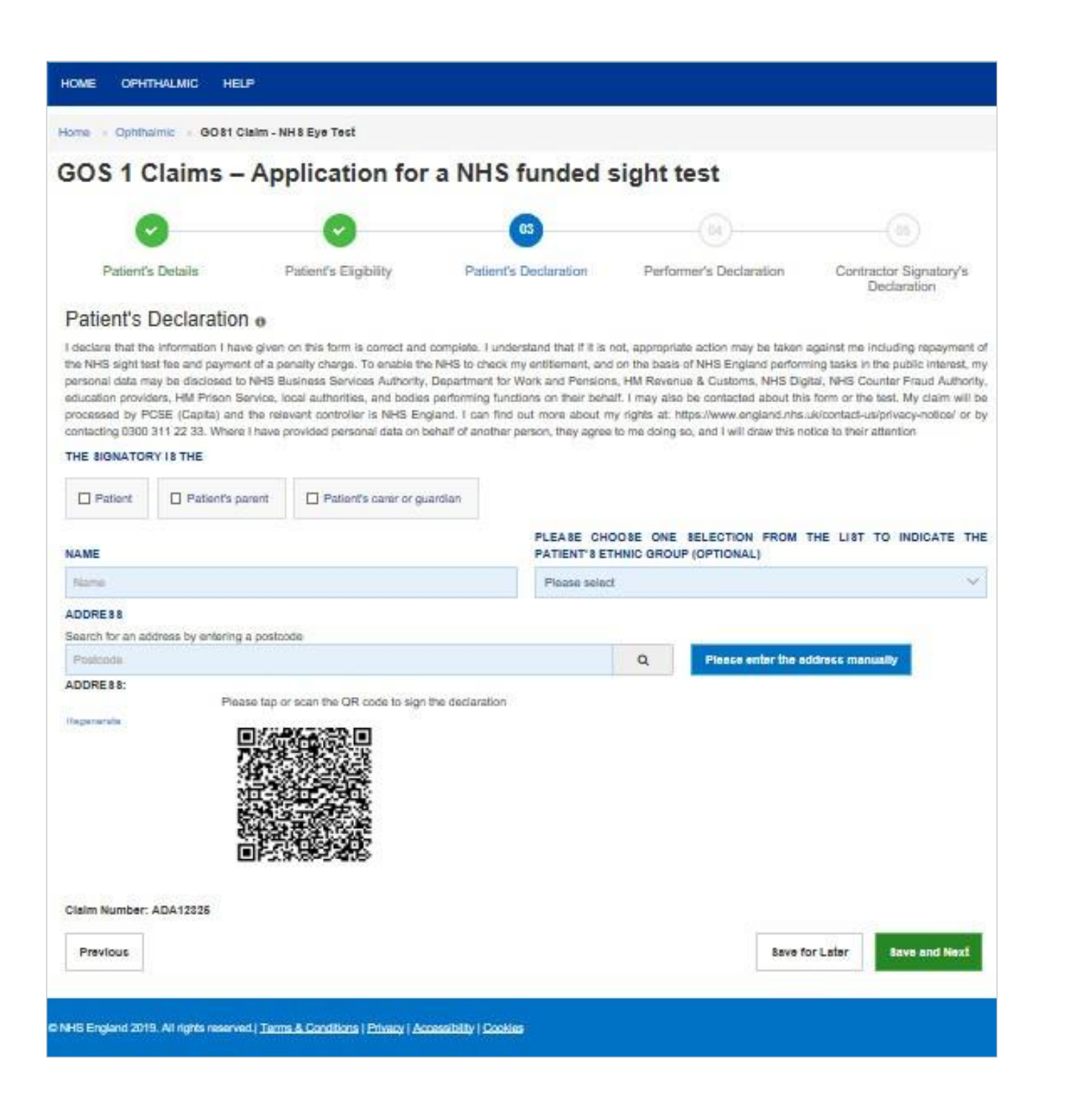

### Depending on the electronic signature option you are using, dick or scan the QR Code on the screen.

|                                                                                                    | GOS 1 Claims - Application fo                                                                                                    |
|----------------------------------------------------------------------------------------------------|----------------------------------------------------------------------------------------------------|
| Patient's Details                                                                                                    |                                                                                                    |
| Name, Mits, Jask Sparrow                                                                                                    |                                                                                                    |
| Jate of Birm: \$1/12/1979                                                                                                    |                                                                                                    |
| doress: Flat 4 3, 8£ Andrews Cross, PLYMOUTH, PL1 1DN                                                                                                    |                                                                                                    |
| Date of last sight test: Unknown                                                                                                    |                                                                                                    |
| Patient Eligibility                                                                                                    |                                                                                                    |
| The patient suffers from: Diabetes                                                                                                    |                                                                                                    |
| EVIDENCE OF ELIGIBILITY: Seen                                                                                                    |                                                                                                    |
| Patient's Declaration                                                                                                    |                                                                                                    |
| Patient's Declaration Signature Screen                                                                                                    |                                                                                                    |
| I declare that the information I have given on this term is connect and complete.<br>In the Work and Pensions, HM Revenue & Custems, HHR Biggliu, NHR Counter Fire<br>or by contacting 0300 311 22 33. Where I have provided personal sala on behalf | nderstand hat if it is not, appropriate action may be laten against me including respirate of the NHS spati tast the and approved a possi-<br>d Authority, disclaration providers. HM Private Startu, Satu abundles, and bodies particular startus for the Possi-<br>d authority period. |
|                                                                                                    | Please sign in the sign                                                                                                    |
|                                                                                                    | 00 -                                                                                                    |
|                                                                                                    | -Cr                                                                                                    |
|                                                                                                    | Char Char Acast                                                                                                    |
|                                                                                                    |                                                                                                    |
|                                                                                                    |                                                                                                    |
|                                                                                                    |                                                                                                    |
|                                                                                                    |                                                                                                    |
|                                                                                                    |                                                                                                    |
|                                                                                                    |                                                                                                    |

When prompted, sign the signature box on the Patient Declaration and select Accept.

| an NHS fundar sinht tact                                                                                                    |
|----------------------------------------------------------------------------------------------------|
| an na o nanou agin teat                                                                                                    |
|                                                                                                    |
|                                                                                                    |
|                                                                                                    |
|                                                                                                    |
|                                                                                                    |
| alis of establishment. Logal London                                                                                                    |
|                                                                                                    |
|                                                                                                    |
|                                                                                                    |
|                                                                                                    |
| charge. To enable the MHS to charge in writement, and on the basis of NHS England performing basis in the public interest, my personal data may be disclosed to NHS Englands. Lintherity, Department<br>about this form on the test. My calm will be proceeded by PCSB (Capita) and the relevant controller in NHS England. ( and find out more about my right at https://www.england.mis.ultionita.capinacy-rolloof<br>about this form on the test. My calm will be proceeded by PCSB (Capita) and the relevant controller in NHS England. ( and find out more about my right at https://www.england.mis.ultionita.capinacy-rolloof |
| re bor below:                                                                                                    |
|                                                                                                    |
|                                                                                                    |
|                                                                                                    |
|                                                                                                    |
|                                                                                                    |
|                                                                                                    |
|                                                                                                    |
|                                                                                                    |
|                                                                                                    |
|                                                                                                    |
|                                                                                                    |
|                                                                                                    |
|                                                                                                    |
|                                                                                                    |
|                                                                                                    |
|                                                                                                    |

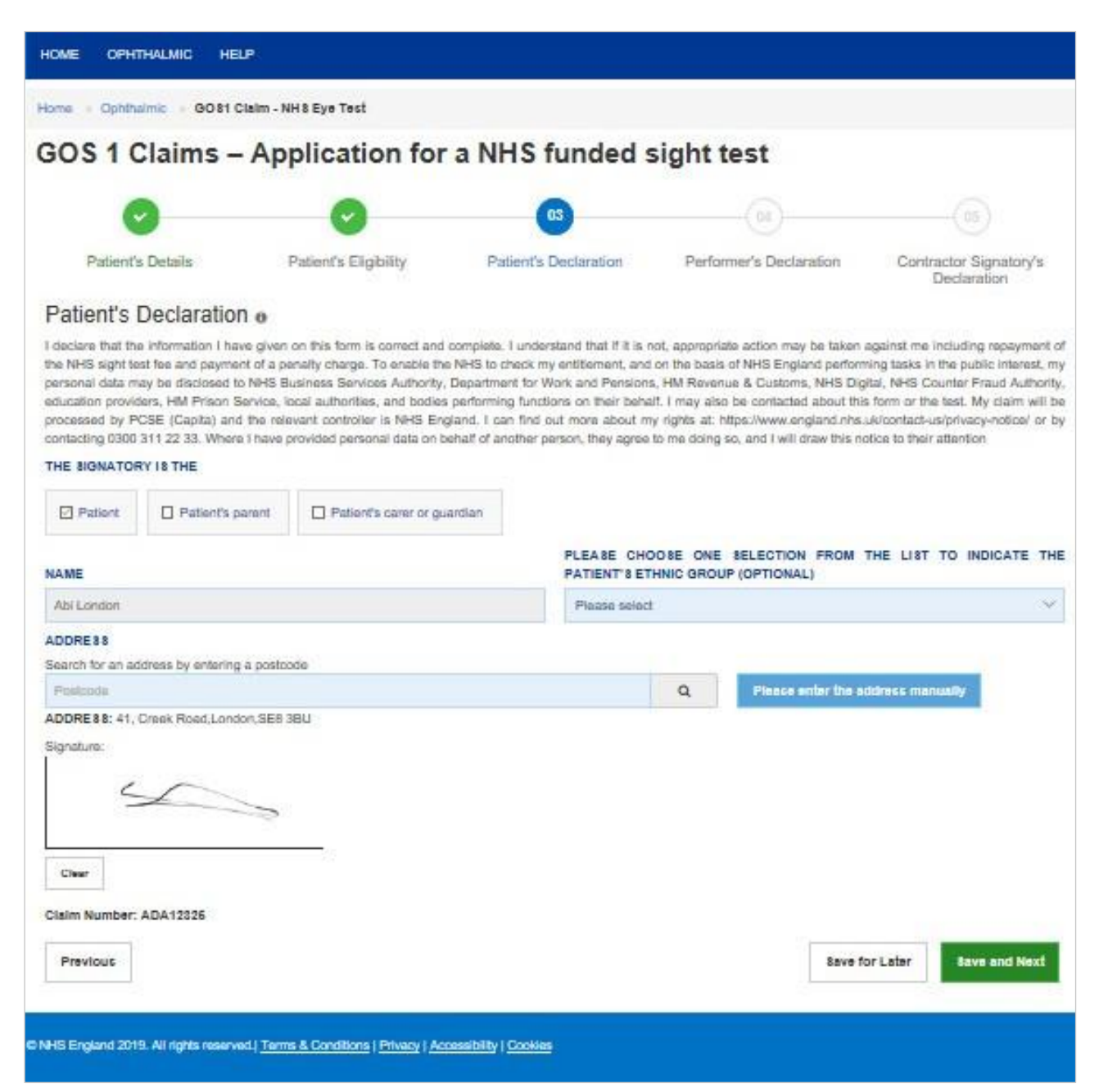

If you select Save and Next the system will check and validate the information you have provided to make sure there is nothing missing or incorrect. It automatically flags up any fields that need to be updated or amended.

When you have successfully inputted all the correct details the Save and Next button will take you to the next section, Performer's Declaration.

If you select the option to Save for later the system will save what you have entered but t will not automatically validate t. The validation checks only happen when you dick Save and Next.

It will then be ready for the Performer to access and sign via the option to 'Search for Claim' on the dashboard screen.

## 2.1.4 Performer's Declaration

This is the fourth section of the GOS1 claim which the Performer needs to complete and sign.

| HOME OPHTHALMIC                                                       | HELP                  |                     |            |      |
|-----------------------------------------------------------------------|-----------------------|---------------------|------------|------|
| Home 🕤 Ophthalmic 🕠 GO                                                | S1 Claim - NHS Eye    | Test                |            |      |
| GOS 1 Claims                                                          | - Applica             | ation for           | a N        | н    |
| -                                                                     |                       |                     |            |      |
| 0                                                                     |                       | 9                   |            |      |
| Patient's Details                                                     | Patient's             | Eligibility         | F          | atie |
| Performer's Decla                                                     | aration               |                     |            |      |
| IN THE CASE OF A RE-TES                                               | T AT LESS THAN TH     | E STANDARD INT      | ERVAL      | PLE  |
| Please Select                                                         |                       |                     |            |      |
| M The patient was referred                                            | d                     |                     |            |      |
|                                                                       |                       |                     |            |      |
| 🗷 A new or changed press                                              | cription was issued   | 🗐 A statemen        | l was is:  | sued |
| A voucher was issued                                                  |                       |                     |            |      |
| DISTANCE ( BIEDCAL VOID                                               | THED TYPE             |                     |            |      |
| Please Soled                                                          |                       |                     | Or         |      |
| To be completed by the Perio                                          | mer who has conduct   | od the sight test   |            |      |
| PERFORMER'S NAME                                                      |                       |                     |            |      |
| HAVE TESTED THE SIGHT                                                 | OF THE PERSON N       | AMED ON THIS FO     | ORM ON     |      |
| 25/07/2019                                                            |                       |                     |            |      |
| Regenerate                                                            | Please either taplaca | n this code or sign | directly i | into |
| CLAIM<br>Lolaim the current NHS sight<br>Practice address where subtr | test foc              |                     |            |      |
| ADDRESS: London, London,                                              | PL1 IDN               |                     |            |      |
| Claim Number: ADA00232                                                |                       |                     |            |      |
| Previous                                                              |                       |                     |            |      |
|                                                                       |                       |                     |            |      |

| 🛦 ava 17                   | @maslek.com  | 📰 0 Messa    | ges OSe            | dings 🕞 L          | og oul    |
|----------------------------|--------------|--------------|--------------------|--------------------|-----------|
|                            |              |              |                    | N/<br>Engl         | 15<br>and |
|                            |              |              |                    |                    |           |
|                            |              |              |                    |                    |           |
| ded sight tes              | st           |              |                    |                    |           |
| (                          | M            |              |                    | 5)                 |           |
| ution Performer            | s Declaratio | n C          | ontractor<br>Docta | Signatory's ration | 5         |
|                            |              |              |                    |                    |           |
| Y THE APPROPRIATE CO       | DDE          |              |                    |                    |           |
|                            |              |              |                    |                    |           |
|                            |              |              |                    |                    |           |
| prescription was required  | B An un      | changed pres | cription wa        | is issued          |           |
|                            |              |              |                    |                    |           |
|                            | SUPPLEMEN    | ITS          |                    |                    |           |
|                            | D Prism      | E Tint       |                    |                    |           |
|                            | SUPPLEMEN    | ITS          |                    |                    |           |
|                            | D Prism      | III TIM      |                    |                    |           |
|                            |              |              |                    |                    |           |
| ORMER LIST NUMBER          |              |              |                    |                    |           |
|                            |              |              |                    |                    |           |
| oox (for touch enabled dev | ces)         |              |                    |                    |           |
|                            | /            |              |                    |                    |           |
| $\sim$                     |              |              |                    |                    |           |
|                            |              |              |                    |                    |           |
|                            |              |              |                    |                    |           |
|                            |              |              |                    |                    |           |
|                            |              |              |                    |                    |           |
|                            |              |              |                    |                    |           |
|                            | TI           |              |                    |                    |           |
| Save for I                 | Later S      | ave awaiting | Contract           | or Signator        | Y         |
|                            |              |              |                    |                    |           |
|                            |              |              |                    |                    |           |

### The following table describes the different fields that you will see on this screen:

| Field Name                         | Mandatory/Optional           | Field Description                                                                                                    |
|------------------------------------|------------------------------|----------------------------------------------------------------------------------------------------|
| Sight test<br>outcome              | *Mandatory                   | Select one of the outcome options                                                                                                    |
| Voucher issued                     | Optional                     | Click the check box if appropriate                                                                                                    |
| Specify the<br>appropriate<br>code | Conditional                  | This is mandatory if it is less than the standard interval since the patient's last sight test<br>Select the correct option from the dropdown & checkbox<br>selection |
| First Voucher<br>Type              | Optional                     | Select the correct option from the dropdown & checkbox selection                                                                                                    |
| Supplements                        | Optional                     | Select the correct option from the dropdown & checkbox selection                                                                                                    |
| Second Voucher<br>Type             | Optional                     | Select the correct option from the dropdown & checkbox selection                                                                                                    |
| Supplements                        | Optional                     | Select the correct option from the dropdown & checkbox selection                                                                                                    |
| Auto Fillod Dorform                | nor's Dotails (to be checked | (by the Porfermer)                                                                                                    |

Auto Filled Performer's Details (to be checked by the Performer)

Please either select/scan the QR code or sign directly into the signature box (for touch enabled devices)

Selecting Save Awaiting Contractor Signatory means the system will check and validate the information you have provided to make sure there is nothing missing or incorrect. It automatically flags up any fields that need to be updated or amended.

When you have successfully inputted all the correct details the Save Awaiting Contractor Signatory button will take you to the next section, Contractor Signatory's Declaration. If you have the Contractor Signatory role you will be able to complete the Contractor Signatory Declaration.

It will then be ready for the Contractor to access and sign via the option to 'Search for Claim' on the dashboard screen.

If the performer has selected voucher type once the contractor has signed the contractor signatory declaration and you will be able to Search for Claim' on the dashboard screen and create a GOS3 this gives you the opportunity to not re-enter the patient details and go straight to the prescription section.

If you select the option to Save for later the system will save what you have entered but it will not automatically validate it. The validation checks only happen when you dick Save Awaiting Contractor Signatory.

## 2.1.5 Contractor Signatory's Declaration

This is the last and final section of the GOS1 daim, which needs to be completed by the Contractor Signatory who can view and check the details entered on the previous screens.

Please either select/scan the QR code or sign directly into the signature box (for touch enabled devices).

The Contractor Signatory can then select **Submit** if they agree with the claim and accept the declaration. This will then send the claim to PCSE for processing and payment.

If the claim is not ready to be submitted the option to **Revert to draft** should be selected so the form can be re-visited and amended at a later time.

If the Contract Signatory has completed the form but does not wish to submit the claim at that time there is an option to **Close**. The claim will still be saved.

If the daim is not needed and should not be submitted the option to Cancel Claim should be selected. It will still be available to view via 'Search for claim'.

All cancelled claims are still viewable.

| 0                                                                                                    | 0                                                                                                    | 0                                                                                                    | 0                                                                                                    |                                                                                                    |
|----------------------------------------------------------------------------------------------------|----------------------------------------------------------------------------------------------------|----------------------------------------------------------------------------------------------------|----------------------------------------------------------------------------------------------------|----------------------------------------------------------------------------------------------------|
| Patient's Details                                                                                                    | Patient's Eligibility                                                                                                    | Patient's Declaration                                                                                                    | Performen's Declaration                                                                                                    | Contractor Signatory's                                                                                                    |
|                                                                                                    |                                                                                                    |                                                                                                    |                                                                                                    | Cecaration                                                                                                    |
| Contractor Signatory's                                                                                                    | s Declaration                                                                                                    |                                                                                                    |                                                                                                    |                                                                                                    |
| I have tested the sight of the perso                                                                                                    | n named on this form on: 13/08/201                                                                                                    | 8 Performer's Na                                                                                                    | ime: Sneha Gajwey                                                                                                    |                                                                                                    |
| Contractor's Name Lenskart                                                                                                    |                                                                                                    | Performer's No                                                                                                    | mbec 63773888                                                                                                    |                                                                                                    |
| Your reference. Test1234                                                                                                    |                                                                                                    |                                                                                                    |                                                                                                    |                                                                                                    |
| Patient's Details                                                                                                    |                                                                                                    |                                                                                                    |                                                                                                    |                                                                                                    |
| Name: Mrs. Jack Sparrow                                                                                                    |                                                                                                    |                                                                                                    |                                                                                                    |                                                                                                    |
| Date of Birth: 31/12/1979                                                                                                    |                                                                                                    |                                                                                                    |                                                                                                    |                                                                                                    |
| Address: Flat & B, St. Andrews Co                                                                                                    | IONN, PLYMOUTH, PL1 10N                                                                                                    |                                                                                                    |                                                                                                    |                                                                                                    |
| Date of last sight test. Unknown                                                                                                    |                                                                                                    |                                                                                                    |                                                                                                    |                                                                                                    |
| Patient Eligibility                                                                                                    |                                                                                                    |                                                                                                    |                                                                                                    |                                                                                                    |
| The patient suffers from Diabetes                                                                                                    |                                                                                                    | Evidence See                                                                                                    |                                                                                                    |                                                                                                    |
| Details of establishment Local Lo                                                                                                    | ndon                                                                                                    |                                                                                                    |                                                                                                    |                                                                                                    |
| Patient's Declaration                                                                                                    |                                                                                                    |                                                                                                    |                                                                                                    |                                                                                                    |
| The signatory is the Patient                                                                                                    |                                                                                                    |                                                                                                    |                                                                                                    |                                                                                                    |
| Name Jack Spanner                                                                                                    |                                                                                                    |                                                                                                    |                                                                                                    |                                                                                                    |
| Address Flat 4 8, St. Andrews Co                                                                                                    | ONS, PLYMOUTH, PL1 1DN                                                                                                    |                                                                                                    |                                                                                                    |                                                                                                    |
| Budermark Datasetter                                                                                                    |                                                                                                    |                                                                                                    |                                                                                                    |                                                                                                    |
| There is the side of the same                                                                                                    |                                                                                                    |                                                                                                    |                                                                                                    |                                                                                                    |
| A new or channed executation of                                                                                                    | on harring on the form on, subsequent                                                                                                    |                                                                                                    | a laneard                                                                                                    |                                                                                                    |
| A new or changed prescription v                                                                                                    | WEE ISSUED                                                                                                    | A voocher we                                                                                                    | s reasond                                                                                                    |                                                                                                    |
| First voucher type A                                                                                                    |                                                                                                    | Finit Youcher C                                                                                                    | ongress, no                                                                                                    |                                                                                                    |
| Second voucher complex No                                                                                                    |                                                                                                    |                                                                                                    |                                                                                                    |                                                                                                    |
| Ordensel's Name Brisks Calum                                                                                                    | any nex oproximation are egen nex.                                                                                                    | D. A. C. LAND                                                                                                    |                                                                                                    |                                                                                                    |
| Performents reams, series capway                                                                                                    |                                                                                                    | randmar s (A                                                                                                    | E PROFILERE IN A STATE STREET                                                                                                    |                                                                                                    |
| laim                                                                                                    |                                                                                                    |                                                                                                    |                                                                                                    |                                                                                                    |
| I claim the current NHS aght test (                                                                                                    |                                                                                                    |                                                                                                    |                                                                                                    |                                                                                                    |
| Practice address where sight ter                                                                                                    | st took place                                                                                                    |                                                                                                    |                                                                                                    |                                                                                                    |
| Address: 98 City Wallis Rd, CLOC                                                                                                    | KHILL, United Kingdom of Great                                                                                                    | Britain and Northern Ireland (th                                                                                                    | e), PL1530N                                                                                                    |                                                                                                    |
| claim the current NHS sight test fee<br>nd that this is the original form as<br>domation, disciplinary action may to<br>CSE (Capital to verify this Claim an<br>entacting 0300 311 22 33<br>to be completed by the contractor or<br>Please | under the NHS (Optical Charges a<br>signed by the respective patient, o<br>to false against me and 1 may be<br>d the relevant controller is NHS Eng<br>authorized signatory<br>alther tapiscan this code or sign th | nd Payments) Regulations 2013<br>other person as appropriate 1<br>lable to prosecution and or trick<br>pand. I can find out more about n<br>actly into the signature box (for to | I declare that the information given on<br>indentiand that IF I withhold informati<br>proceedings. I understand that my pr<br>y rights at https://www.angland.nbs.u<br>with enabled devices) | this form is correct and complete<br>on or provide false or misleading<br>monal data will be processed by<br>Urcentact-outprivecy-entice/, or by |
|                                                                                                    |                                                                                                    | Char                                                                                                    |                                                                                                    |                                                                                                    |
| AME                                                                                                    | CONTRACT                                                                                                    | OR'S NAME                                                                                                    | CONTRACTOR'S NUM                                                                                                    | NCR                                                                                                    |
|                                                                                                    |                                                                                                    |                                                                                                    | 1000                                                                                                    |                                                                                                    |

### 2. GOS3 - NHS Optical Voucher & Claim Through the GOS3 option, you can either Create a GOS3 Voucher or Search for

existing GOS3 Voucher.

#### **Create a GOS3 Voucher** 1.

Select GOS3 from the dashboard. You will then get a pop up with two options. Select Create a GOS3 Voucher.

|                                                                                       | 🌡 manveer2@mastek.com 🗃 Messages Change Organisation 🌣 Settings 🚱 Log ou |  |
|---------------------------------------------------------------------------------------|--------------------------------------------------------------------------|--|
| PCSE Online                                                                           | England                                                                  |  |
|                                                                                       |                                                                          |  |
| Home • Ophthalmic                                                                     |                                                                          |  |
| Make a Claim                                                                          | GOS 3 Options                                                            |  |
| GOS1                                                                                  | Create a GOS 3 voucher GOS5                                              |  |
| GOS6                                                                                  | CET PRT                                                                  |  |
| NHS England 2017   <u>Terms &amp; Conditions</u>   P<br>Verseo: 15.02   25 July, 2018 | ivagy   <u>Accessibility</u>   <u>Cookes</u>                             |  |
|                                                                                       |                                                                          |  |

### 2.2.2 Patient's Details

You will then see the GOS3 Claims - Optical Vouchers screen where you will first need to enter the patient's details.

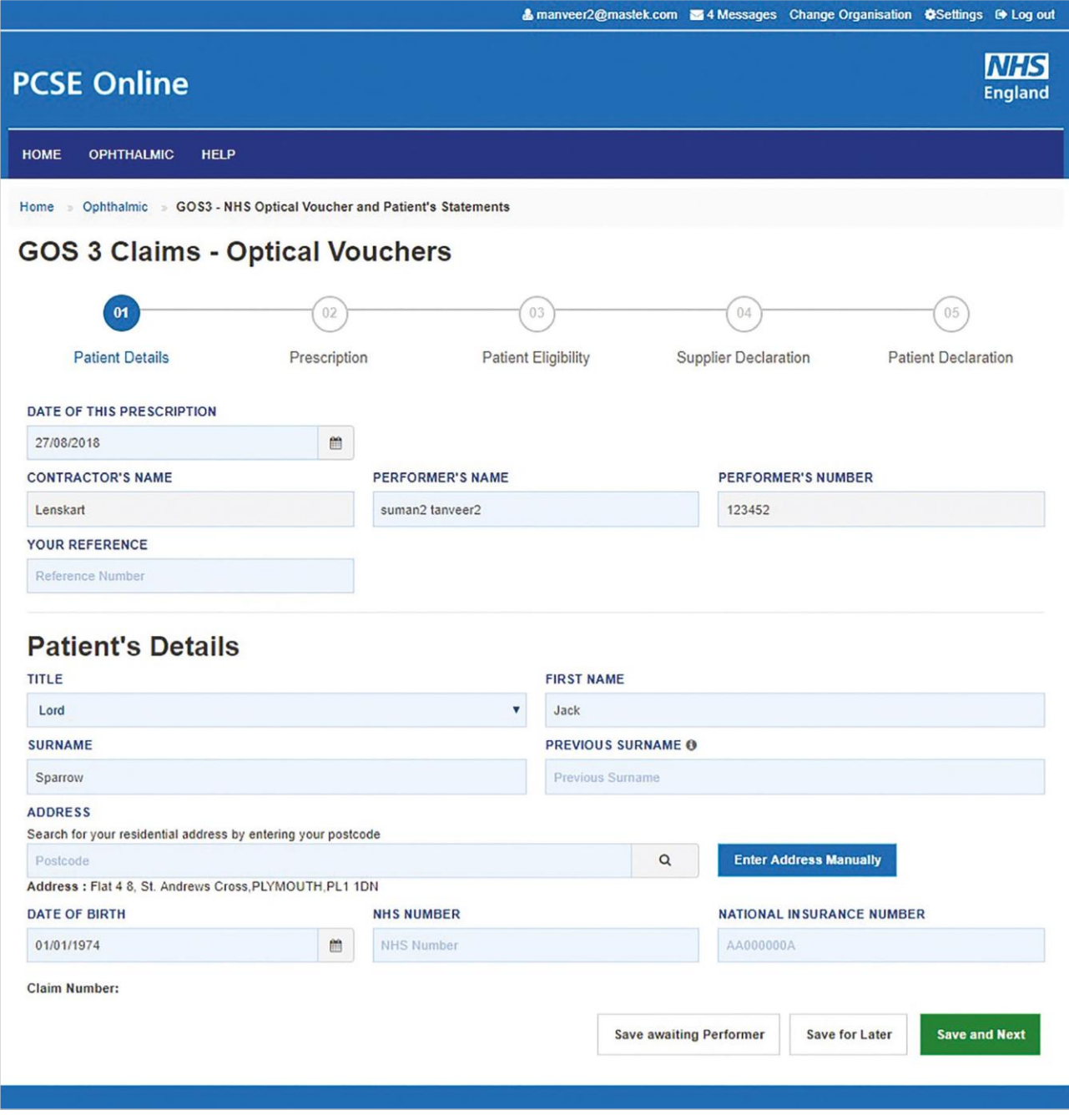

If you select Save and Next the system will check and validate the information you have provided to make sure there is nothing missing or incorrect. It automatically flags up any fields that need to be updated or amended.

When you have successfully inputted all the correct details the Save and Next button will take you to the next section, Prescription.

If you select the option to Save for later the system will save what you have entered but t will not automatically validate t. The validation checks only happen when you dick Save and Next.

If you select Save Awaiting Performer, the system will check and validate the information you have provided to make sure there is nothing missing or incorrect. It automatically flags up any fields that need to be updated or amended.

## 2.2.3 Prescription

The performer should complete the relevant prescription fields and sign once complete.

|                                                |                  |               |              |          |             |        |            |           |            | NHS               |
|------------------------------------------------|------------------|---------------|--------------|----------|-------------|--------|------------|-----------|------------|-------------------|
| CSE Online                                     |                  |               |              |          |             |        |            |           |            | England           |
| IOME OPHTHALMIC HELP                           |                  |               |              |          |             |        |            |           |            |                   |
| tome > Ophthalmic > GOS3 - NHS Optical         | oucher and Pat   | ient's Statem | ents         |          |             |        |            |           |            |                   |
| GOS 3 Claims - Optica                          | Vouch            | ers           |              |          |             |        |            |           |            |                   |
| 0                                              | 02               |               | - 03         |          |             |        | - (04)     |           |            | 05                |
| Patient Dataile                                |                  |               | Patient Elic | albilite |             | Su     |            | aration   | Pat        | iont Declaration  |
| Prescription e                                 | scription        |               | Padent Ling  | Jioint   | '           | 50     | ppner Deci | arauon    | Fat        | ient Declaration  |
| RIGHT                                          |                  |               | L            | EFT      |             |        |            |           |            |                   |
| +/- SPH +/- CYL AXIS                           | PRISM            | BASE          | +            | 1.       | SPH         | +/-    | CYL        | AXIS      | PRISM      | BASE              |
| + 1.00 + 1.00 0                                | 00.00            | Null V        |              | +        | 1.00        | +      | 1.00       | 0         | 00.00      | Null              |
| Add 1.00                                       | PRISM            | BASE          | ,            | Add      | SPH<br>1.00 |        |            |           | PRISM      | BASE              |
| FIRST VOUCHER TYPE                             | 00.00            | Trun -        |              |          | 1.00        |        | SUPPLE     | EMENTS    | 00.00      |                   |
| A                                              |                  |               | • 0          | r        | Compl       | ex     |            |           | Tiel       |                   |
|                                                |                  |               |              |          |             |        | CUDDU      | ISIN      | Co Tak     |                   |
| A                                              |                  |               | • 0          | r        | Comp        | ex     | SUPPLE     | EMENTS    |            |                   |
|                                                |                  |               |              |          |             |        | Pr         | ism       | Tint       |                   |
| To be completed by performer who has conducted | d the sight test |               |              |          |             |        |            |           |            |                   |
| PERFORMER'S NAME                               | PERF             | ORMER'S LI    | ST NUMBER    | R        |             |        | DATE O     | F THIS PR | ESCRIPTION |                   |
| suman2 tanveer2                                | 123              | 452           |              |          |             |        | 27/08/     | 2018      |            |                   |
| VOUCHER CODE                                   | AUTH             | ORISATION     | CODE         |          |             |        |            |           |            |                   |
| ADA02071                                       | MTI              | 19824         |              |          |             |        |            |           |            |                   |
| Signature:                                     |                  |               |              |          |             |        |            |           |            |                   |
|                                                | с                | ear           |              |          |             |        |            |           |            |                   |
| $\sim$                                         |                  |               |              |          |             |        |            |           |            |                   |
| Claim Number:                                  |                  |               |              |          |             |        |            |           |            |                   |
| Previous                                       |                  |               |              |          | Create G    | OS3 Vo | ucher      | Save for  | Later      | Create GOS3 Claim |
| rictions                                       |                  |               |              |          | cicute of   | 500 10 | activit    | Sure io   | Lutor      | areate Good Giann |

### 2.2.4 Prescription

This is the second section of the GOS3 daim where the prescription details should be entered.

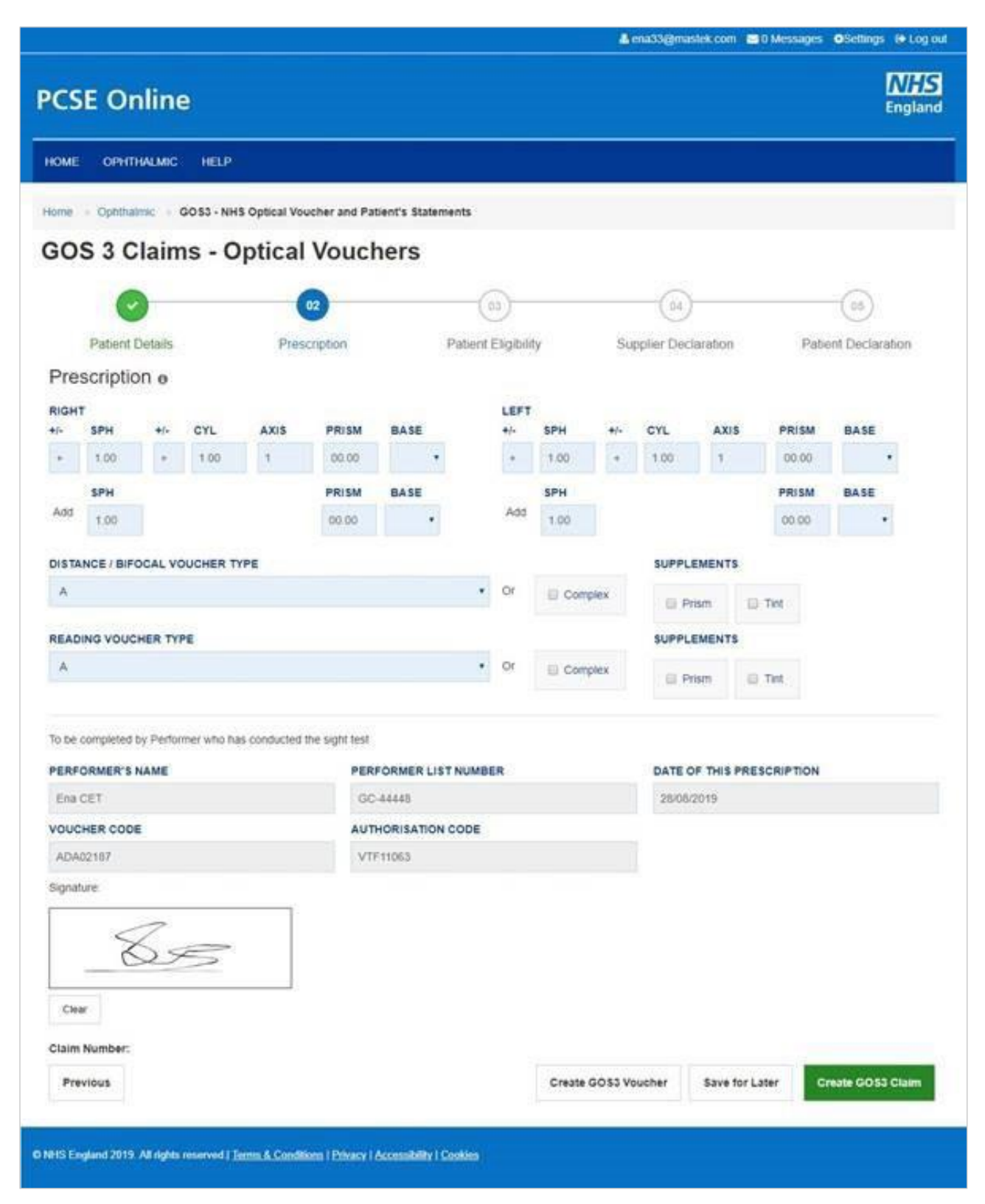

### The following table describes the different fields that you will see on this screen:

| Field Name             | Mandatory/Optional            | Field Desc                                                   |
|------------------------|-------------------------------|--------------------------------------------------------------|
| Right Distance         | *Mandatory                    | Enter the re<br>SPH & C<br>Axis, Pris<br>Minimum<br>in one e |
| Left Distance          | *Mandatory                    | Enter the re<br>SPH & C<br>Axis, Pris<br>Minimum<br>in one e |
| Right Add              | Optional                      |                                                              |
| LeftAdd                | Optional                      |                                                              |
| First Voucher<br>Type  | Optional                      | Select the a<br>selection                                    |
| Supplements            | Optional                      | Select the a<br>selection                                    |
| Second Voucher<br>Type | Optional                      | Select the a<br>selection                                    |
| Supplements            | Optional                      | Select the a                                                 |
| Auto Filled Perfor     | mer's Details (to be viewed l | by performe                                                  |
| Please either selec    | t/scan the QR code or sign    | directly into t                                              |

If you select:

Create GOS3 Voucher - produces a pdf which can be printed on A4, double sided in black and white and given to the patient.

Save for later - The system will save what you have entered but it will not automatically validate it. The validation checks only happen when you click Create GOS3 Voucher or Create GOS3 claim.

Create GOS3 claim - This enables you to continue and complete the GOS3 claim.

Previous - takes you back to the previous page to make any amends, corrections or view again.

### Using PCSE Online for Ophthalmic Payment services

| ription                                                                                                    |
|----------------------------------------------------------------------------------------------------|
| spective values<br>YL (+/-) text box entry<br>m and Base (Auto increment field)<br>n requirement is a value on SPH (which can be 0.00<br>ye) |
| spective values<br>YL (+/-) text box entry<br>m and Base (Auto increment field)<br>n requirement is a value on SPH (which can be 0.00<br>ye) |

orrect option from the dropdown menu & checkbox

orrect option from the dropdown menu & checkbox

orrect option from the dropdown menu & checkbox

orrectoption

er)

the signature box (for touch enabled devices)

## 2.2.5 Create a GOS3 Claim

From the GOS3 screen, you can also Create a GOS3 claim. This claim form is divided into 5 parts.

### 2.2.5.1 Patient's Details

This is the first section of the GOS3 claim where you need to enter the patient's details.

|                                                                                                    |                      |                                                                  | .com 🗠 messages                                            | Change Organisade                   |                   |
|----------------------------------------------------------------------------------------------------|----------------------|------------------------------------------------------------------|------------------------------------------------------------|-------------------------------------|-------------------|
| CSE Online                                                                                                    |                      |                                                                  |                                                            |                                     | NHS<br>England    |
| IOME OPHTHALMIC HELP                                                                                                    |                      |                                                                  |                                                            |                                     |                   |
| ome » Ophthalmic » GOS3 - NHS C                                                                                                    | Optical Voucher and  | d Patient's Statements                                           |                                                            |                                     |                   |
| OS 3 Claims - Op                                                                                                    | tical Vou            | ichers                                                           |                                                            |                                     |                   |
| 01                                                                                                    | 02                   | 03                                                               | 04                                                         |                                     | 05                |
| Patient Details                                                                                                    | Prescription         | Patient Eligibility                                              | Supplier Declar                                            | ation Pa                            | tient Declaration |
| DATE OF THIS PRESCRIPTION                                                                                                    |                      |                                                                  |                                                            |                                     |                   |
| 14/08/2018                                                                                                    | *                    |                                                                  |                                                            |                                     |                   |
| CONTRACTOR'S NAME                                                                                                    | 1                    | PERFORMER'S NAME                                                 | PERFORM                                                    | IER'S NUMBER                        |                   |
| Lenskart                                                                                                    |                      | Performer Name                                                   | Performe                                                   | er Number                           |                   |
| OUR REFERENCE                                                                                                    |                      |                                                                  |                                                            |                                     |                   |
| Reference Number                                                                                                    |                      |                                                                  |                                                            |                                     |                   |
|                                                                                                    |                      |                                                                  |                                                            |                                     |                   |
| Patient's Details<br>™⊫                                                                                                    |                      | FIRST NAME                                                       |                                                            |                                     |                   |
| Patient's Details                                                                                                    |                      | FIRST NAME<br>First Name                                         |                                                            |                                     |                   |
| Patient's Details<br>ITTLE<br>Please select                                                                                                    |                      | FIRST NAME<br>First Name<br>PREVIOUS SURN                        | AME 🔀                                                      |                                     |                   |
| Patient's Details<br>ITTLE<br>Please select<br>SURNAME<br>SURNAME                                                                                                    |                      | FIRST NAME<br>First Name<br>PREVIOUS SURN<br>Previous Surnam     | <b>АМЕ Ф</b>                                               |                                     |                   |
| Patient's Details<br>IntLE<br>Please select<br>SURNAME<br>Surname<br>ADDRESS                                                                                                    | stering your postcod | FIRST NAME First Name PREVIOUS SURN Previous Surnam              | <b>АМЕ 10</b><br>е                                         |                                     |                   |
| Patient's Details<br>ITLE<br>Please select<br>SURNAME<br>Surname<br>ADDRESS<br>Search for your residential address by en<br>Postcode                                                               | ntering your postcod | FIRST NAME<br>First Name<br>PREVIOUS SURN<br>Previous Surnam     | AME 🖸<br>e<br>Q Enter A                                    | ddress Manually                     |                   |
| Patient's Details<br>ITTLE<br>Please select<br>SURNAME<br>Surname<br>ADDRESS<br>Search for your residential address by en<br>Postcode<br>Address :                                                 | tering your postcod  | e FIRST NAME First Name PREVIOUS SURN Previous Surnam            | AME 🕑<br>e<br>Q Enter A                                    | ddress Manually                     |                   |
| Patient's Details<br>ITTLE<br>Please select<br>SURNAME<br>Surname<br>ADDRESS<br>Search for your residential address by en<br>Postcode<br>Address :<br>Date OF BIRTH                                | tering your postcod  | e NHS NUMBER                                                     | AME 🕣<br>e<br>Q Enter A<br>NATIONA                         | ddress Manually                     | BER               |
| Patient's Details<br>ITTLE<br>Please select<br>SURNAME<br>Surname<br>ADDRESS<br>Search for your residential address by en<br>Postcode<br>Address :<br>DATE OF BIRTH<br>dd/mm/yyyy                  | ntering your postcod | e NHS NUMBER NHS Number                                          | AME 🕢<br>e<br>Q Enter A<br>NATIONA<br>AA00000              | ddress Manually<br>L INSURANCE NUME | JER               |
| Patient's Details<br>IntLE<br>Please select<br>SURNAME<br>Surname<br>ADDRESS<br>Search for your residential address by en<br>Postcode<br>Address :<br>DATE OF BIRTH<br>dd/mm/yyyy<br>Claim Number: | Itering your postcod | e NHS Number FIRST NAME FIRST NAME PREVIOUS SURN Previous Surnam | AME 🕢<br>e<br>Q Enter A<br>NATIONA<br>AA00000              | ddress Manually<br>L INSURANCE NUME | BER               |
| Patient's Details<br>ITLE<br>Please select<br>SURNAME<br>Surname<br>ADDRESS<br>Search for your residential address by en<br>Postcode<br>Address :<br>DATE OF BIRTH<br>(d/mm/yyyy<br>Xaim Number:   | ttering your postcod | e NHS NUMBER NHS Number Save a                                   | AME 🕢<br>e<br>C<br>NATIONA<br>AA00000<br>waiting Performer | ddress Manually<br>L INSURANCE NUME | Ser Save and Next |

### The following table describes the different fields that you will see on this screen:

| Field Name                      | Mandatory/Optional | Field Description                                                           |
|---------------------------------|--------------------|-----------------------------------------------------------------------------|
| Sight Test Date                 | Optional           | Enter the sight test da<br>online calendar                                  |
| Contractor's<br>Name            | *Mandatory         | Enter the contractor's<br>If you are a contractor<br>populate in the text b |
| Performer's<br>Name             | *Mandatory         | Enter the performer's<br>If you are a contractor<br>will automatically app  |
| Performer's<br>Number           | *Mandatory         | If you are a performer,<br>will also populate in t                          |
| Title                           | Optional           | Select the appropriate                                                      |
| First Name                      | *Mandatory         | Enter the patient's firs                                                    |
| Surname                         | *Mandatory         | Enter the patient's sur                                                     |
| Previous<br>Sumame              | Optional           | Enter the patient's pre                                                     |
| Address                         | *Mandatory         | Either enter the post of enter the address deta                             |
| Date of Birth                   | *Mandatory         | Enter the sight test da<br>online calendar                                  |
| NHS Number                      | Optional           | Enter the patient's NH                                                      |
| National<br>Insurance<br>Number | Optional           | Enter the patient's Na                                                      |

If you select Save and Next the system will check and validate the information you have provided to make sure there is nothing missing or incorrect. It automatically flags up any fields that need to be updated or amended. When you have successfully inputted all the correct details the Save and Next button will take you to the next section, Prescription.

If you select the option to Save for later the system will save what you have entered but it will not automatically validate it. The validation checks only happen when you dick Save and Next.

If you select Save Awaiting Performer, the system will check and validate the information you have provided to make sure there is nothing missing or incorrect. It automatically flags up any fields that need to be updated or amended.

te (dd/mm/yyyy) or select the date from the

name

r, then your name will automatically

XOC

name

; the performers listed under your practice ear so you can select the relevant one

, then based on your name, your number he text box

option

stname

rname

evious sumame if applicable

code to search for an address or manually ails in the appropriate fields

ate (dd/mm/yyyy) or select the date from the

-IS number (if known)

ational Insurance Number

### 2.2.5.2 Printing a GOS3 Voucher

When you dick on Create GOS3 Voucher a new tab opens with the voucher visible in a printable pdf file. You can download this file and print a copy of the voucher for the patient.

The print must be done on plain A4 paper and should be double-sided, otherwise it will be rejected by PCSE for processing. It can be printed in black and white.

The voucher will include a unique reference number and authorisation code. Please see the attached example below.

If the patient chooses to take their GOS3 voucher to another practice that is also using PCSE Online or eGOS it will be possible for that practice to search for it using the reference number and authorisation code and continue the process electronically.

However, if the other practice isn't using PCSE or eGOS, the process will need to be continued on a paper GOS3 form.

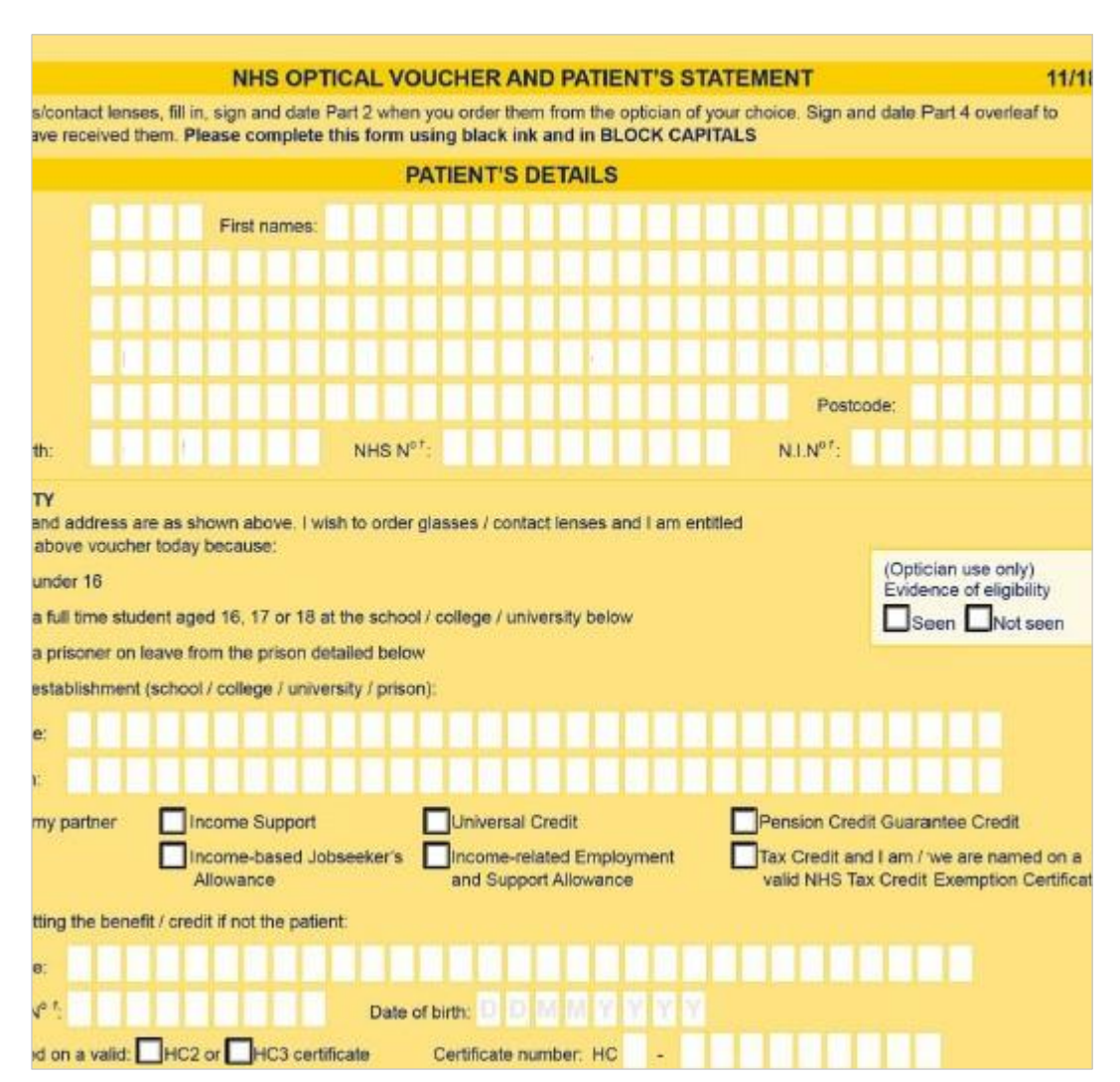

### 2.2.5.3 Patient's Eligibility

This is the third section of the GOS3 claim where you need to enter the patient's eligibility.

| CSE Online                                                                                                    |                                                                                                    |                                                                                                    |                                                                                                    | NHS<br>England                                                                                                    |
|----------------------------------------------------------------------------------------------------|----------------------------------------------------------------------------------------------------|----------------------------------------------------------------------------------------------------|----------------------------------------------------------------------------------------------------|----------------------------------------------------------------------------------------------------|
| IOME OPHTHALMIC HELP                                                                                                    |                                                                                                    |                                                                                                    |                                                                                                    |                                                                                                    |
| ome » Ophthalmic » GOS3 - NHS Optical Voud                                                                                                    | cher and Patient's Statements                                                                                                    |                                                                                                    |                                                                                                    |                                                                                                    |
| OS 3 Claims - Optical                                                                                                    | Vouchers                                                                                                    |                                                                                                    |                                                                                                    |                                                                                                    |
| 0                                                                                                    |                                                                                                    | 03                                                                                                    | (04)                                                                                                    | 05                                                                                                    |
| Patient Details Presc                                                                                                    | ription Patient                                                                                                    | Eligibility Su                                                                                                    | upplier Declaration Patient                                                                                                    | Declaration                                                                                                    |
| Patient's Eligibility                                                                                                    |                                                                                                    |                                                                                                    |                                                                                                    |                                                                                                    |
| THE PATIENT WISHES TO ORDER                                                                                                    |                                                                                                    |                                                                                                    |                                                                                                    |                                                                                                    |
| Classes Contact Lenses                                                                                                    |                                                                                                    |                                                                                                    |                                                                                                    |                                                                                                    |
|                                                                                                    | PECALISE O                                                                                                    |                                                                                                    |                                                                                                    |                                                                                                    |
| THE PATIENT IS ENTITLED TO USE A VOUCHER                                                                                                    | BECAUSE                                                                                                    |                                                                                                    |                                                                                                    |                                                                                                    |
| I ne patient is under 16     The patient is                                                                                                    | s full time student aged 16, 17 or 18                                                                                                    | at the establishment below                                                                                                    |                                                                                                    |                                                                                                    |
| The patient is a prisoner on leave from the priso                                                                                                    | on detailed below                                                                                                    |                                                                                                    |                                                                                                    |                                                                                                    |
| DETAILS OF ESTABLISHMENT (SCHOOL/COLLE                                                                                                    | GE/UNIVERSITY/PRISON)                                                                                                    |                                                                                                    |                                                                                                    |                                                                                                    |
| test                                                                                                    |                                                                                                    | test                                                                                                    |                                                                                                    |                                                                                                    |
| EVIDENCE OF ELIGIBILITY                                                                                                    |                                                                                                    |                                                                                                    |                                                                                                    |                                                                                                    |
| Seen Not Seen                                                                                                    |                                                                                                    |                                                                                                    |                                                                                                    |                                                                                                    |
|                                                                                                    | T THE PATIENT                                                                                                    |                                                                                                    |                                                                                                    |                                                                                                    |
| The patient The patient's partner                                                                                                    |                                                                                                    |                                                                                                    |                                                                                                    |                                                                                                    |
| PARTNERS NAME                                                                                                    | PARTNERS NATIONAL IN                                                                                                    | SURANCE NUMBER                                                                                                    | PARTNERS DATE OF BIRTH                                                                                                    |                                                                                                    |
| Name                                                                                                    | AA000000A                                                                                                    |                                                                                                    | dd/mm/yyyy                                                                                                    | <b></b>                                                                                                    |
| MODE OF RECEIVING THE BENEFIT                                                                                                    |                                                                                                    |                                                                                                    |                                                                                                    |                                                                                                    |
| Income support Universal credit                                                                                                    | Pension credit guarantee cred                                                                                                    | tit 🔲 Income related                                                                                                    | employment and support allowance                                                                                                    |                                                                                                    |
|                                                                                                    |                                                                                                    |                                                                                                    |                                                                                                    |                                                                                                    |
| Income based jobseeker's allowance                                                                                                    | Tax credit and patient/patient's par                                                                                                    | ther is named on a valid NH:                                                                                                    | s tax credit exemption certificate                                                                                                    |                                                                                                    |
| THE PATIENT NAMED ON A VALID                                                                                                    | CERTIFICATE NUMBER                                                                                                    |                                                                                                    |                                                                                                    |                                                                                                    |
| HC2 HC3 certificate                                                                                                    | Certificate Number                                                                                                    |                                                                                                    |                                                                                                    |                                                                                                    |
| THE HC3 (BOX B) SHOWS THAT THE VOUCHER                                                                                                    | VALUE WILL BE REDUCED BY                                                                                                    |                                                                                                    |                                                                                                    |                                                                                                    |
|                                                                                                    | £ 0.00                                                                                                    |                                                                                                    |                                                                                                    |                                                                                                    |
| The Patient has been prescribed complex lense                                                                                                    | es under the NHS optical voucher s                                                                                                    | cheme 0                                                                                                    |                                                                                                    |                                                                                                    |
| declare that the information I have given on this for<br>he NHS sight test fee and payment of a penalty char<br>rersonal data may be disclosed to NHS Business S-<br>dirucation providers. HIA Prison Service, local autho<br>rocessed by PCSE (Capita) and the relevant contri<br>contacting 0300 311 22 33. Where I have provided pr<br><b>THE SIGNATORY IS THE</b> | rm is correct and complete. I under<br>rge. To enable the NHS to check m<br>ervices Authority. Department for V<br>rites. and bodies performing functi-<br>roller is NHS England. I can find o<br>ersonal data on behalf of another p<br>there is Carer or a Guardian | stand that if it is not, approg<br>y entitlement, and on the bas<br>York and Pensions, HM Rev<br>ons on their behalf. I may a<br>ut more about my rights at<br>erson, they agree to me doin | riate action may be taken against me inclu<br>is of NHS England performing tasks in the<br>enue & Customs, NHS Digital, NHS Count<br>is ob e contacted about this form or the tes<br>https://www.england.nhs.uk/contact-us/priv<br>g so, and I will draw this notice to their atter | ding repayment of<br>public interest, my<br>er Fraud Authority,<br>I My claim will be<br>acy-notice/, or by<br>titon |
|                                                                                                    |                                                                                                    |                                                                                                    |                                                                                                    |                                                                                                    |
| VAME                                                                                                    |                                                                                                    |                                                                                                    |                                                                                                    |                                                                                                    |
| VAME<br>Jack Sparrow                                                                                                    |                                                                                                    |                                                                                                    |                                                                                                    |                                                                                                    |
| NAME<br>Jack Sparrow<br>RESIDENTIAL ADDRESS                                                                                                    |                                                                                                    |                                                                                                    |                                                                                                    |                                                                                                    |
| VAME<br>Jack Sparrow<br>RESIDENTIAL ADDRESS<br>learch for your residential address by entering your                                                                                                    | postcode                                                                                                    |                                                                                                    |                                                                                                    |                                                                                                    |
| NAME Jack Sparrow RESIDENTIAL ADDRESS Search for your residential address by entering your postcode Postcode Hiddage - Elai 3.8 St Andreue Conce Picture 2011                                                                                                    | postcode                                                                                                    | Q Enter A                                                                                                    | ddress Manually                                                                                                    |                                                                                                    |
| Jack Sparrow ARESIDENTIAL ADDRESS Search for your residential address by entering your Postcode Address : Flat 3 8, St. Andrews Cross.PLYMOUTH                                                                                                    | postcode                                                                                                    | Q Enter A                                                                                                    | ddress Manually                                                                                                    |                                                                                                    |
| NAME Jack Sparrow RESIDENTIAL ADDRESS Search for your residential address by entering your p Postcode Address : Flat 3.8, St. Andrews Cross, PLYMOUTH Signature:                                                                                                    | postcode                                                                                                    | Q Enter A                                                                                                    | ddress Manually                                                                                                    |                                                                                                    |
| NAME Jack Sparrow RESIDENTIAL ADDRESS Search for your residential address by entering your p Postcode Address : Flat 3 8, St. Andrews Cross.PLYMOUTH Signature: Datamon Number: ADA01821                                                                                                    | postcode                                                                                                    | Q Enter A                                                                                                    | ddress Manually                                                                                                    |                                                                                                    |

The following table describes the different fields that you will see on this screen that need to be completed:

| Field Name                                                       | Mandatory/Optional         | Field Description                                                                                                    |
|------------------------------------------------------------------|----------------------------|----------------------------------------------------------------------------------------------------|
| The Patient<br>wishes to order                                   | *Mandatory                 | Select the correct option                                                                                                    |
| The patient<br>is entitled to<br>use a voucher<br>because        | *Mandatory                 | Select the correct option                                                                                                    |
| Details of<br>establishment<br>(Name)                            | Optional                   | Enter Supplementary town                                                                                                    |
| Details of<br>establishment<br>(Town)                            | Optional                   | Enter Supplementary town                                                                                                    |
| Evidence of eligibility                                          | *Mandatory                 | Select the correct option                                                                                                    |
| Person getting<br>the benefit                                    | Optional                   | Select the correct option. Values are 'Patient' and 'The Patient's<br>Partner'.<br>Based on your selection, enter the following:<br>Partner Name<br>Partner National Insurance Number<br>Partner Date of Birth |
| Mode of<br>receiving the<br>benefit                              | *Mandatory                 | Select the correct option                                                                                                    |
| The patient<br>name on a<br>valid                                | *Mandatory                 | Select the option. Values are HC2 and HC3                                                                                                    |
| Certificate<br>Number                                            | Optional                   | Enter the number                                                                                                    |
| The HC3 shows<br>that the voucher<br>value will be<br>reduced by | *Mandatory                 | Enter the value, text box entry (For HC3 only)                                                                                                    |
| The Signatory is the                                             | *Mandatory                 | Select the relevant option                                                                                                    |
| Name                                                             | *Mandatory                 | Enter the name                                                                                                    |
| Address                                                          | *Mandatory                 | Enter the address                                                                                                    |
| Please either selec                                              | t/scan the QR code or sign | directly into the signature box (for touch enabled devices)                                                                                                    |

Depending on the electronic signature option you are using, dick or scan the QR Code on the screen.

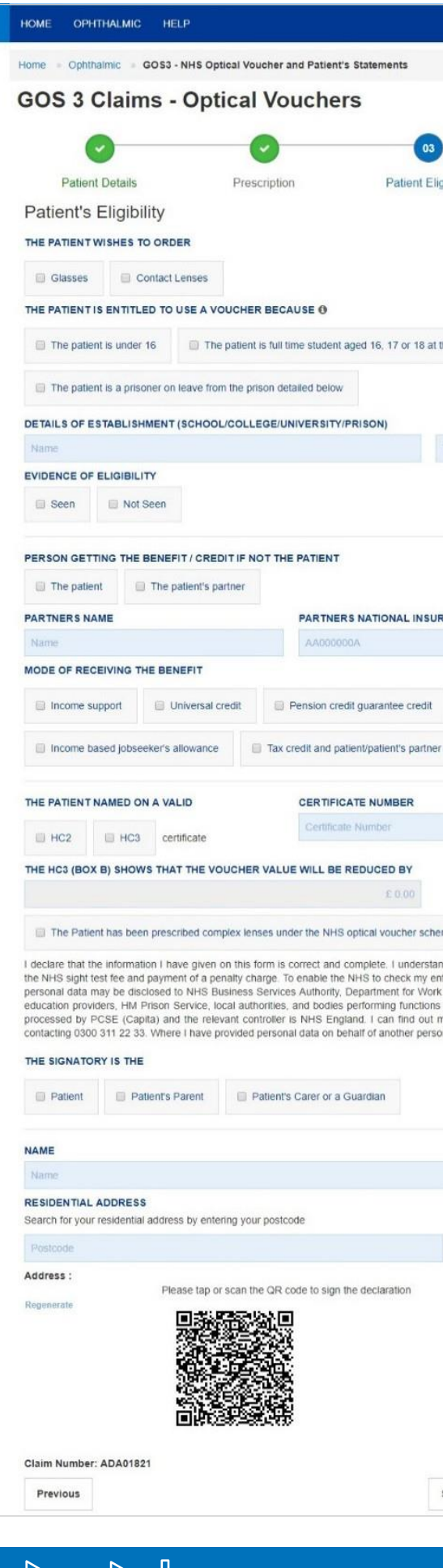

|                                                           | $\bigcirc$                   | 6                                              | -                                    |
|-----------------------------------------------------------|------------------------------|------------------------------------------------|--------------------------------------|
|                                                           | 04                           | 0                                              | 5)                                   |
| gibility Suppl                                            | er Declaration               | Patient De                                     | eclaration                           |
|                                                           |                              |                                                |                                      |
|                                                           |                              |                                                |                                      |
|                                                           |                              |                                                |                                      |
|                                                           |                              |                                                |                                      |
|                                                           |                              |                                                |                                      |
| the establishment below                                   |                              |                                                |                                      |
| the establishment below                                   |                              |                                                |                                      |
|                                                           |                              |                                                |                                      |
|                                                           |                              |                                                |                                      |
| Town                                                      |                              |                                                |                                      |
|                                                           |                              |                                                |                                      |
|                                                           |                              |                                                |                                      |
|                                                           |                              |                                                |                                      |
|                                                           |                              |                                                |                                      |
|                                                           |                              |                                                |                                      |
|                                                           |                              |                                                |                                      |
| RANCE NUMBER                                              | PARTNERS DATE                | OF BIRTH                                       |                                      |
|                                                           | dd/mm/yyyy                   |                                                | 6                                    |
|                                                           |                              |                                                |                                      |
| Income related emp                                        | lovment and support          | allowance                                      |                                      |
|                                                           |                              |                                                |                                      |
| r is named on a valid NHS tax                             | credit exemption ce          | ertificate                                     |                                      |
|                                                           |                              |                                                |                                      |
|                                                           |                              |                                                |                                      |
|                                                           |                              |                                                |                                      |
|                                                           |                              |                                                |                                      |
|                                                           |                              |                                                |                                      |
|                                                           |                              |                                                |                                      |
| me O                                                      |                              |                                                |                                      |
| nd that if it is not, appropriate                         | e action may be take         | n against me includir                          | ng repayment of                      |
| titlement, and on the basis o<br>and Pensions, HM Revenue | f NHS England perfo          | orming tasks in the pu<br>Digital, NHS Counter | blic interest, my<br>Fraud Authority |
| on their behalf. I may also t                             | be contacted about t         | his form or the test.                          | My claim will be                     |
| on, they agree to me doing so                             | , and I will draw this       | notice to their attenti                        | on                                   |
|                                                           |                              |                                                |                                      |
|                                                           |                              |                                                |                                      |
|                                                           |                              |                                                |                                      |
|                                                           |                              |                                                |                                      |
|                                                           |                              |                                                |                                      |
|                                                           |                              |                                                |                                      |
|                                                           |                              |                                                |                                      |
|                                                           |                              |                                                |                                      |
| Q Enter Addr                                              | ess Manually                 |                                                |                                      |
| Q. Enter Addr                                             | ess Manually                 |                                                |                                      |
| Q Enter Addr                                              | ess Manually                 |                                                |                                      |
| Q Enter Addr                                              | ess Manually                 |                                                |                                      |
| Q. Enter Addr                                             | ess Manually                 |                                                |                                      |
| Q Enter Addr                                              | ess Manually                 |                                                |                                      |
| Q Enter Addr                                              | ess Manually                 |                                                |                                      |
| Q Enter Addr                                              | ess Manually                 |                                                |                                      |
| Q Enter Addr                                              | ess Manually                 |                                                |                                      |
| Q Enter Addr                                              | ess Manually                 |                                                |                                      |
| Q Enter Addr                                              | ess Manually<br>lignatory Sa | ve for Later S                                 | ave and Next                         |

### When prompted, sign the signature box on the Patient Declaration and select Accept.

| GOS 3 - NHS Optical Voucher a                                                                                                    | and Patient's Statements                                                                                                    |
|----------------------------------------------------------------------------------------------------|----------------------------------------------------------------------------------------------------|
| Patients Details                                                                                                    |                                                                                                    |
| Name: Dr. Jack Sparrow                                                                                                    |                                                                                                    |
| Date of Birth: 30/12/1944                                                                                                    |                                                                                                    |
| Address: Flat 3 8, St. Andrews Cross, PLYMOUTH, P                                                                                                    | L1 1DN                                                                                                    |
| Patients Eligibility                                                                                                    |                                                                                                    |
| Evidence of Eligibility is: Not Seen                                                                                                    |                                                                                                    |
| Patient's Declaration                                                                                                    |                                                                                                    |
| Patient's Declaration Signature Screen                                                                                                    |                                                                                                    |
| I declare that the information I have given on this form<br>and may also be issued with a penalty charge if the inf<br>relevant information from this form with and by PCSE.<br>Counter Fraud Authority, local authorities, and bodies | is correct and complete. I understand that if it is not, appropriate action may be taken against me. I understand that I may have to repay the NHS sight test fee<br>formation I have provided is later found to be incorrect. To enable the NHS to check my entitlement and to prevent and detect fraud I consent to the disclosure of<br>(Capita) on behalf of NHS England, the NHS Business Services Authority. Department for Work and Pensions, HM Revenue & Customs, NHS Digital, NHS<br>performing functions on their behalf. |
|                                                                                                    | Please sign in the signature box below:                                                                                                    |
|                                                                                                    | Z                                                                                                    |
|                                                                                                    | Clear Close Accept                                                                                                    |

On entering the above details, you will have the option to either Save for later or you can proceed further by clicking on Save and Next. On clicking Save and Next, the system will check all the validations and data format. On successful submission, you will be able to fill in the details of the next section i.e. Supplier Declaration.

Selecting Save Awaiting Contractor Signatory means the system will check and validate the information you have provided to make sure there is nothing missing or incorrect. It automatically flags up any fields that need to be updated or amended.

It will then be ready for the Contractor to access and sign via the option to 'Search for **Claim**' on the dashboard screen.

### 2.2.5.4 Supplier's Declaration

This is the fourth section of GOS3 daim to be completed by the Supplier, which requires their declaration after viewing the prescription details.

|                                                                                                    |                                                          |                                                                                                    |                                                                                                    | NH<br>Engla                                                                                                    | S nd                       |
|----------------------------------------------------------------------------------------------------|----------------------------------------------------------|----------------------------------------------------------------------------------------------------|----------------------------------------------------------------------------------------------------|----------------------------------------------------------------------------------------------------|----------------------------|
| IOME OPHTHALMIC HELP                                                                                                    |                                                          |                                                                                                    |                                                                                                    |                                                                                                    |                            |
| one - Ophthalmic - GOS3 - NHS Optical Voucher                                                                                                    | and Patient's Statements                                 |                                                                                                    |                                                                                                    |                                                                                                    |                            |
| GOS 3 Claims - Optical Ve                                                                                                    | ouchers                                                  |                                                                                                    |                                                                                                    |                                                                                                    |                            |
| 0 0                                                                                                    |                                                          | 0                                                                                                    | •                                                                                                    | (16)                                                                                                    |                            |
| Patient Details Prescript                                                                                                    | on Patier                                                | nt Eligibility                                                                                                    | Supplier Declaration                                                                                                    | Patient Declaration                                                                                                    |                            |
| Date of this Prescription: 10/07/2019                                                                                                    |                                                          | Contractor's nam                                                                                                    | e: Specsavers2                                                                                                    |                                                                                                    |                            |
| Performer's name. Henry Watson                                                                                                    |                                                          | Performer's num                                                                                                    | oer GC-00001                                                                                                    |                                                                                                    |                            |
|                                                                                                    |                                                          |                                                                                                    |                                                                                                    |                                                                                                    |                            |
| Patient's Details                                                                                                    |                                                          |                                                                                                    |                                                                                                    |                                                                                                    |                            |
| Date of birth: 19/07/2000                                                                                                    |                                                          |                                                                                                    |                                                                                                    |                                                                                                    |                            |
| Address: Flat 4 8, St. Andrews Cross, PLYMOUTH, P                                                                                                    | L1 1DN                                                   |                                                                                                    |                                                                                                    |                                                                                                    |                            |
| Patient's Elipibility                                                                                                    |                                                          |                                                                                                    |                                                                                                    |                                                                                                    |                            |
| The patient wishes to order glasses and is entitled to                                                                                                    | use a voucher because the p                              | atient has been press                                                                                                    | ribed complex lenses under                                                                                                    | the riths optical voucher scheme                                                                                                    |                            |
| Evidence of eligibility is: Seen                                                                                                    |                                                          | The signatory is t                                                                                                    | he Patient                                                                                                    |                                                                                                    |                            |
| Name John Smith                                                                                                    |                                                          |                                                                                                    |                                                                                                    |                                                                                                    |                            |
| Address: Flat 4 8, St. Andrews Cross, PLYMOUTH, P                                                                                                    | L1 1DN                                                   | Authorization Co.                                                                                                    | In DA SAETEE                                                                                                    |                                                                                                    |                            |
| VIALUET CODE ALIATURE/                                                                                                    |                                                          | Authoritiation Co                                                                                                    | /E FA340100                                                                                                    |                                                                                                    |                            |
| Prescription                                                                                                    |                                                          |                                                                                                    |                                                                                                    |                                                                                                    |                            |
| Right: Sph -09.75; Cyl -09.75; Axis 100; Prism 99.7                                                                                                    | 5; Base IN                                               | Left Sph 99.75;                                                                                                    | Cyl 99.75; Axia 180; Prism 95                                                                                                    | .75; Base UP                                                                                                    |                            |
| Right: Sph 99.75; Priem 99.75; Base OT<br>Distance / Bitocal Vinucher: Tune Comm                                                                                                    | dex Supplements Priam                                    | Left Sph 99.75;<br>Reading Voucher                                                                                                    | Prism 99.75; Base DN<br>Type: Complex Surviewente                                                                                                    | Prism Supplements: Test                                                                                                    |                            |
| Supplements: Tint                                                                                                    |                                                          |                                                                                                    | The contract on the second                                                                                                    |                                                                                                    |                            |
| Performer's name. Henry Watson                                                                                                    |                                                          | Performer List No                                                                                                    | mber: GC-00001                                                                                                    |                                                                                                    |                            |
| If distance pair         If near pair         If bi-local           If requires a new or changed prescription         If the prescription                                                                                                    | / vanfocal pair                                          | prescription but has gl                                                                                                    | asses / contact ienses which a                                                                                                    | re unserviceable due to fair wear                                                                                                    |                            |
|                                                                                                    |                                                          |                                                                                                    |                                                                                                    |                                                                                                    |                            |
| Supplements provided                                                                                                    |                                                          |                                                                                                    |                                                                                                    |                                                                                                    |                            |
| CLAM Supplements provided 15T PAIR 0                                                                                                    |                                                          |                                                                                                    |                                                                                                    |                                                                                                    |                            |
| CLAM<br>Supprements provided<br>ST FAIR ()<br>Prism 1 • Tint 1                                                                                                    | ▼ + 👻 Small Glas                                         | ses 54                                                                                                    |                                                                                                    |                                                                                                    |                            |
| LLAM<br>Sportments provided<br>IST FAIR 0<br>First 1 + Tel 1<br>El Special facial characteristics 11 Prism contro<br>2ND PAIR<br>Description 4 + 2 - 2 - 2 - 2 - 2 - 2 - 2 - 2 - 2 - 2                                                                                                    | +      Small Glas                                        | ses 54                                                                                                    |                                                                                                    |                                                                                                    |                            |
| LLAM<br>LLAM<br>IST FAIR O<br>Prism 1 • Tist 1<br>Special facial characteristics II Prism contr<br>SNO PAIR<br>Prism Please Select • + Tint Please Select                                                                                                    | +      Small Glas  sled bifucals  t     +     Small Glas | ses 54                                                                                                    |                                                                                                    |                                                                                                    |                            |
| LLAM<br>LLAM<br>Historic provided<br>HST FARE O<br>Prism 1 • • Tet 1<br>Special facial characteristics<br>Special facial characteristics                                                                                                    | ▼ +                                                      | ses 54                                                                                                    |                                                                                                    |                                                                                                    | _                          |
| LLAM<br>Suppriments provided<br>IST FAIR 0<br>Prism 1 • Tel 1<br>IS Special facial characteristics II Prism confer<br>NO PAIR<br>Prism Please Select • + Tint Please Select<br>IS Special facial characteristics<br>The patient facial survive the NVIS optical vocabler *                                                                                                    |                                                          | ses 54                                                                                                    | 2nd Pair T                                                                                                    | otal                                                                                                    | t                          |
| LLUM<br>Supprentis provided<br>IST FAIR 0<br>First 1 + Tel 1<br>Special facial characteristics Prism confer<br>2ND PAIR<br>Prism Please Select + Tint Please Select<br>Special facial characteristics<br>The patient claims under the NHS optical vocather a<br>Actual relai cost of glasses / contact lenses                                                                                                    |                                                          | ses 54<br>sees mer<br>fat Pair<br>too.op                                                                                                    | 2nd Pair T<br>C 0 00                                                                                                    | otal<br>190.00 (1)                                                                                                    | Ĩ.                         |
| LLAM<br>LLAM generatis provided<br>IST FAIR 0<br>First 1 • Tiel 1<br>Special facial characteristics • Prism conference<br>Phone Pelace Select • + Tiel Please Select<br>Special facial characteristics<br>The patient claims under the NHS optical voocher x<br>Actual retail cost of glasses / contact lenses<br>Total of voucher(s) and supplement(s) (specified above                                                                                                    |                                                          | ses 54<br>ses mm<br>1at Pair<br>100.00                                                                                                    | 2nd Pair T<br>C 0.00<br>C 0.00                                                                                                    | otal<br>190.09 (1)<br>190.09 (2)                                                                                                    |                            |
| LLUM<br>LLUM<br>LLUM<br>ISTFAIR 0<br>Prim 1 • Tit 1<br>Special facial characteristics • Prim Please Select<br>Special facial characteristics • Please Select<br>Special facial characteristics • Please Select<br>Special facial characteristics • Please Select<br>The patient claims under the NHS optical voccher s<br>Actual retal cost of glasses / contact lenses<br>Total of vocchers) and supplement(s) (specified above<br>Patient's contribution as stewn by box B of HC3 of app                                                                                                    |                                                          | ses 54                                                                                                    | 2nd Pair 1<br>C 0.00<br>C 0.00                                                                                                    | otat<br>100.00 (1)<br>100.00 (2)<br>0.00 (3)                                                                                                    |                            |
| LLUM<br>Supportents provided<br>IST FARE 0<br>Pitum 1 • + Ticl 1<br>IS Special facial characteristics<br>IS Special facial characteristics<br>IS Special facial characteristics<br>IS Special facial characteristics<br>IS Special facial characteristics<br>IS Special facial characteristics<br>IS Special facial characteristics<br>IS Special relation of glasses / contact lenses<br>Total of vouchers) and suppermettigs (possified above<br>Patient's controlution as shown by box B of HC3 (if app<br>Total claim for glasses / contact lenses (1 or 2 - whicher                                                                                                    |                                                          | ters 54                                                                                                    | 2nd Pair T                                                                                                    | otal<br>190.00 (1)<br>190.00 (2)<br>0.00 (3)<br>190.00 (4)                                                                                                    |                            |
| LLUM<br>LLUM<br>Suppriments provided<br>STFDAR ()<br>Prism 1 + Tet 1<br>Special facial characteristics<br>Special facial characteristics<br>Special facial characteristics<br>The patient claims under the NHS optical vocater is<br>Actual retail cost of glasses / contact lenses<br>Total of vocaters) and supplement(s) (specified above<br>Patient's contribution as shown by box 8 of HC3 (if app<br>Patient's contribution as shown by box 8 of HC3 (if app<br>Total claim for glasses / contact lenses<br>Total claim for glasses / contact lenses (t or 2 - whicher<br>DECLARATION<br>Lisim payment shown above under the NHS (Optical for<br>Call claim for glasses / contact lenses (t or 2 - whicher<br>DECLARATION<br>Lisim payment shown above under the NHS (Optical for<br>DECLARATION<br>Lisim payment shown above under the NHS (Optical for<br>DECLARATION<br>Lisim payment shown above under the NHS (Optical for<br>DECLARATION<br>Lisim payment shown above under the NHS (Optical for<br>DECLARATION<br>Lisim payment shown above under the NHS (Optical for<br>DECLARATION<br>Lisim payment shown above under the NHS (Optical for<br>DECLARATION<br>Lisim payment shown above under the NHS (Optical for<br>DECLARATION<br>Lisim payment shown above under the NHS (Declared the negret of<br>DECLARATION<br>Lisim payment shown above under the NHS (Declared the negret of<br>DECLARATION<br>Lisim payment shown above under the NHS (Declared the negret of<br>DECLARATION<br>Lisim payment shown above under the NHS (Declared the negret of<br>DECLARATION<br>Lisim payment shown above under the NHS (Declared the negret of<br>DECLARATION<br>Lisim payment shown above under the NHS (Declared the negret of<br>DECLARATION<br>Lisim payment shown above under the NHS (Declared the negret of<br>DECLARATION<br>Lisim payment shown above under the NHS (Declared the negret of<br>DECLARATION<br>Lisim payment shown above under the negret of<br>DECLARATION<br>Lisim payment shown above under the NHS (Declared the negret of<br>DECLARATION<br>Lisim payment shown above under the NHS (Declared the negret of<br>DECLARATION<br>Lisim payment shown above under the NHS (Declared the negret of<br>DEC |                                                          | tes 54 Tat Pair Tat Pair Tat Pair Tat Pair Tat 0.00 Tat Pair Tat appropriate 1 unde coulton and or coult pair additions 2011.1 i declaren additions 2011.1 i declaren addi | 2nd Pair T<br>C 0.00<br>C 0.00<br>C 0.00<br>I<br>that the information given on<br>rstand that if i withhold inform<br>coeredings. I uncentand that in<br>rghts at. https://www.engand.it                                                                                                    | otal<br>100.00 (1)<br>100.00 (2)<br>0.00 (3)<br>100.00 (4)<br>this form is correct and complete<br>turtion or provide take or misiad<br>turtion or provide take or misiad<br>turtion or provide take or misiad                                                                                                    | nd<br>ng<br>tay<br>tay     |
| LLUM<br>LLUM<br>Supportents provided<br>STFARE 0<br>Prism 1 + Tet 1<br>Special facial characteristics Prism contr<br>Special facial characteristics Prism control<br>Special facial characteristics Prism Plasse Select<br>Special facial characteristics Prism Plasse Select<br>Special facial characteristics Prism Plasse Select<br>Special facial characteristics Prism Plasse Select<br>Special facial characteristics Prism Plasse Select<br>Special facial characteristics Prism Plasse Select<br>Special facial characteristics Plasse Select<br>Special facial characteristics Plasse Select<br>Plasse Select + Tet Plasse Select<br>Teta claims and the NHS optical vocations Actual<br>Plasse Select + Teta Plasse Select<br>Plasse Select + Teta Plasse Select + Teta Plasse Select<br>Plasse Select + Teta Plasse Select + Teta Plasse Select<br>Plasse Select + Teta Plasse Select + Teta Plasse + Teta Plasse Select + Teta Plasse + Teta Plasse + Teta Plasse + Teta Plasse + Teta Plasse + Teta Plasse + Teta Plasse + Teta Plasse + Teta Plasse + Teta Plasse + Teta Plasse + Teta Plasse + Teta Plasse + Teta Plasse + Teta Plasse + Teta Plasse + Teta Plasse + Teta Plasse + Teta Plasse + Teta Plasse + Teta Pl                                           |                                                          | ses 54  Test Pair  Test Pair Test Pair Test Pair Test | 2nd Pair T<br>C 0.00 III<br>C 0.00 IIII<br>C 0.00 IIIIIIIIIIIIIIIIIIIIIIIIIIIIIIIII                                                                                                    | otal<br>190.00 (1)<br>100.00 (2)<br>0.00 (3)<br>100.00 (4)<br>this form is correct and complete a<br>sufform or provide faile or minicad<br>third form is correct and complete a<br>the ubicontact-apphrag-rotices or                                                                                                    | nd<br>rg<br>by<br>by       |
| LLUM LLUM LLUM Special sponded UST FARE 0 Pitum 1                                                                                                    |                                                          | tes 54  tes 54 tes 54  tes 54  tes 54 tes 54 tes 54 tes 54 tes 54 tes 54 tes 54 tes 54 tes 54 tes 54 tes 54 tes 54 tes 54 tes 54 tes 54 tes 54 tes 54 tes 54 t | 2nd Pair T<br>C 0.00<br>C 0.00<br>c 0.00<br>c 0.0 | otal<br>100.00 (1)<br>100.00 (2)<br>100.00 (3)<br>100.00 (4)<br>100.00 (4)<br>Its form is correct and complete<br>anter or provide fore or motion<br>the provide fore or motion<br>the provi | nd<br>ng<br>ng<br>ty<br>ty |

The Supplier can view the details that have already been entered and then complete the Supplier's Declaration.

The following table describes the different fields that you will see on this screen:

| Field Name                                                   | Mandatory/Optional | Field Desc                 |
|--------------------------------------------------------------|--------------------|----------------------------|
| In accordance<br>with the<br>prescription I<br>have Supplied | *Mandatory         | Select the a               |
| Claim                                                        | *Mandatory         | Select the a selection     |
| Actual retail<br>cost of glasses/<br>contact lenses          | Optional           | Enter value                |
| Total of<br>voucher(s) and<br>supplement(s)                  | *Mandatory         | Auto popula<br>the 'Claim' |
| Patient's contribution                                       | Optional           | Must be en                 |
| Total Claim for<br>glasses/contact<br>lenses                 | *Mandatory         | Auto popula                |
| Date of first/<br>only pair<br>supplied                      | *Mandatory         | Enter the da               |
| A to Fills of Consult                                        |                    |                            |

Auto Filled Supplier's Details

Please either select/scan the QR code or sign directly into the signature box (for touch enabled devices)

On entering the above details, you will have the option to either:

If the claim is not ready to be submitted the option to **Revert to draft** should be selected so the form can be re-visited and amended at a later time.

If the daim is not needed and should not be submitted the option to Cancel Claim should be selected. It will still be available to view via 'Search for claim'. All cancelled claims are still viewable

Save for later - The system will save what you have entered but it will not automatically validate it. The validation checks only happen when you click, Save and Next. At this point, the system will check and validate the information you have provided to make sure there is nothing missing or incorrect. It automatically flags up any fields that need to be updated or amended. When you have successfully inputted all the correct details the Save and Next button will take you to the next section, Patient Declaration.

Using PCSE Online for Ophthalmic Payment services

ription

ppropriate option(s)

appropriate option from the dropdown & checkbox

only if less than value of the voucher

ates based on prescription and option(s) selected in section

tered if Patient's eligibility is HC3

ates based on values entered above

ate

### 2.2.5.5 Patient's Declaration

This is the last section of the GOS3 claim where the patient will sign their declaration.

### The following table describes the different fields that you will see on this screen:

| Field Name                                                                            | Mandatory/Optional           | Field Description                                        |
|---------------------------------------------------------------------------------------|------------------------------|----------------------------------------------------------|
| Signatory Received                                                                    | *Mandatory                   | Select the relevant option from the tick boxes           |
| The Signatory is the: Patient,<br>Patient's Parent or Patient's<br>Parent or Guardian | *Mandatory                   | Select the correct option                                |
| Name                                                                                  | *Mandatory                   | If 'Patient' is selected, their name will auto populate. |
| Address                                                                               | *Mandatory                   | If 'address' is selected, their name will auto populate  |
| Please either select/scan the Q                                                       | R code or sign directly into | the signature box (for touch enabled devices)            |

Depending on the electronic signature option you are using, dick or scan the QR Code on the screen.

When prompted, sign the signature box on the Patient Declaration and select Accept.

A dialogue box will appear to confirm the signature has been saved successfully on this form. Click close to progress to the next step.

|                                                                                                    | Message                                                                                                    | ×                                                                                                    |                                                                                                    |
|----------------------------------------------------------------------------------------------------|----------------------------------------------------------------------------------------------------|----------------------------------------------------------------------------------------------------|----------------------------------------------------------------------------------------------------|
|                                                                                                    | Signature saved successfully                                                                                                    |                                                                                                    |                                                                                                    |
| GOS 3 - NHS Optical Voucher and                                                                                                    |                                                                                                    |                                                                                                    |                                                                                                    |
| Patient's Declaration Signature Screen                                                                                                    |                                                                                                    | Close                                                                                                    |                                                                                                    |
| I confirm that I have received 1 Distance pair Near pair                                                                                                    |                                                                                                    |                                                                                                    |                                                                                                    |
| Patient's Declaration Signature Screen<br>I declare that the information I have given on this form is com-<br>penalty charge. To enable the NHS to check my entitlement,<br>Department for Work and Pensions, HM Revenue & Custom<br>may also be contacted about this form or the test. My claim v<br>us/privacy-notice/ or by confacting 0300 311 22 33. Where I I | ect and complete. I understand that if it is not, appropriate action may be t<br>and on the basis of NHS England performing fasks in the public interest, n<br>s, NHS Digital, NHS Counter Fraud Authority, education providers, HIM Pri<br>it be processed by POSE (Capita) and the relevant controller is NHS Eng<br>nave provided personal data on behalf of another person, they agree to m | taken against me incluc<br>my personal data may t<br>ison Service, local auth<br>gland. I can find out mo<br>ie doing so, and I will dr | ing repayment of the NHS sight test fee and payment of a<br>ie disclosed to NHS Business Services Authority,<br>prities, and bodies performing functions on their behalf. I<br>re about my rights at: https://www.england.nhs.uk/contact-<br>aw this notice to their attention |
|                                                                                                    | Please sign in the signature box below:                                                                                                    |                                                                                                    |                                                                                                    |
|                                                                                                    |                                                                                                    |                                                                                                    |                                                                                                    |

Once all the relevant information has been entered and the patient's signature captured, select to either Save for later or to Submit for payment.

## 2.2.6 Search for Existing GOS3 Voucher

Ophthalmic dashboard.

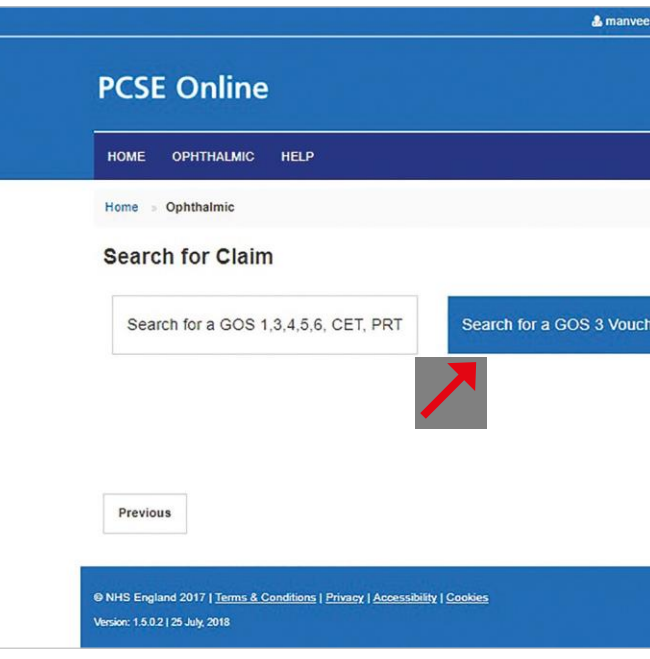

### Selecting Search for a GOS3 Voucher will then display the following screen:

| GOS 3 Claims - Ontica | Vouchers      | - R     |
|-----------------------|---------------|---------|
|                       | AUTHORISA     |         |
| Voucher Code          | Authorisation | n Code  |
| SEARCH BY DATE FROM   | SEARCH BY     | DATE TO |
| dd/mm/yyyy            | dd/mm/yyyy    |         |
| CONTRACTOR'S NAME:    | PERFORMER     | S NAME  |
| Search                | Please Sele   | ct      |

### You can search for an existing GOS3 voucher from the Search for a Claim screen, on the

| r2@mastel | k.com | 🔤 4 Messages  | Change Organisatio | n ØSettings | Die Log out    |  |
|-----------|-------|---------------|--------------------|-------------|----------------|--|
|           |       |               |                    |             | NHS<br>England |  |
|           |       |               |                    |             |                |  |
|           |       |               |                    |             |                |  |
|           |       |               |                    |             |                |  |
| ier       | Sea   | arch for a GO | S6 PVN             |             |                |  |
|           |       |               |                    |             |                |  |
|           |       |               |                    |             |                |  |
|           |       |               |                    |             |                |  |
|           |       |               |                    |             |                |  |
|           |       |               |                    |             |                |  |
|           |       |               |                    |             |                |  |

| er2@mastek.com    | • 🖂  | Messages   | Change Organisation | Settings | € Log out      |  |
|-------------------|------|------------|---------------------|----------|----------------|--|
|                   |      |            |                     |          | NHS<br>England |  |
|                   |      |            |                     |          |                |  |
| /ouchers - Retrie | eval |            |                     |          |                |  |
| al                |      |            |                     |          |                |  |
|                   |      |            |                     |          |                |  |
|                   |      |            |                     |          |                |  |
|                   |      | PATIENT'S  | SURNAME             |          |                |  |
| e                 | 1    | Patient St | urname              |          |                |  |
|                   |      | VOUCHER    | STATUS              |          |                |  |
|                   | •    | Please se  | elect               |          | ۲              |  |
|                   |      |            |                     |          |                |  |
|                   |      |            |                     |          | Search         |  |
|                   |      |            |                     |          |                |  |
|                   |      |            |                     |          |                |  |
|                   |      |            |                     |          |                |  |
|                   |      |            |                     |          |                |  |

You can quickly search for a voucher issued by different contractors by entering the following details:

- Voucher Code
- Authorisation Code

To search for a voucher created in your practice, you should select your practice under 'Contractor's name'. You do not need the voucher code and authorisation code. If a GOS3 voucher is issued electronically on PCSE Online or eGOS a copy can be printed for the patient. The voucher will include a unique reference number and authorisation code.

If the patient chooses to take their GOS3 voucher to another practice that is also using PCSE Online or eGOS t will be possible to search for t using the reference number and authorisation code and continue the process electronically.

However, if the other practice isn't using PCSE or eGOS, the process will need to be continued on a paper GOS3 form.

| IOME OPHTHALMIC HELP          |                       |                                   |                      |                   |   |
|-------------------------------|-----------------------|-----------------------------------|----------------------|-------------------|---|
| ome  GOS 3 - NHS Optical Vouc | her and Patient's Sta | atements = GOS 3 Claims – Optical | Vouchers - Retrieval |                   |   |
| 505 3 Claims – C              | Jptical v             | ouchers - Retriev                 | ai                   |                   |   |
| OUCHER CODE:                  |                       | AUTHORISATION CODE:               |                      |                   |   |
| ADA02071                      |                       | MTI19824                          |                      |                   |   |
| EARCH BY DATE FROM            |                       | SEARCH BY DATE TO                 |                      | PATIENT'S SURNAME |   |
| dd/mm/yyyy                    |                       | dd/mm/yyyy                        |                      | Patient Surname   |   |
| ONTRACTOR'S NAME:             |                       | PERFORMER'S NAME:                 |                      | VOUCHER STATUS    |   |
| Search                        |                       | Please Select                     | Ŧ                    | Please select     | • |
|                               |                       |                                   |                      |                   |   |

### When you dick on the **Search** button, search results will be displayed as shown below.

|                                                            | & manveer2@m                               | astek.com 🖂          | 4 Messages Change Orga | nisation Settings 🕞 Log out |
|------------------------------------------------------------|--------------------------------------------|----------------------|------------------------|-----------------------------|
| CSE Online                                                 |                                            |                      |                        | <b>NHS</b><br>England       |
| HOME OPHTHALMIC HELP                                       |                                            |                      |                        |                             |
| tome > GOS 3 - NHS Optical Voucher and Patient's           | Statements B GOS 3 Claims - Optical Vouche | ers - Retrieval      |                        |                             |
| GOS 3 Claims – Optical V                                   | Vouchers - Retrieval                       |                      |                        |                             |
| VOUCHER CODE:                                              | AUTHORISATION CODE:                        |                      |                        |                             |
| ADA02071                                                   | MTI19824                                   |                      |                        |                             |
| SEARCH BY DATE FROM                                        | SEARCH BY DATE TO                          |                      | PATIENT'S SURNAME      |                             |
| dd/mm/yyyy                                                 | dd/mm/yyyy                                 | <b>m</b>             | Patient Surname        |                             |
| CONTRACTOR'S NAME:                                         | PERFORMER'S NAME:                          | PERFORMER'S NAME:    |                        |                             |
| Search                                                     | Please Select                              |                      | Please select          | *                           |
| Contractor's Name Performer's Na<br>enskart suman2 tanveer | Date of Sight Test<br>2 27/08/2018         | Patient S<br>Sparrow | urname                 | Search<br>reate GOS 3 Claim |
| Showing 1 to 1 of 1 entries                                |                                            |                      |                        |                             |

Clicking on Create GOS3 Claim will take you to the prescription section of the form from where you can review the prescription and create a GOS3 daim. Please refer to the previous GOS3 Prescription section.

## 2.2.6.1 Voucher issued by Same Contractor/Practice

To search for a voucher created in the same practice, you should first select your practice under 'Contractor's name'. You do not need the voucher code and authorisation code.

You can then enter any of the following criteria in the GOS3 Claims - Optical Voucher - Retrieval screen:

- Search by Date From
- Contractor's Name
- Search by Date To
- Performer's Name
- Patient's Surname
- Voucher Status

Select Search to see the results. Clicking on Create GOS3 Claim will take you to the prescription section of the form and you can create a GOS3 claim after reviewing the prescription. Please refer to the previous GOS3 Prescription section.

| HOME OPHTHALMIC       | HELP                             |                                    |                    |                   |               |
|-----------------------|----------------------------------|------------------------------------|--------------------|-------------------|---------------|
| Home GOS 3 - NHS Opti | ical Voucher and Patient's State | ements 🍵 GOS 3 Claims – Optical Vo | uchers - Retrieval |                   |               |
| GOS 3 Claim           | s – Optical Vo                   | uchers - Retrieval                 | l                  |                   |               |
| VOUCHER CODE:         |                                  | AUTHORISATION CODE:                |                    |                   |               |
| Voucher Code          |                                  | Authorisation Code                 |                    |                   |               |
| SEARCH BY DATE FROM   |                                  | SEARCH BY DATE TO                  |                    | PATIENT'S SURNAME |               |
| dd/mm/yyyy            |                                  | dd/mm/yyyy                         |                    | sparrow           |               |
| CONTRACTOR'S NAME:    |                                  | PERFORMER'S NAME:                  |                    | VOUCHER STATUS    |               |
| Search                |                                  | Please Select                      | ٣                  | Please select     | •             |
| Contractor's Name     | Performer's Name                 | Date of Sight Test                 | Patient S          | Surname           | Search        |
| Lenskart              | sumanz tanveerz                  | 2//06/2016                         | Sparrow            | Creat             | e GUS 3 Claim |
| Lenskart              | suman2 tanveer2                  | 24/08/2018                         | Sparrow            | Creat             | e GOS 3 Claim |
| Lenskart              | suman2 tanveer2                  | 24/08/2018                         | Sparrow            | Creat             | e GOS 3 Claim |
| Lenskart              | Sneha Gajway                     | 12/08/2018                         | Sparrow            |                   |               |
|                       |                                  |                                    |                    |                   |               |

#### GOS4 - NHS Optical Repair/Replacement Claim 2.3

The GOS4 claim is for NHS Optical repair/replacement voucher application form. This particular claim form is divided into 6 parts.

## 2.3.1 Patient's Details

This is the first section of the GOS4 claim where you need to enter the patient's details. Screen shot of the referred screen is shown below:

| CSE Online                                                                                                    |                                                                   |                               |                                                                                        | <b>NHS</b><br>Englan                                                              |
|----------------------------------------------------------------------------------------------------|-------------------------------------------------------------------|-------------------------------|----------------------------------------------------------------------------------------|-----------------------------------------------------------------------------------|
| ome ophthalmic                                                                                                    | HELP                                                              |                               |                                                                                        |                                                                                   |
| ome » Ophthalmic » G                                                                                                    | OS4 - NHS Optical repair/rep                                      | lacement voucher applicat     | ion form                                                                               |                                                                                   |
| OS4 - NHS                                                                                                    | Optical repair                                                    | r/replacemen                  | t voucher app                                                                          | olication form                                                                    |
| 01                                                                                                    | 02                                                                | 03                            | 04                                                                                     | 05 06                                                                             |
| Patient's Details                                                                                                    | Patient's Eligibility                                             | Patient's Declaration         | NHS England Approval                                                                   | Supplier's Declaration Patient's Declaration 2                                    |
| CONTRACTOR'S NAME                                                                                                    |                                                                   | PERFORMER'S NAME              |                                                                                        | PERFORMER'S NUMBER                                                                |
| Specsaver's                                                                                                    |                                                                   | akash gos claimant            |                                                                                        | GC-23456                                                                          |
| OUR REFERENCE                                                                                                    |                                                                   |                               |                                                                                        |                                                                                   |
| Reference Number                                                                                                    |                                                                   |                               |                                                                                        |                                                                                   |
| Patient's Details                                                                                                    | 0                                                                 |                               | FIRST NAMES                                                                            |                                                                                   |
| Patient's Details                                                                                                    | 0                                                                 | ,                             | FIRST NAMES                                                                            |                                                                                   |
| Patient's Details                                                                                                    | 0                                                                 | •                             | FIRST NAMES<br>First Names<br>PREVIOUS SURNAME @                                       |                                                                                   |
| Patient's Details<br>TITLE<br>Please select<br>SURNAME<br>Surname                                                                                                    | 0                                                                 | ,                             | FIRST NAMES<br>First Names<br>PREVIOUS SURNAME ()<br>Previous Surname                  |                                                                                   |
| Patient's Details                                                                                                    | dress by entering your postor                                     | •                             | FIRST NAMES<br>First Names<br>PREVIOUS SURNAME ()<br>Previous Surname                  |                                                                                   |
| Patient's Details                                                                                                    | ddress by entering your postcr                                    | v                             | FIRST NAMES<br>First Names<br>PREVIOUS SURNAME @<br>Previous Surname                   | Please enter the address manually                                                 |
| Patient's Details<br>TITLE<br>Please select<br>SURNAME<br>Surname<br>ADDRESS<br>Search for your residential a<br>Postcode<br>ADDRESS:                                                                                                    | •<br>ddress by entering your postco                               | v                             | FIRST NAMES<br>First Names<br>PREVIOUS SURNAME ()<br>Previous Surname                  | Please enter the address manually                                                 |
| Patient's Details<br>TITLE<br>Please select<br>SURNAME<br>Surname<br>ADDRESS<br>Search for your residential a<br>Postcode<br>ADDRESS:<br>DATE OF BIRTH                                                                                         | ddress by entering your postco                                    | ode<br>NHS NO.                | FIRST NAMES<br>First Names<br>PREVIOUS SURNAME @<br>Previous Surname                   | Please enter the address manually<br>N.I. NO.                                     |
| Patient's Details                                                                                                    | ddress by entering your postco                                    | ode<br>NHS NO.<br>NHS NO      | FIRST NAMES<br>First Names<br>PREVIOUS SURNAME ()<br>Previous Surname                  | Please enter the address manually<br>N.I. NO.<br>AA000000A                        |
| Patient's Details                                                                                                    | ddress by entering your postco                                    | ode<br>NHS NO.<br>NHS NO      | FIRST NAMES<br>First Names<br>PREVIOUS SURNAME ()<br>Previous Surname                  | Please enter the address manually<br>N.I. NO.<br>AA000000A                        |
| Patient's Details                                                                                                    |                                                                   | ode NHS NO. NHS NO First test | FIRST NAMES<br>First Names<br>PREVIOUS SURNAME ()<br>Previous Surname                  | Please enter the address manually<br>N.I. NO.<br>AA000000A                        |
| Patient's Details                                                                                                    | ddress by entering your postcr     ddress by entering Your postcr | ode NHS NO. NHS NO First test | FIRST NAMES<br>FIRST Names<br>PREVIOUS SURNAME ()<br>Previous Surname<br>Q<br>Ot known | Please enter the address manually<br>N.I. NO.<br>AA000000A                        |
| Patient's Details                                                                                                    |                                                                   | ode NHS NO. NHS NO First test | FIRST NAMES First Names PREVIOUS SURNAME  Previous Surname Q                           | Please enter the address manually<br>N.I. NO.<br>AA000000A                        |
| Patient's Details<br>ITTLE<br>Please select<br>SURNAME<br>SURNAME<br>SURNAME<br>SURNAME<br>Surname<br>ADDRESS<br>Search for your residential a<br>Postcode<br>ADDRESS:<br>DATE OF BIRTH<br>dd/mm/yyyy<br>DATE OF LAST SIGHT TESS<br>dd/mm/yyyy | ddress by entering your postor                                    | ode NHS NO. NHS NO First test | FIRST NAMES FIRST Names PREVIOUS SURNAME  Previous Surname Q                           | Please enter the address manually N.I. NO. AA000000A Save for Later Save and Next |

### The following table depicts the description of the above screen.

| Field Name                 | Mandatory/Optional | Field Description                                                                                                    |
|----------------------------|--------------------|----------------------------------------------------------------------------------------------------|
| Contractor's<br>Name       | *Mandatory         | The contractor name will populate in the text box based on the organisation you are logged in to'                                                                                                    |
| Performer's<br>Name        | *Optional          | Enter the performer's name, text box entry<br>If you are a contractor, then automatically the performers under<br>your list will be available here from where you have to select the<br>respective one.<br>If you are the Performer your name will populate in the text box<br>automatically |
| Performer's<br>Number      | *Optional          | The Performer number will populate in the text box based on the Performer that has been selected                                                                                                    |
| Your Reference             | Optional           | Enter the Reference, text box entry                                                                                                    |
| Title                      | Optional           | Select the title/salutation, dropdown selection                                                                                                    |
| First Name                 | *Mandatory         | Enter the first name, text box entry                                                                                                    |
| Surname                    | *Mandatory         | Enter the sumame, text box entry                                                                                                    |
| Previous<br>Sumame         | Optional           | Enter the previous sumame, text box entry                                                                                                    |
| Address                    | *Mandatory         | Either you can put your post code to search your address online or you can manually enter your address (text box entry)                                                                                                    |
| Date of Birth              | *Mandatory         | Enter your date of birth, calendar widget                                                                                                    |
| NHS Number                 | Optional           | Enter your NHS number, text box entry                                                                                                    |
| N.I.NO.                    | Optional           | Enter your National Insurance Number, text box entry                                                                                                    |
| Date of Last<br>Sight Test | *Mandatory         | Enter the date of last sight test, calendar widget or select First<br>Test or Not Known                                                                                                    |

When you have entered the details, you will have the option to select either 'Save for later' or 'Save and Next'.

Save for later: On clicking this button the system will save what you have entered but it will not automatically validate it.

Save and Next: On clicking this button the system will check and validate the information you have provided to make sure that there is nothing missing or incorrect. It automatically flags up any fields that need to be updated or amended.

It is important to note that 'Save for Later' does not validate the entered data. Validation checks would be performed on clicking 'Save & Next'.

On successful submission, the system will automatically generate a CLAIM **NUMBER** for further reference.

### 2.3.2 Patient's Eligibility

This is the second section of the GOS4 daim where you need to enter the patient's eligibility. An illustration of the screen is shown below:

| CSE Online                                         |                                          |
|----------------------------------------------------|------------------------------------------|
| iome ophthalmic help                               |                                          |
| ome 🌸 Ophthalmic 👒 GOS4 - NHS Optical repai        | r/replacement voucher application        |
| GOS4 - NHS Optical rep                             | air/replacement                          |
| 02                                                 | (03)                                     |
| Patient's Datails Patient's Elizibility            | Batiant's Declaration                    |
| Patient's Eligibility                              | Patient's Declaration                    |
|                                                    |                                          |
| The patient is under 16                            | under 18 and in the care of the local    |
| The patient is full time student aged 16, 17 or 18 | 3 at the school / college / university t |
|                                                    |                                          |
| DETAILS OF ESTABLISHMENT (SCHOOL / COLLE           | GE / UNIVERSITY / PRISON / LOC           |
| Name                                               |                                          |
| VIDENCE OF ELIGIBILITY                             |                                          |
| Seen Not seen                                      |                                          |
| The patient The patient's partner PARTNER'S NAME   | PARTNER'S N.I. NO.                       |
| Name                                               | A000000A                                 |
| NODE OF RECEIVING THE BENEFIT                      |                                          |
| Income Support Universal Credit                    | Pension Credit Guarantee Cre             |
| Income-based Jobseeker's Allowance                 | Tax Credit and the patient/ patient a    |
| THE PATIENT IS NAMED ON A VALID                    | CERTIFICATE NUMBER                       |
| HC2 HC3 certificate                                | Certificate Number                       |
| HE HC3 (BOX B) SHOWS THAT THE VOUCHER V            | ALUE WILL BE REDUCED BY                  |
| The Patient has been prescribed complex lense      | s under the NHS optical voucher sci      |
| The patient provided the description below for h   | ow the loss or damage happened           |
|                                                    |                                          |
|                                                    |                                          |
| Claim Number: ADA02183                             |                                          |
| Claim Number: ADA02183<br>Previous                 |                                          |

|                                               | <b>NHS</b><br>England                                                                                                    |
|-----------------------------------------------|----------------------------------------------------------------------------------------------------|
|                                               |                                                                                                    |
| orm                                           |                                                                                                    |
| oucher ap                                     | plication form                                                                                                    |
| 04)                                           | (05)                                                                                                    |
| HS England Approval                           | Supplier's Declaration Patient's Declaration 2                                                                                                    |
|                                               |                                                                                                    |
| authority detailed below                      |                                                                                                    |
| low The patient                               | t is a prisoner on leave from the prison detailed below                                                                                            |
| L AUTHORITY)                                  |                                                                                                    |
| Town                                          |                                                                                                    |
|                                               |                                                                                                    |
|                                               | PARTNER'S DATE OF BIRTH                                                                                                    |
|                                               | PARTNER'S DATE OF BIRTH                                                                                                    |
| t Income-relate                               | PARTNER'S DATE OF BIRTH         dd/mm/yyyy         dd Employment and Support Allowance                                                             |
| t Income-relate                               | PARTNER'S DATE OF BIRTH         dd/mm/yyyy         d Employment and Support Allowance         med on a valid NHS Tax Credit Exemption Certificate  |
| t Income-relate                               | PARTNER'S DATE OF BIRTH         dd/mm/yyyy         dd Employment and Support Allowance         med on a valid NHS Tax Credit Exemption Certificate |
| t Income-relate<br>d patient's partner are na | PARTNER'S DATE OF BIRTH         dd/mm//yyyy         demployment and Support Allowance         med on a valid NHS Tax Credit Exemption Certificate  |
| it Income-relate                              | PARTNER'S DATE OF BIRTH         dd/mm//yyyy         d Employment and Support Allowance         med on a valid NHS Tax Credit Exemption Certificate |
| t Income-relate<br>d patient's partner are na | PARTNER'S DATE OF BIRTH         dd/mm/yyyy         d Employment and Support Allowance         med on a valid NHS Tax Credit Exemption Certificate  |
| t Income-relate<br>d patient's partner are na | PARTNER'S DATE OF BIRTH         dd/mm//yyyy         d Employment and Support Allowance         med on a valid NHS Tax Credit Exemption Certificate |
| t Income-relate<br>d patient's partner are na | PARTNER'S DATE OF BIRTH         dd/mm/yyyy         d Employment and Support Allowance         med on a valid NHS Tax Credit Exemption Certificate  |
| It Income-relate                              | PARTNER'S DATE OF BIRTH         dd/mm//yyyy         d Employment and Support Allowance         med on a valid NHS Tax Credit Exemption Certificate |
| it Income-relate                              | PARTNER'S DATE OF BIRTH         dd/mm/lyyyy         d Employment and Support Allowance         med on a valid NHS Tax Credit Exemption Certificate |

#### The following table depicts the description of the above screen:

| Field Name                                                                                | Mandatory/Optional    | Field Description                                                                                                    |
|-------------------------------------------------------------------------------------------|-----------------------|----------------------------------------------------------------------------------------------------|
| Patient's<br>Eligibility                                                                  | Mandatory             | Enter the NHS Eligibility Reason, checkbox selection                                                                                                    |
| Details of<br>Establishment<br>(Name)                                                     | Conditional/Mandatory | <ul> <li>This is mandatory for the following eligibility categories:</li> <li>I'm a full time student</li> <li>I'm a prisoner on leave</li> <li>I'm considered to be at risk of glaucoma</li> <li>I am registered blind/partially sighted</li> <li>I suffer from diabetes/glaucoma</li> <li>Enter Supplementary Name, text box entry</li> </ul> |
| Details of<br>Establishment<br>(Town)                                                     | Conditional/Mandatory | <ul> <li>This is mandatory for the following eligibility categories:</li> <li>I'm a full time student</li> <li>I'm a prisoner on leave</li> <li>I'm considered to be at risk of glaucoma</li> <li>I am registered blind/partially sighted</li> <li>I suffer from diabetes/glaucoma</li> <li>Enter Supplementary town, text box entry</li> </ul> |
| Evidence of<br>Eligibility                                                                | *Mandatory            | Select Yes or No                                                                                                    |
| Person Getting<br>the benefit                                                             | Conditional/Mandatory | Select the desired option, Checkbox selection; values are Patient<br>and The Patient's Partner. If Patient's Partner is selected, enter the<br>following:<br>Partner's Name<br>Partner's Date of Birth                                                                                                    |
| Mode of<br>Receiving the<br>Benefit                                                       | Conditional/Mandatory | Select the desired option, Checkbox selection                                                                                                    |
| The patient is<br>named on a<br>valid                                                     | Optional              | Mandatory if Patient's Eligibility is HC2 or HC3.<br>Select the option, Checkbox selection. If selected, enter certificate<br>number                                                                                                    |
| Certificate<br>Number                                                                     | Optional              | If selected The patient is named on a valid, enter certificate<br>number                                                                                                    |
| The HC3 (Box B)<br>shows that the<br>voucher value<br>will be reduced<br>by               | Optional              | Enter the voucher value, textbox entry. Field become enable only after selecting HC3 option in the previous field                                                                                                    |
| I have been<br>prescribed<br>complex lenses<br>under the NHS<br>optical voucher<br>scheme | Conditional/Mandatory | Select the desired option, Checkbox selection                                                                                                    |

| Field Name                                                                                       | Mandatory/Optional    | Field Desc                                |
|--------------------------------------------------------------------------------------------------|-----------------------|-------------------------------------------|
| The patient<br>provided the<br>description<br>below<br>for how the<br>loss or damage<br>happened | Conditional/Mandatory | Mandatory u<br>care of a loc<br>selection |
| Damage/Loss<br>Reason                                                                            | Conditional           | If selected Th<br>the loss or d<br>box    |

When you have entered the details, you will have the option to select either 'Previous', 'Save for later' or 'Save and Next'.

**Previous:** On clicking this button the system takes you back to the previous page to make any amends, corrections or view again.

**Save for later:** On clicking this button the system will save what you have entered but it will not automatically validate it.

Save and Next: On clicking this button the system will check and validate the information you have provided to make sure that there is nothing missing or incorrect. It automatically flags up any fields that need to be updated or amended.

On successful submission, you will be able to fill in the details of the next part/section i.e. **Patient's Declaration**.

Continued  $\rightarrow$ 

#### ription

unless the patient is a under 16 or under 18 in the cal authority. Select the desired option, Checkbox

The patient provided the description below for how damage happened then enter the details in the text

### 2.3.3 Patient's Declaration

This is the third section of the GOS4 claim where you will accept the patient's declaration. An illustration of the screen is shown below:

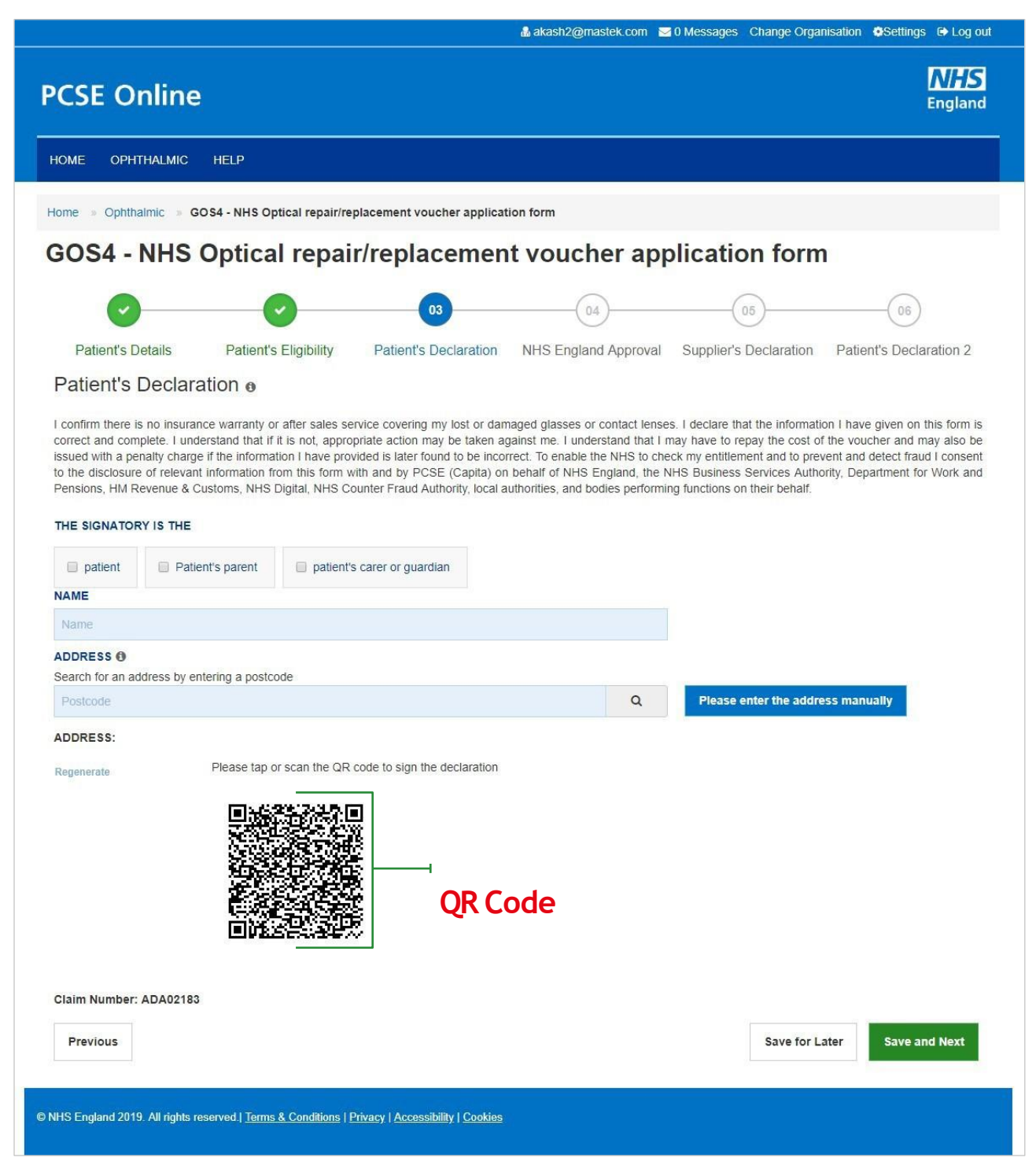

Click on QR Code in the screen above and sign in signature box on the next screen before clicking the Accept button.

| Patients Details                                                                                                    |                                                                                                    |
|----------------------------------------------------------------------------------------------------|----------------------------------------------------------------------------------------------------|
| Name: Akash gos6                                                                                                    |                                                                                                    |
| Date of birth: 01/02/2000                                                                                                    | Address: Flat 3 8, St. Andrews Cross, PLYMOUTH, PL1 1DN                                                                                                    |
| Date of last sight test: First test                                                                                                    |                                                                                                    |
| Patients Eligibility                                                                                                    |                                                                                                    |
| Evidence of Eligibility is: Seen                                                                                                    |                                                                                                    |
| The patient receives Income Support                                                                                                    |                                                                                                    |
| The patient provided the description below for how                                                                                                    | v the loss or damage happened                                                                                                    |
| Test                                                                                                    |                                                                                                    |
| Patient's Declaration Signature Screen                                                                                                    | form is correct and complete. I understand that if it is not, appropriate action may be taken against me including repayment of the NHS sight test fee and payment of a penalty charge. To enable the                                                                                                    |
| Controller is NHS England. I can find out more abo<br>controller is NHS England. I can find out more abo<br>will draw this notice to their attention                | England performing tasks in the public interest, my personal data may be disclosed to NHS Business Services Automotiv, Department for 'Work and Pensions, HIA Revenue & Customs, NHS Digital,<br>Prison Service, local authorities, and bodies performing functions on their behalf. I may also be contacted about this form or the test. My claim will be processed by PCSE (Capita) and the relevant<br>aut my rights at: https://www.england.nhs.uk/contact-us/privacy-notice/ or by contacting 0300 311 22 33. Where I have provided personal data on behalf of another person, they agree to me doing sc<br>Please sinn in the sinnature hox helow.                                             |
| to check my enhancement, and of me dotatio dotation providers. HM<br>controller is NHS England. I can find out more abo<br>will draw this notice to their attention | England performing tasks in the public interest, my personal data may be disclosed to NHS Business Services Authonity. Department for 'Work and Pensions, HM Revenue & Customs, NHS Digital,<br>I Prison Service, local authonities, and bodies performing functions on their behalf. I may also be contacted about this form or the test. My claim will be processed by PCSE (Capita) and the relevant<br>out my rights at: https://www.england.nhs.ukicontact-usiprivacy-noticel or by contacting 0300 311 22 33. Where I have provided personal data on behalf of another person, they agree to me doing sc<br>Please sign in the signature box below:<br>Please sign in the signature box below: |

### The following table depicts the description of the above screen:

| Field Name           | Mandatory/Optional | Field Description                                                                          |
|----------------------|--------------------|--------------------------------------------------------------------------------------------|
| The Signatory is the | *Mandatory         | Select the desired option, mandatory field                                                 |
| Name                 | *Mandatory         | Enter the name, text box entry. If 'Patient' is selected, their name will auto populate    |
| Address              | *Mandatory         | Enter the name, text box entry. If 'Patient' is selected, their address will auto populate |
|                      |                    |                                                                                            |

Please either select/scan the QR code or sign directly into the signature box (for touch enabled devices)

When you have entered the details, you will have the option to select either 'Previous', 'Save for later' or 'Save and Next'.

**Previous:** On clicking this button the system takes you back to the previous page to make any amends, corrections or view again.

Save for later: On clicking this button the system will save what you have entered but it will not automatically validate it.

Save and Next: On clicking this button the system will check and validate the information you have provided to make sure that there is nothing missing or incorrect. It automatically flags up any fields that need to be updated or amended.

The next section of the form will require the NHS England Approval.

## 2.3.4 NHS England Approval

This is the fourth section of the GOS4 claim where you need to have the NHS England Approval.

All GOS4 voucher claims for adults aged 16 and over need to be pre-approved by NHS Business Services Authority (NHSBSA).

Contractors should ring NHSBSA on 0300 330 9403 between 08:00 and 16:30, Monday to Friday to make the request.

An illustration of twhe screen is shown below:

| PCSE Onlin                    | e                                                     |                                                 |     |
|-------------------------------|-------------------------------------------------------|-------------------------------------------------|-----|
| HOME OPHTHALMIC               | ; Help                                                |                                                 |     |
| Home » Ophthalmic »           | GOS4 - NHS Optical repair/re                          | placement voucher applicat                      | ion |
| GOS4 - NHS                    | Optical repai                                         | r/replacemen                                    | t   |
| <b>O</b>                      |                                                       |                                                 |     |
| Patient's Details             | Patient's Eligibility                                 | Patient's Declaration                           | N   |
| NHS England Appro             | oval                                                  |                                                 |     |
| APPROVAL CODE                 |                                                       |                                                 |     |
|                               |                                                       |                                                 |     |
| Previous                      |                                                       |                                                 |     |
|                               |                                                       |                                                 |     |
| © NHS England 2019. All right | s reserved.  <u>Terms &amp; Conditions</u>   <u>F</u> | Privacy   <u>Accessibility</u>   <u>Cookies</u> |     |
|                               |                                                       |                                                 |     |

The following table depicts the description of the above screen:

| Field Name    | Mandatory/Optional |
|---------------|--------------------|
| Approval Code | *Conditional       |

When you have entered the details, you will have the option to select either 'Previous', 'Save for later' or 'Save and Next'.

**Previous:** On clicking this button the system takes you back to the previous page to make any amends, corrections or view again.

Save for later: On clicking this button the system will save what you have entered but it will not automatically validate it.

|                 | m ⊠0 Messages C    | hange Organisation | Settings ⊕ Log out  |
|-----------------|--------------------|--------------------|---------------------|
|                 |                    |                    | England             |
|                 |                    |                    |                     |
| orm             |                    |                    |                     |
| oucher a        | application        | n form             |                     |
| 04              | 05                 | )                  | 06                  |
| HS England Appr | oval Supplier's De | eclaration Patie   | ent's Declaration 2 |
|                 |                    |                    |                     |
|                 |                    |                    |                     |
|                 |                    |                    |                     |
|                 | Save for Later     | Save awaiting S    | Supplier Signatory  |

| Field Description                                                                        |
|------------------------------------------------------------------------------------------|
| This is mandatory for adults age 16 and over.<br>Enter the approval code, text box entry |

Save and Next: On clicking this button the system will check and validate the information you have provided to make sure that there is nothing missing or incorrect. It automatically flags up any fields that need to be updated or amended.

The next section of the form will require the NHS England Approval. Save awaiting Supplier Signatory: On clicking this button the system will check and validate the information you have provided to make sure that there is nothing missing or incorrect. It automatically flags up any fields that need to be updated or amended. It will then be ready for the Supplier to access and sign via the option to 'Search for Claim' on the dashboard screen.

### 2.3.5 Supplier's Declaration

This is the fifth section of the GOS4 daim where you need to have the supplier's declaration. An illustration of the screen is shown below:

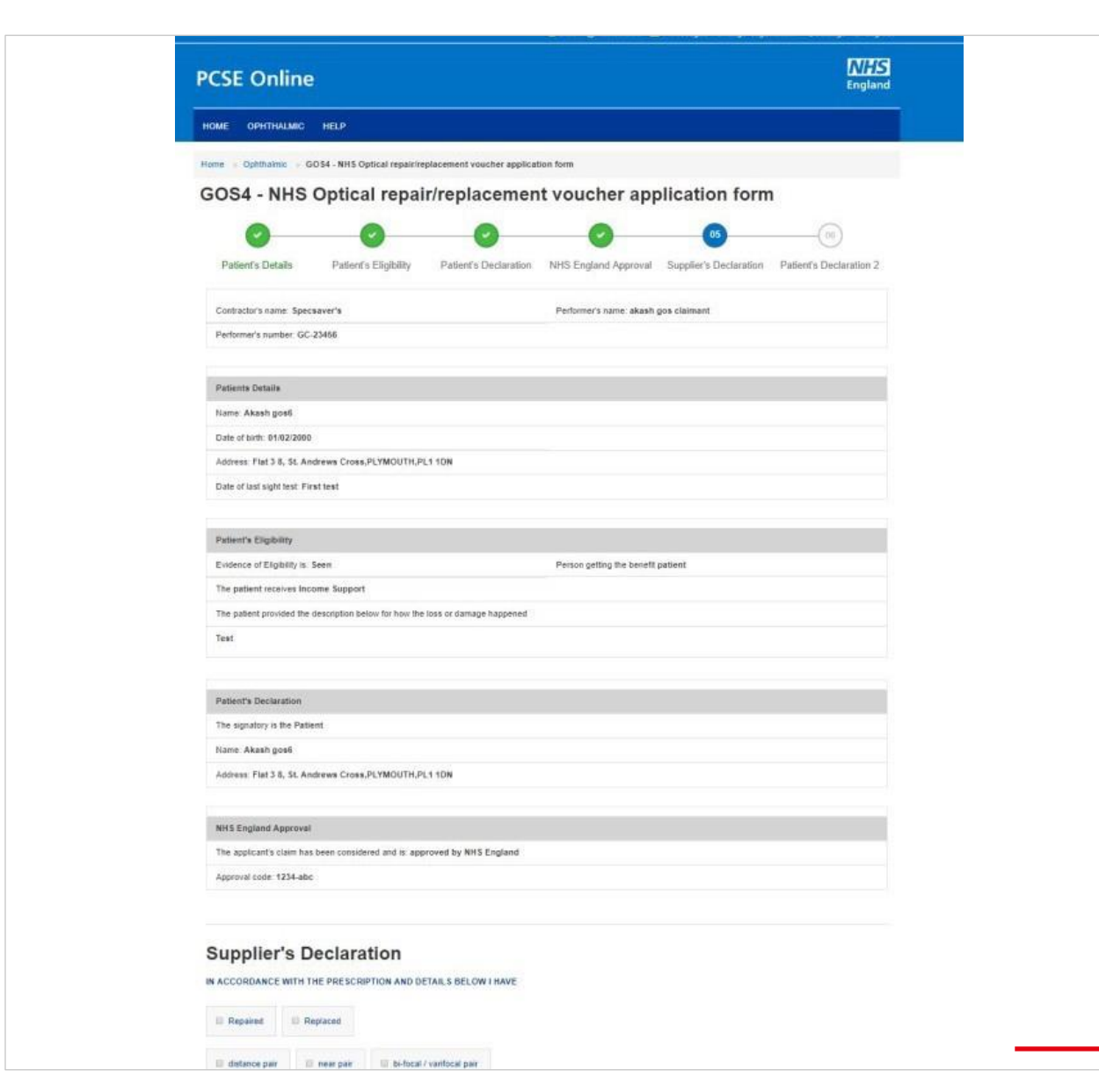

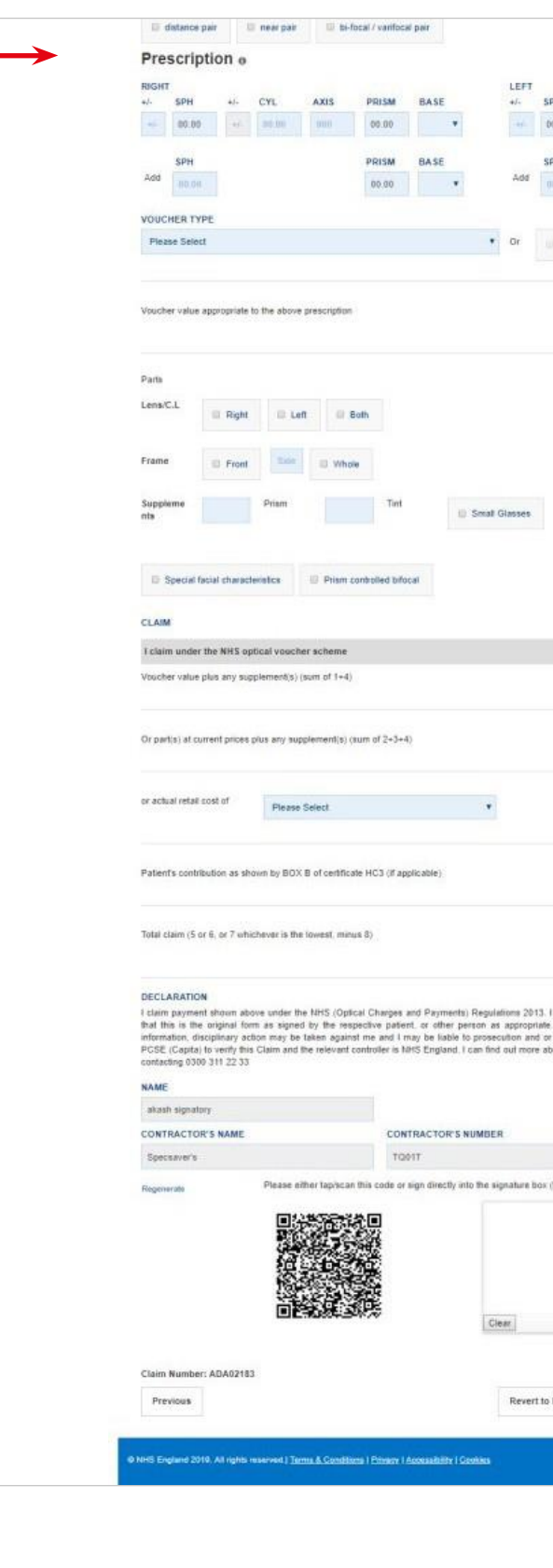

| SPH +/-                                      | CYL AXIS                                            | PRISM                               | BASE                                           |  |
|----------------------------------------------|-----------------------------------------------------|-------------------------------------|------------------------------------------------|--|
| 09.00 -                                      | 000 000                                             | 00.00                               |                                                |  |
| SPH                                          |                                                     | PRISM                               | BASE                                           |  |
| 00.00                                        |                                                     | 00.00                               | •                                              |  |
| Complex                                      | SUPPLEMENTS                                         |                                     |                                                |  |
| (TANGSON)                                    | Prism                                               | Tant                                |                                                |  |
|                                              |                                                     |                                     | (1)                                            |  |
|                                              |                                                     |                                     |                                                |  |
|                                              |                                                     |                                     |                                                |  |
|                                              |                                                     | 6 8 86                              | (2)                                            |  |
|                                              |                                                     |                                     |                                                |  |
|                                              |                                                     | 10.00                               | 149                                            |  |
|                                              | mm                                                  |                                     |                                                |  |
|                                              |                                                     |                                     |                                                |  |
|                                              |                                                     | 2.0.00                              | (4)                                            |  |
|                                              |                                                     |                                     |                                                |  |
|                                              |                                                     |                                     |                                                |  |
|                                              |                                                     | 0.000                               | (5)                                            |  |
|                                              |                                                     |                                     |                                                |  |
|                                              |                                                     | 18.8.00                             | (8)                                            |  |
|                                              |                                                     |                                     |                                                |  |
|                                              |                                                     | 6.0.00                              | (7)                                            |  |
|                                              |                                                     |                                     |                                                |  |
|                                              |                                                     | 8.00                                | (B)                                            |  |
|                                              |                                                     |                                     |                                                |  |
|                                              |                                                     | 00.63                               |                                                |  |
|                                              |                                                     |                                     |                                                |  |
| I declare that the term is a understand the  | information given on th<br>at if I withhold informa | is form is corre<br>tion or provide | ct and complete and<br>false or misleading     |  |
| or civil proceedings<br>about my rights at 1 | I understand that my<br>https://www.england.nh/     | personal data<br>s uk/contact-us    | will be processed by<br>/privacy-notice/ or by |  |
|                                              |                                                     |                                     |                                                |  |
|                                              |                                                     |                                     |                                                |  |
|                                              | Studio 103 The Bus                                  | iness Centre 6                      | I, Wellteld Road, R                            |  |
| x (for touch enabled                         | devices)                                            |                                     |                                                |  |
|                                              |                                                     |                                     |                                                |  |
|                                              |                                                     |                                     |                                                |  |
|                                              |                                                     |                                     |                                                |  |
|                                              |                                                     |                                     |                                                |  |
|                                              |                                                     |                                     |                                                |  |
| - Death                                      |                                                     |                                     | -                                              |  |
| Can                                          | cer Claim Save                                      | of Later                            | save and Next                                  |  |
|                                              |                                                     |                                     |                                                |  |
|                                              |                                                     |                                     |                                                |  |

The Supplier can view the details (as entered so far) by the performer/contractors. After viewing the same, he will fill up the Suppliers Declaration which on submitting will go further for Patient Declaration for the second time.

The following table depicts the description of the above screen:

| Field Name                                                  | Mandatory/Optional | Field Description                                                                                                    |
|-------------------------------------------------------------|--------------------|----------------------------------------------------------------------------------------------------|
| Repaired/<br>Replaced                                       | *Mandatory         | Select the desired option, checkbox selection                                                                                                    |
| Distance pair/<br>near pair/<br>bi-focal,<br>varifocal pair | *Mandatory         | Select the desired option, checkbox selection                                                                                                    |
| Prescription                                                |                    |                                                                                                    |
| Right Distance                                              | Optional           | <ul> <li>Mandatory in the case of replacement or lens repair. Enter the respective values</li> <li>SPH &amp; CYL (+/-) text box entry</li> <li>Axis, Prism and Base (Auto increment field)</li> <li>Minimum requirement is a value on SPH (which can be 0.00 in one eye)</li> </ul>          |
| Left Distance                                               | Optional           | <ul> <li>Mandatory in the case of replacement or lens repair. Enter the respective values</li> <li>SPH &amp; CYL (+/-) text box entry</li> <li>Axis, Prism and Base (Auto increment field)</li> <li>Minimum requirement is a value on SPH (which can be 0.00 in one eye)</li> </ul>          |
| VoucherType                                                 | Optional           | Select the desired option, dropdown & checkbox selection                                                                                                    |
| Supplements                                                 | Optional           | Select the desired option, checkbox selection                                                                                                    |
| Parts                                                       |                    |                                                                                                    |
| Voucher value<br>to the above<br>prescription (1)           | Auto-populated     | The value will auto-populate for Replaced scenario                                                                                                    |
| Lens/C.L(2)                                                 | Optional           | If Repair is for Lens(es), select the desired option. The value will auto-populate based on checkbox selection                                                                                                    |
| Frame(3)                                                    | Optional           | If Repair is for Frame, select the desired option. The value will auto-populate based on checkbox selection                                                                                                    |
| Supplements(4)                                              | Optional           | The value of Supplements will auto populate based on the option(s)selection:<br>Enter 1 or 2 in the Prism and Tint value if required.<br>Select small glasses, special facial characteristics, prism controlled bifocals if required.<br>If small glasses selected, mm value must be entered |

Continued  $\rightarrow$ 

| Field NameMandatory/OptionalField NameVoucher value<br>plus any<br>supplements(s)<br>(sum of 1+4)(5)Auto-populatedSu | Field Desc<br>furn of Vouc<br>alue in the |
|----------------------------------------------------------------------------------------------------|-------------------------------------------|
| Voucher valueAuto-populatedSuplus anyvaluesupplements(s)value(sum of 1+4)(5)value                                    | ium of Vouc<br>alue in the                |
| • • • • • •                                                                                                    | una of los                                |
| Or parts at Auto-populated Su<br>current prices re<br>plus any<br>supplement(s)<br>(sum of 2+3+4)<br>(6)             | epaired                                   |
| Or actual retail Optional Er<br>cost of (7)                                                                          | inter retail o                            |
| Patient's Optional Te<br>contribution as<br>shown by BOX<br>B of certificate<br>HC3 (if<br>applicable) (8)           | ēxt-box en                                |
| Total Claim Auto-populatedl Po<br>(5 or 6, or 7<br>whichever is the<br>lowest, minus 8)                              | Populated va                              |
| Auto filled Contractor's Details                                                                                     |                                           |

Please either select/scan the QR code or sign directly into the signature box (for touch enabled devices)

When you have entered the details, you will have the option to select either 'Previous', 'Revert to draft', 'Cancel Claim ', 'Save for later' or 'Save and Next'.

Previous: On clicking this button the system takes you back to the previous page to make any amends, corrections or view again.

Revert to draft: This button can be selected if the claim is not ready to be submitted and form needs to be revisited and amended later.

**Cancel Claim:** This button can be selected when the claim is no more required. It will still be available to view via 'Search for daim'. All cancelled claims are still viewable.

Save for later: On clicking this button the system will save what you have entered but it will not automatically validate it.

Save and Next: On clicking this button the system will check and validate the information you have provided to make sure that there is nothing missing or incorrect. It automatically flags up any fields that need to be updated or amended.

### Using PCSE Online for Ophthalmic Payment services

#### ription

cher value to the above prescription plus supplements case of Replaced

s plus frame plus supplements value in the case of

cost if less than value of voucher

ıtry

alue based on the calculation of 5, 6, 7 and 8 values

## 2.3.6 Patient's Declaration

This is the sixth and final section of the GOS4 claim where you need to again get the patient's declaration. An illustration of the screen is shown below:

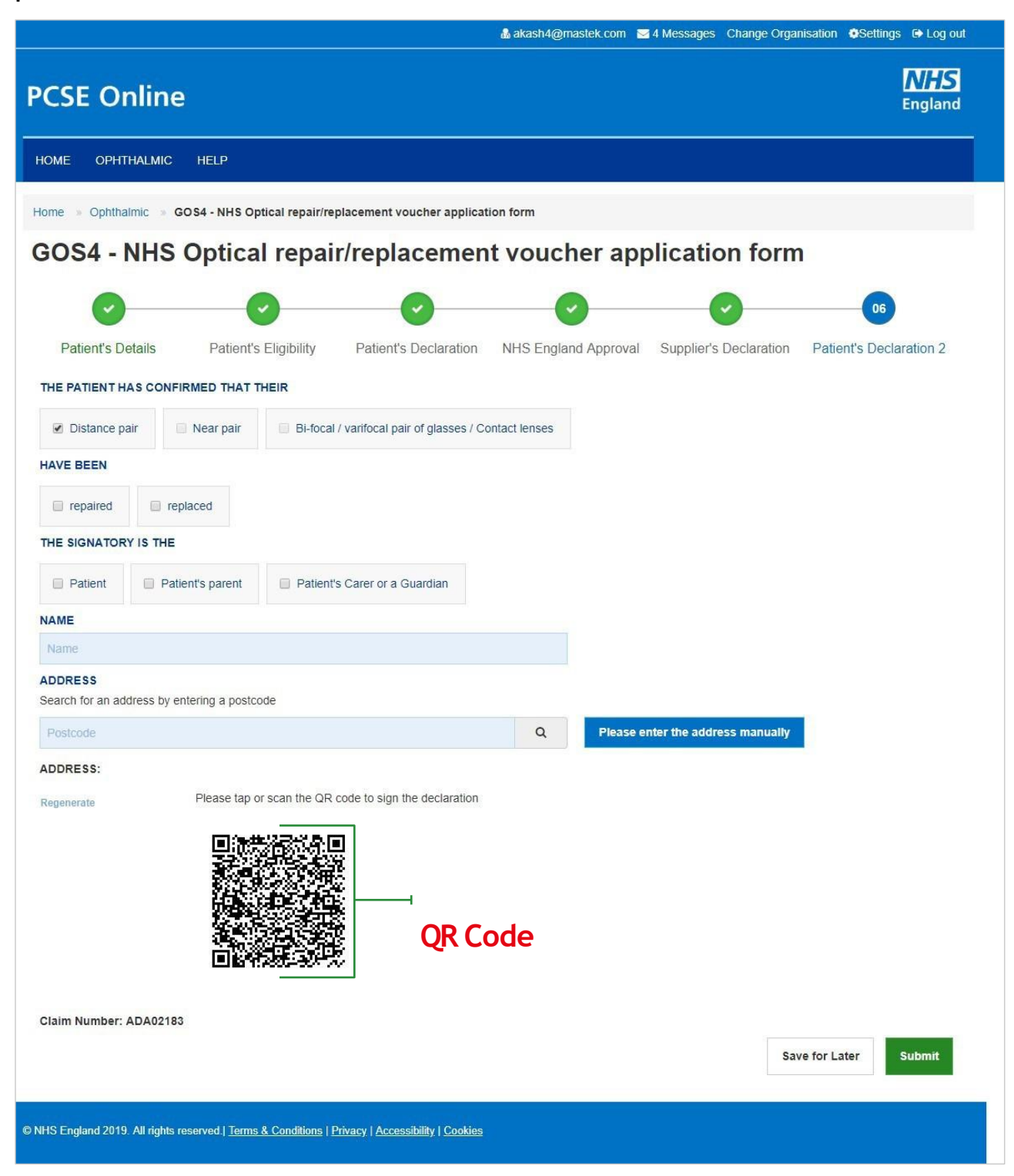

| GOS4 - NHS Optical repair/replacen                                                                                                    | ent voucher application form                                                                                                    |                                                                                                    |
|----------------------------------------------------------------------------------------------------|----------------------------------------------------------------------------------------------------|----------------------------------------------------------------------------------------------------|
| Patients Declaration                                                                                                    |                                                                                                    |                                                                                                    |
| The signatory is Akash gos6                                                                                                    |                                                                                                    |                                                                                                    |
| Address: Flat 3 8, St. Andrews Cross, PLYMOUTH, PL1 1DN                                                                                                    |                                                                                                    |                                                                                                    |
| Patient's Declaration Signature Screen                                                                                                    |                                                                                                    |                                                                                                    |
| I declare that the information I have given on this form is corre<br>to check my entitlement, and on the basis of NHS England per<br>Courter Fraud Authority, education providers, HM Prison Serve<br>controller is NHS England. I can find out more about my rights<br>will draw this notice to their attention | Land complete. I understand that if it is not, appropriate action may be taken against me including repayment of the<br>orming tasks in the public interest, my personal data may be disclosed to NHS Business Services Authority. Depar<br>e. local authorities, and bodies performing functions on their behard. I may also be contacted about this form or the<br>at: https://www.england.nhs.uk/contact-us/privacy-notice/ or by contacting 0300 311 22 33. Where I have provided p | e NHS sight test fee and payment of a penalty charge. To enable the NHS<br>timent for Work and Pensions, HiN Revenue & Customs, NHS Digital, NHS<br>test. My claim will be processed by PCSE (Capital and the relevant<br>personal data on behalf of another person, they agree to me doing so, and i |
|                                                                                                    | Please sign in the signature box below:                                                                                                    |                                                                                                    |
|                                                                                                    |                                                                                                    |                                                                                                    |
|                                                                                                    | Clear Close Accept                                                                                                    |                                                                                                    |

### The following table depicts the description of the above screen:

| Field Name                                                                                       | Mandatory/Optional | Field Desc                   |
|--------------------------------------------------------------------------------------------------|--------------------|------------------------------|
| The Patient<br>confirmed that<br>their distance<br>pair, near pair,<br>bifocal/varifocal<br>pair | *Auto-populated    | This will au<br>Supplier's D |
| Have been<br>repaired,<br>replaced                                                               | *Mandatory         | Select the c                 |
| The Signatory<br>is the: Patient,<br>Patient's Parent<br>or Patient's<br>Parent or<br>Guardian   | *Mandatory         | Select the c                 |
| Name                                                                                             | *Mandatory         | If Patient is                |
| Address<br>Search for an<br>address by<br>using postcode                                         | *Mandatory         | If Patient is                |
|                                                                                                  |                    |                              |

Please either select/scan the QR code or sign directly into the signature box (for touch enabled devices)

When you have entered the details, you will have the option to select either 'Save for later' or 'Submit'.

Save for later: On clicking this button the system will save what you have entered but it will not automatically validate it.

### Using PCSE Online for Ophthalmic Payment services

#### cription

Ito populate based on what has been selected in the Declaration

desired option, checkbox selection

desired option, checkbox selection

selected, their name will auto populate

selected, their address will auto populate

Submit: This button can be selected when the declaration is accepted and the claim can be sent to PCSE for processing and payment. The claim will further proceed to GMP users.

Once the claim submitted successfully, it will be forwarded to the GMP who will be responsible to process it further.

#### GOS5 Claim - Private Eye Test 2.4

The GOS5 Private Eye Test daim form is divided into five parts.

### 2.4.1 Patient's Details

This is the first section of the GOS5 claim where you need to enter the patient's details.

|                                                                                                    |                                                                                           |                                                       |                                                                  | 2 messages onlinge organisat                                                    | ion woodings er Logic               |
|----------------------------------------------------------------------------------------------------|-------------------------------------------------------------------------------------------|-------------------------------------------------------|------------------------------------------------------------------|---------------------------------------------------------------------------------|-------------------------------------|
| CSE Online                                                                                                    |                                                                                           |                                                       |                                                                  |                                                                                 | <b>NHS</b><br>England               |
| Home ophthalmic Hel                                                                                                    | P                                                                                         |                                                       |                                                                  |                                                                                 |                                     |
| lome » Ophthalmic » GOS 5 C                                                                                                    | laim - Private Eye Test                                                                   |                                                       |                                                                  |                                                                                 |                                     |
| 30S5 Claim - Pı                                                                                                    | rivate Eye Test                                                                           |                                                       |                                                                  |                                                                                 |                                     |
|                                                                                                    |                                                                                           |                                                       |                                                                  |                                                                                 | (05)                                |
| UT                                                                                                    | 02                                                                                        | 03                                                    |                                                                  | 04                                                                              | 05                                  |
| Patient's Details                                                                                                    | Patient's Eligibility                                                                     | Patient's Decl                                        | laration Perfe                                                   | ormer's Declaration Co                                                          | ntractor Signatory's<br>Declaration |
| I HAVE TESTED THE SIGHT OF 1                                                                                                    | THE PERSON NAMED ON THIS                                                                  | FORM ON                                               |                                                                  |                                                                                 |                                     |
| 16/08/2018                                                                                                    | <b>#</b>                                                                                  |                                                       |                                                                  |                                                                                 |                                     |
| CONTRACTOR'S NAME                                                                                                    | PERFO                                                                                     | RMER'S NAME                                           |                                                                  | PERFORMER'S NUMBER                                                              |                                     |
| Lenskart                                                                                                    | sumar                                                                                     | n2 tanveer2                                           |                                                                  | 64553433                                                                        |                                     |
|                                                                                                    |                                                                                           |                                                       |                                                                  |                                                                                 |                                     |
| Reference Number                                                                                                    |                                                                                           |                                                       |                                                                  |                                                                                 |                                     |
|                                                                                                    |                                                                                           |                                                       |                                                                  |                                                                                 |                                     |
| TITLE<br>Please select                                                                                                    |                                                                                           | FI<br>T                                               | IRST NAME                                                        |                                                                                 |                                     |
| TITLE Please select SURNAME                                                                                                    |                                                                                           | Fi<br>•                                               | IRST NAME<br>First Name<br>REVIOUS SURNAME @                     |                                                                                 |                                     |
| TITLE Please select SURNAME Sumame                                                                                                    |                                                                                           | Fi<br>• Fi                                            | IRST NAME<br>First Name<br>REVIOUS SURNAME @<br>Previous Surname |                                                                                 |                                     |
| TITLE Please select SURNAME Surname ADDRESS                                                                                                    |                                                                                           | Fi j                                                  | IRST NAME<br>First Name<br>REVIOUS SURNAME ①<br>Previous Surname | 9                                                                               |                                     |
| TITLE Please select SURNAME Surname ADDRESS Search for your residential address Postcode                                                                                    | by entering your postcode                                                                 | Fi<br>Pi                                              | IRST NAME<br>First Name<br>REVIOUS SURNAME ①<br>Previous Surname | Finter Address Manually                                                         |                                     |
| TITLE Please select SURNAME Surname ADDRESS Search for your residential address Postcode Address:                                                                           | by entering your postcode                                                                 | Pi                                                    | IRST NAME First Name REVIOUS SURNAME Previous Surname Q          | Enter Address Manually                                                          |                                     |
| TITLE Please select SURNAME Surname ADDRESS Search for your residential address Postcode Address: DATE OF BIRTH                                                             | by entering your postcode                                                                 | JMBER                                                 | IRST NAME First Name REVIOUS SURNAME Previous Surname Q          | Enter Address Manually                                                          | BER                                 |
| TITLE Please select SURNAME Surname ADDRESS Search for your residential address Postcode Address: DATE OF BIRTH dd/mm/yyyy                                                  | by entering your postcode NHS NL                                                          | JMBER<br>Jumber                                       | IRST NAME First Name REVIOUS SURNAME Previous Surname Q          | Enter Address Manually NATIONAL INSURANCE NUM AA000000A                         | BER                                 |
| TITLE Please select SURNAME Surname ADDRESS Search for your residential address Postcode Address: DATE OF BIRTH dd/mm/yyyy DATE OF LAST SIGHT TEST                          | by entering your postcode NHS NL NHS N                                                    | JMBER<br>Jumber                                       | IRST NAME First Name REVIOUS SURNAME Previous Surname Q          | Enter Address Manually<br>NATIONAL INSURANCE NUM<br>AA000000A                   | BER                                 |
| TITLE Please select SURNAME Surname ADDRESS Search for your residential address Postcode Address: DATE OF BIRTH dd/mm/yyyy DATE OF LAST SIGHT TEST dd/mm/yyyy               | a by entering your postcode NHS NL MHS NL Fill Fill Fill Fill Fill Fill Fill Fil          | JMBER<br>Jumber                                       | IRST NAME First Name REVIOUS SURNAME  Previous Surname Q         | Enter Address Manually<br>NATIONAL INSURANCE NUM<br>AA000000A                   | BER                                 |
| TITLE Please select SURNAME Surname ADDRESS Search for your residential address Postcode Address: DATE OF BIRTH dd/mm/yyyy DATE OF LAST SIGHT TEST dd/mm/yyyy Glaim Number: | : by entering your postcode<br>NHS NL<br>MHS N<br>E                                       | JMBER<br>Vumber                                       | IRST NAME First Name REVIOUS SURNAME Previous Surname Q nown     | Enter Address Manually<br>NATIONAL INSURANCE NUM<br>AA000000A                   | BER                                 |
| TITLE Please select SURNAME Surname ADDRESS Search for your residential address Postcode Address: DATE OF BIRTH dd/mm/yyyy DATE OF LAST SIGHT TEST dd/mm/yyyy Claim Number: | a by entering your postcode NHS NL NHS N                                                  | JMBER<br>States I I I I I I I I I I I I I I I I I I I | IRST NAME First Name REVIOUS SURNAME  Previous Surname Q Nown    | Enter Address Manually<br>NATIONAL INSURANCE NUM<br>AA000000A                   | BER                                 |
| TITLE Please select SURNAME Surname ADDRESS Search for your residential address Postcode Address: DATE OF BIRTH dd/mm/yyyy DATE OF LAST SIGHT TEST dd/mm/yyyy Claim Number: | by entering your postcode  NHS NL NHS N  Fil                                              | UMBER<br>Vumber                                       | IRST NAME First Name REVIOUS SURNAME Previous Surname Q nown     | Enter Address Manually<br>NATIONAL INSURANCE NUM<br>AA000000A<br>Save for Later | BER<br>Save and Next                |
| TITLE Please select SURNAME Surname ADDRESS Search for your residential address Postcode Address: DATE OF BIRTH dd/mm/yyyy DATE OF LAST SIGHT TEST dd/mm/yyyy Claim Number: | by entering your postcode  NHS NL  NHS N  E  Fil                                          | JMBER<br>Jumber                                       | IRST NAME First Name REVIOUS SURNAME Previous Surname Q nown     | Enter Address Manually<br>NATIONAL INSURANCE NUM<br>AA000000A<br>Save for Later | BER<br>Save and Next                |
| TITLE Please select SURNAME Surname ADDRESS Search for your residential address Postcode Address: DATE OF BIRTH dd/mm/yyyy DATE OF LAST SIGHT TEST dd/mm/yyyy Claim Number: | s by entering your postcode  NHS NL  NHS N  E  Fit  S  P  P  P  P  P  P  P  P  P  P  P  P | Immer<br>Immer<br>Inst Test                           | IRST NAME First Name REVIOUS SURNAME Previous Surname Q nown     | Enter Address Manually<br>NATIONAL INSURANCE NUM<br>AA000000A<br>Save for Later | BER<br>Save and Next                |

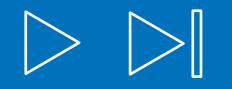

### The following table describes the different fields that you will see on this screen:

| Field Name                      | Mandatory/Optional | Field Description                                                                                                    |
|---------------------------------|--------------------|----------------------------------------------------------------------------------------------------|
| Sight Test Date                 | Optional           | Enter the sight test date (dd/mm/yyyy) or select the date from the online calendar                                                                      |
| Contractor's                    | *Mandatory         | Enter the contractor's name                                                                                                    |
| Name                            |                    | If you are a contractor, then your name will automatically populate in the text box                                                                     |
| Performer's                     | *Mandatory         | Enter the performer's name                                                                                                    |
| Name                            |                    | If you are a contractor, the performers listed under your practice<br>will automatically appear so you can select the relevant one                      |
| Performer's<br>Number           | *Mandatory         | If you are a performer, then based on your name, your number<br>will also populate in the text box                                                      |
| Title                           | Optional           | Select the correct title                                                                                                    |
| First Name                      | *Mandatory         | Enter the patient's first name                                                                                                    |
| Surname                         | *Mandatory         | Enter the patient's surname                                                                                                    |
| Previous<br>Sumame              | Optional           | Enter the patient's previous sumame if applicable                                                                                                    |
| Address                         | *Mandatory         | Either enter the post code to search for an address or manually enter the address details in the appropriate fields                                     |
| Date of Birth                   | *Mandatory         | Enter the sight test date (dd/mm/yyyy) or select the date from the online calendar                                                                      |
| NHS Number                      | Optional           | Enter the patient's NHS number (if known)                                                                                                    |
| National<br>Insurance<br>Number | Optional           | Enter the patient's National Insurance Number                                                                                                    |
| Date of Last<br>Sight Test      | *Mandatory         | Enter the date of last sight test (dd/mm/yyyy) or select the date<br>from the online calendar<br>Select one of the two options: First Test or Not Known |

When you have entered the details, you will have the option to either Save for Later or Save and Next.

If you select Save and Next the system will check and validate the information you have provided to make sure there is nothing missing or incorrect. It automatically flags up any fields that need to be updated or amended.

When you have successfully inputted all the correct details the Save and Next button will take you to the next section, Patient's Eligibility.

If you select the option to Save for Later the system will save what you have entered but t will not automatically validate t. The validation checks only happen when you dick Save and Next.

## 2.4.2 Patient's Eligibility

This is the second section of the GOS5 claim where you need to enter the patient's eligibility.

|                                                                                                    | & m                    |
|----------------------------------------------------------------------------------------------------|------------------------|
| CSE Online                                                                                                    |                        |
| Home ophthalmic help                                                                                                |                        |
| Iome » Ophthalmic » GOS 5 Claim - Private Eye Test                                                                  |                        |
| GOS5 Claim - Private Eye Test                                                                                       | t                      |
| 02                                                                                                    | 03                     |
| Patient's Details Patient's Eligibility                                                                             | Patient's De           |
| Patient's Eligibility                                                                                               |                        |
| NAMED ON VALID HC3 CERTIFICATE                                                                                      |                        |
| The patient The patient's partner                                                                                   |                        |
| The patient has to pay upto                                                                                         |                        |
| The patient understands that they will have to pay up to the<br>their sight test costs more than the NHS sight test | amount above (plus any |
| The patient cannot attend a practice unaccompanied for a sig                                                        | ght test because       |
| Please select                                                                                                    |                        |
|                                                                                                    |                        |
| PLEASE CHOOSE ONE SELECTION FROM THE LIST TO INDIC                                                                  | ATE YOUR ETHNIC G      |
| Please select                                                                                                    |                        |
| Claim Number: ADA01891                                                                                              |                        |
| Previous                                                                                                    |                        |
|                                                                                                    |                        |

HS England 2017 | Terms & Conditions | Privacy | Accessi m: 1.5.0.2 | 25 July, 2018

| nveer2@mastek.com 🛛 2 Messages          | Change Orga     | nisation 🔅       | ettings 🕞 Log o      | out |
|-----------------------------------------|-----------------|------------------|----------------------|-----|
|                                         |                 |                  | <b>NHS</b><br>Englan | d   |
|                                         |                 |                  |                      |     |
|                                         |                 |                  |                      |     |
|                                         |                 |                  |                      |     |
|                                         |                 |                  |                      |     |
|                                         |                 | (                | 05                   |     |
| Paratian Barfarmar's Dack               | aration         | Contractor       |                      |     |
| Idiation Penomers Deci                  | aration         | Decl             | aration              |     |
|                                         |                 |                  |                      |     |
| ERTIFICATE NUMBER                       |                 |                  |                      |     |
| Certificate Number                      |                 |                  |                      |     |
| £ 0.00 for a privat                     | e sight test    |                  |                      |     |
|                                         |                 |                  |                      |     |
| difference between the NHS sight test f | ee and the cost | t of the sight t | est) provided        |     |
|                                         |                 |                  |                      |     |
|                                         |                 |                  |                      |     |
|                                         |                 |                  | •                    |     |
|                                         |                 |                  |                      |     |
|                                         |                 |                  |                      |     |
| OUP (OPTIONAL)                          |                 |                  |                      |     |
| ۲                                       |                 |                  |                      |     |
|                                         |                 |                  |                      |     |
|                                         | Save for L      | ater S           | ave and Next         |     |
|                                         |                 |                  |                      |     |
|                                         |                 |                  |                      |     |
|                                         |                 |                  |                      |     |
|                                         |                 |                  |                      |     |

### The following table describes the different fields that you will see on this screen:

| Field Name                                                                                 | Mandatory/Optional | Field Description                                                                   |
|--------------------------------------------------------------------------------------------|--------------------|-------------------------------------------------------------------------------------|
| Named on valid<br>HC3 certificate                                                          | *Mandatory         | Select the appropriate option from 'The Patient' and 'The<br>Patient's Partner'     |
| Certificate<br>Number                                                                      | *Mandatory         | Enter the certificate number                                                        |
| Patient<br>Contribution                                                                    | *Mandatory         | Enter the contribution amount                                                       |
| Patient<br>Declaration for<br>payment                                                      | *Mandatory         | Tick the declaration                                                                |
| The patient<br>cannot attend<br>a practice<br>unaccompanied<br>for a sight test<br>because | Optional           | If it is a daim for a domiciliary sight test, type a reason in the free<br>text box |
| Indicate Ethnic<br>Group                                                                   | Optional           | Tick the appropriate option from the dropdown menu                                  |

When you have entered the details, you will have the option to either Save for Later or Save and Next.

If you select Save and Next the system will check and validate the information you have provided to make sure there is nothing missing or incorrect. It automatically flags up any fields that need to be updated or amended.

When you have successfully inputted all the correct details the Save and Next button will take you to the next section, Patient's Declaration.

If you select the option to Save for Later the system will save what you have entered but t will not automatically validate t. The validation checks only happen when you dick Save and Next.

## 2.4.3 Patient's Declaration

This is the third section of the GOS5 daim where you need to enter the patient's declaration.

| PCSI | E Online          |                               |               |
|------|-------------------|-------------------------------|---------------|
| HOME | OPHTHALMIC        | HELP                          |               |
| Home | Ophthalmic + Of   | 08 6 Claim - Private Eye Test |               |
| GOS  | 5 Claim           | Private Eye Test              |               |
|      | 0                 | 0                             | 03            |
| 1    | Patient's Details | Patient's Eligibility         | Patient's Dec |
|      |                   |                               |               |

#### Patient's Declaration e

I declare that the information I have given on this form is correct and complete. Lunderstar the NHS sight test fee and payment of a penalty charge. To enable the NHS to check my ent personal data may be disclosed to NHS Business Services Authority, Department for Work education providers. HM Prison Service, local authorities, and bodies performing functions processed by PCSE (Capita) and the relevant controller is NHS England. I can find out n contacting 0300 311 22 33. Where I have provided personal data on behalf of another perso

#### THE SIGNATORY IS THE

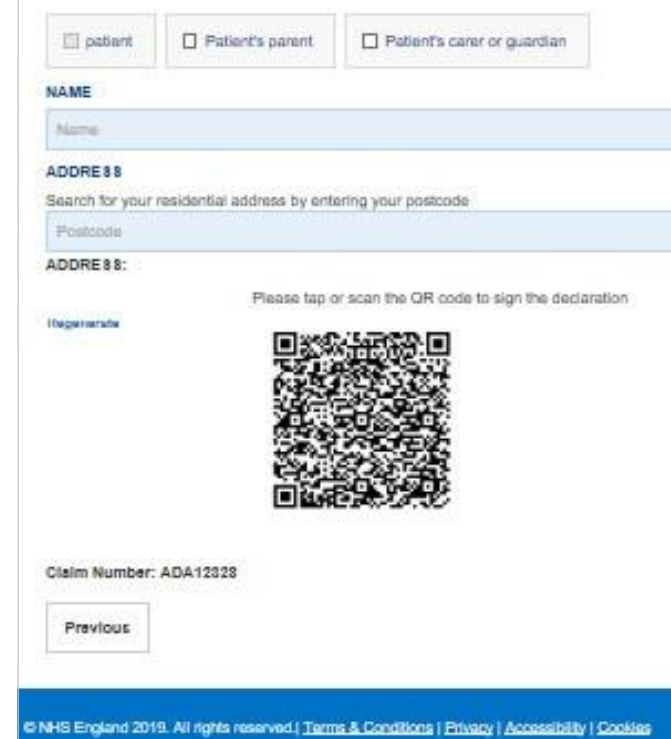

|             |                                 |                 |                    |             |            | Eng      | land  |
|-------------|---------------------------------|-----------------|--------------------|-------------|------------|----------|-------|
|             |                                 |                 |                    |             |            |          |       |
|             |                                 |                 |                    |             |            |          |       |
|             |                                 |                 |                    |             |            |          |       |
|             |                                 |                 |                    |             |            |          |       |
|             |                                 |                 |                    |             |            |          |       |
|             |                                 |                 |                    |             | (65        |          |       |
| lion        | Deeform                         | er's Declar     | wine               | Contr       | marter S   | innaton  | 2     |
| a carr      | Penan                           | or a Douran     | 10011              | Gound       | Declara    | ation    |       |
| ny agree of | me doing so                     | , and I will dr | aw this notic      | os to their | r attentio | n        | or by |
| ny agree o  | rights at: http:<br>me doing so | and I will dr   | aw this noti       | oe to their | r attantio | n        | or by |
| ny agrou u  | rights at: http:<br>me doing so | scrwww.ang      | and ris or         | te to their | r attentio | n        | or by |
|             | rights at: http:<br>maidoing sc | scrwww.ang      | aw this not        | ce to their | r attantio | 'n       | or by |
|             | ngnts at: http:<br>ma doing so  | Please es       | and this notion    | ress mai    | nuslly     |          | or by |
|             | ngnts at: http:<br>me doing so  | Please es       | vier the add       | ress mai    | nually     | o<br>    | or by |
|             | Q                               | Plaace or       | name of the second | ress mai    | nusløy     |          | or by |
|             | Q                               | Please er       | van the add        | rete mai    | nually     |          | or by |
|             | Q                               | Please er       | nano nite we       | ress mar    | nuaBy      | n<br>I   | or by |
|             | Q                               | Please or       | name of the second | reco mar    | nuslity    | n<br>I   | or by |
|             | <b>Q</b>                        | Please er       | vier the edd       | ress mai    | nually     |          | or by |
|             | Q                               | Piesce er       | nter the add       | resc ma     | nually     | n<br>I   | or by |
|             | q                               | Plass er        | vier the edd       | ress mai    | nually     | n        | or by |
|             | Q                               | Ploace or       | ter the add        | ress mar    | nually     | e and Ne | or by |

Depending on the electronic signature option you are using, dick or scan the QR Code on the screen.

When prompted, sign the signature box on the Patient Declaration and select Accept.

A dialogue box will appear to confirm the signature has been saved successfully on this form. Click close to progress to the next step.

| GOS 5 claims - Help with cost of private sight test                                                                                                    |                                                                                                    |
|----------------------------------------------------------------------------------------------------|----------------------------------------------------------------------------------------------------|
| Patient's Details                                                                                                    |                                                                                                    |
| Name: Lord Jack Sparrow                                                                                                    |                                                                                                    |
| Date of Birth: 01/01/1945                                                                                                    |                                                                                                    |
| Address: Flat 6 8, St. Andrews Cross, PLYMOUTH, PL1 1DN                                                                                                    |                                                                                                    |
| Date of last sight test: First Test                                                                                                    |                                                                                                    |
| Patient Eligibility                                                                                                    |                                                                                                    |
| The patient is named on a valid certificate:                                                                                                    | Certificate Number: HC3-11111111                                                                                                    |
| Showing that they must pay up to: £ 10.00                                                                                                    |                                                                                                    |
| The patient cannot attend a practice unaccompanied for a sight test because                                                                                                    | Amputee                                                                                                    |
| Patient's Declaration                                                                                                    |                                                                                                    |
| Patient's Declaration Signature Screen                                                                                                    |                                                                                                    |
| I declare that the information I have given on this form is correct and complete. I understand that if it is not,                                                                                                    | appropriate action may be taken against me including repayment of the NLIC eight test fee and payment of a                                                                                                    |
| penalty charge. To enable the NHS to check my entitlement, and on the basis of NHS England performing<br>Department for Work and Pensions, HM Revenue & Customs, NHS Digital, NHS Counter Fraud Authority,<br>may also be contacted about this form or the test. My claim will be processed by PCSE (Capita) and the re<br>us/privacy-notice/ or by contacting 0300 311 22 33. Where I have provided personal data on behalf of anot                       | appropriate action may be taken against the including repayment of the MTS significance and appropriate action in a<br>tasks in the public interest, my personal data may be disclosed to NHS business Services Authority,<br>education providers, HM Prison Service, local authorities, and bodies performing functions on their behalf. I<br>levant controller is NHS England. I can find out more about my rights at: https://www.england.nhs.uk/contact-<br>her person, they agree to me doing so, and I will draw this notice to their attention.                 |
| penalty charge. To enable the NHS to check my entitlement, and on the basis of NHS England performing<br>Department for Work and Pensions, HM Revenue & Customs, NHS Digital, NHS Counter Fraud Authority,<br>may also be contacted about this form or the test. My claim will be processed by PCSE (Capita) and the re<br>us/privacy-notice/ or by contacting 0300 311 22 33. Where I have provided personal data on behalf of anot<br>Please sign in the | appropriate action may be taken against the including repayment of the NHS signifies reservices Authority,<br>actasks in the public interest, my personal data may be disclosed to NHS Business Services Authority,<br>education providers, HM Prison Service, local authorities, and bodies performing functions on their behalf. I<br>levant controller is NHS England. I can find out more about my rights at: https://www.england.nhs.uk/contact-<br>her person, they agree to me doing so, and I will draw this notice to their attention<br>signature box below: |

Close Accept

Clear

| GOS5 C                                                                               | laim - Priv                                        | ate Eye Test                     |                                  |                                         |                         |
|--------------------------------------------------------------------------------------|----------------------------------------------------|----------------------------------|----------------------------------|-----------------------------------------|-------------------------|
| (                                                                                    | 2                                                  | 0                                | 03                               |                                         |                         |
| Patient                                                                              | 's Details                                         | Patient's Eligibility            | Patient's Declaration            | Performer's Declaration                 | Contractor Signatory    |
| Patient's                                                                            | Declaration e                                      |                                  |                                  |                                         |                         |
| ontacting 0300                                                                       | RY IS THE                                          | e provided personal data on beha | if of another person, they agree | is me doing so, and I will draw this no | tice to their attention |
| D patient                                                                            | Patient's parent                                   | Patient's carer or guardi        | an                               |                                         |                         |
| NAME                                                                                 |                                                    |                                  |                                  |                                         |                         |
|                                                                                      |                                                    |                                  |                                  |                                         |                         |
| abi london                                                                           |                                                    |                                  |                                  |                                         |                         |
| ADDRE 8 8                                                                            |                                                    |                                  |                                  |                                         |                         |
| ADDRE88                                                                              | residential address by e                           | ntering your postcode            |                                  |                                         |                         |
| Abi london<br>ADDRE 88<br>Jearch for your<br>Postcode                                | residential address by e                           | ntering your postcode            |                                  | Q Please enter the ed                   | Idrecs menuality        |
| ADDRESS<br>Search for your<br>Postcode<br>VDDRESS: 43,<br>lignature:                 | residential address by e<br>Creek Road,London,SE   | ntering your positoode<br>18 3BU |                                  | Q Please enter the ac                   | Idress manually         |
| ADDRE 88<br>Baarch for your<br>Postcode<br>ADDRE 88: 43,<br>Signature:               | residential address by e<br>Creek Road,London,SE   | ntering your postbode<br>8 384   |                                  | Q Plasse enter the ad                   | Idress manually         |
| abi london<br>ADDRE 88<br>Search for your<br>Postcode<br>ADDRE 88: 43,<br>Signature: | residential address by e<br>Creek Road, London, SE | ntering your positoode<br>18 3BU |                                  | Q Please enter the ac                   | ldress manually         |
| abi london<br>ADDRE 88<br>Search for your<br>Postcode<br>ADDRE 88: 43,<br>Signature: | residential address by o<br>Croek Road, London, SE | ntering your positoode<br>18 38U |                                  | Q Please enter the ac                   | Idress manually         |
| abi london<br>ADDRE 88<br>Search for your<br>Postcode<br>ADDRE 88: 43,<br>Signature: | residential address by e<br>Creek Road, London, SE | ntering your positoode<br>18 38U |                                  | Q Please enter the ac                   | ldress manually         |
| abi london ADDRE 88 Search for your Fostcode ADDRE 88: 43, Signature:                | residential address by e<br>Creek Road, London, SE | ntering your positoode<br>8 380  |                                  | Q Please enter the ed                   | idress menually         |
| abi london<br>ADDRE 88<br>Search for your<br>Postcode<br>ADDRE 88: 43,<br>Signature: | Creek Road, London, SE                             | ntering your positoode<br>18 38U |                                  | Q Please enter the ed                   | kinse manually          |

Once you have completed this section you will have the option to either Save and Next, or Save for Later.

If you select Save and Next the system will check and validate the information you have provided to make sure there is nothing missing or incorrect. It automatically flags up any fields that need to be updated or amended.

When you have successfully inputted all the correct details the Save and Next button will take you to the next section, Performer's Declaration.

If you select the option to Save for Later the system will save what you have entered but it will not automatically validate it. The validation checks only happen when you dick Save and Next.

## 2.4.4 Performer's Declaration

This is the fourth section of the GOS5 claim which the Performer needs to complete.

| CME CAITINUME                                                                                                    | C. HELPIT                    |                     |                                                                                                    |                                                                                                    |              |             |                       |     |
|----------------------------------------------------------------------------------------------------|------------------------------|---------------------|----------------------------------------------------------------------------------------------------|----------------------------------------------------------------------------------------------------|--------------|-------------|-----------------------|-----|
| - October 1                                                                                                    | SCRECKA Alexa                | Pro Taul            |                                                                                                    |                                                                                                    |              |             |                       |     |
| SOSS Claim                                                                                                    | - Private                    | Eve Test            |                                                                                                    |                                                                                                    |              |             |                       |     |
| yo oo ciain                                                                                                    | 1 - I myate                  | Lye rest            |                                                                                                    |                                                                                                    |              |             |                       |     |
| 0                                                                                                    |                              | 0                   | 0                                                                                                    |                                                                                                    | 0            |             |                       |     |
| Patients Depile                                                                                                    | Paties                       | rth FageRy          | Patients Declar                                                                                                    | etos Petora                                                                                                    | e's Declared | ian 1       | Declaration           | r/n |
| Performer's De                                                                                                    | claration                    |                     |                                                                                                    |                                                                                                    |              |             |                       |     |
|                                                                                                    |                              |                     |                                                                                                    |                                                                                                    |              |             |                       |     |
| Transcolution                                                                                                    |                              | +14                 |                                                                                                    |                                                                                                    | . TTA.       | 1           |                       |     |
|                                                                                                    | and the second second        | 1.04 Married        | and a second second of                                                                                                    | hereiten an eitend                                                                                                    | 113 994      | Constant in | and the second second | 2   |
|                                                                                                    |                              |                     |                                                                                                    |                                                                                                    |              |             |                       |     |
| THE RATIFUT AND THE                                                                                                    | •                            |                     |                                                                                                    |                                                                                                    |              |             |                       |     |
| 12 this patient is true in                                                                                                    | anni II Seige                | instal for address  | 11.1.4 ·····                                                                                                    |                                                                                                    |              |             |                       |     |
| ORTHOGY REPORT                                                                                                    | DUCHPR TIRP                  |                     |                                                                                                    |                                                                                                    |              | -           |                       |     |
| Report Solice                                                                                                    |                              | 1                   | D. 12 Database                                                                                                    |                                                                                                    | 11444        | II fie      |                       |     |
| PADING VOLCHER TO                                                                                                    |                              |                     |                                                                                                    |                                                                                                    | -            |             |                       |     |
| Plane School                                                                                                    |                              |                     | D    Conde                                                                                                    |                                                                                                    | 11 mar       | II the      |                       |     |
| ANNE DESTROY THE PORY<br>WARES ON THIS PORY<br>INSTITUTES<br>IN THE CASE OF A RE-                                                                                                    | THET AT I BEE THAN           | THE STUDIOUSD INTE  | naal, maaaa baac                                                                                                    | PT THP APPROPRIATP                                                                                                    | 6009         |             |                       |     |
|                                                                                                    |                              |                     |                                                                                                    |                                                                                                    |              |             |                       |     |
|                                                                                                    |                              | and the legal local |                                                                                                    |                                                                                                    |              |             |                       |     |
| In las samplicies by the P                                                                                                    | ferine which had, soon       |                     |                                                                                                    |                                                                                                    |              |             |                       |     |
| In the samplement by the P<br>PPERCENTER WARK                                                                                                    | An Income white Trace second |                     | ***                                                                                                    | PORTER I DT KUNKER                                                                                                    | - 31         |             |                       |     |
| To be annufacing by the P<br>PREPORTER WARE<br>STOR Comment                                                                                                    | Plane alla bai and           | un fa suir e rige è | and a loss of spansor                                                                                                    | ACREMENT OF SUBJECT                                                                                                    |              |             |                       |     |
| In the completion by the P<br>PERFORMANCE COMPLETE<br>STORE Theorem                                                                                                    |                              |                     |                                                                                                    | ACCELUTE I OT ALLEADE                                                                                                   |              |             |                       |     |
| In the completent by the P<br>PERCENDENT SCHOOL<br>(STER Demonstr                                                                                                    |                              |                     |                                                                                                    | ALEMPE I BY KLARPE<br>Allow<br>Two for Just could d                                                                     |              |             |                       |     |
| te be unseptimie ty for P<br>PRECEMPTE WARK<br>STELE Damage<br>Spannets<br>Spannets<br>Spannets                                                                                                    |                              |                     |                                                                                                    | nzenare i er substre<br>strag<br>Inn 3e Inné politik d                                                                  |              |             |                       | 13  |
| In the completion by the P<br>PERSONNELLINE COMPLETE<br>STITUTE Comments<br>Suprements<br>Do Add<br>The polyheart b, without y                                                                                                    |                              |                     | and the first second second se | ACCELTER   BT SUBARE                                                                                                    |              |             |                       |     |
| te be savajetete tej for f<br>reservatives source<br>still Denned<br>Segments<br>S AM<br>The potent to skilleting<br>lease of productionsp                                                                                                    |                              |                     |                                                                                                    | ALLAND I BY KLAND                                                                                                    | ÷            |             | 111 a                 |     |
| te ter songeteter by he f<br>mandet sonen<br>stille Damaet<br>Spennets<br>Spennets<br>Spennets<br>Spennets<br>Spennet by skilleting<br>Spennet of prodit stronge<br>Spennet of prodit stronge                                                                                                    |                              |                     |                                                                                                    | ALTER LET SUBJECT                                                                                                    | ÷            |             |                       |     |
| In the completion by the P<br>PERSONNAL PLANE COMPLETE<br>STOCK Decements<br>Decements<br>Decements<br>Decements of provide decemp<br>Decement of provide decemp<br>Decement of provide decemp<br>Decement of provide decemp<br>Decement of provide decemp<br>Decement of provide decemp                                                                                                    |                              |                     |                                                                                                    | ACTOR<br>ACTOR<br>The The Dark coefficients                                                                             |              |             |                       |     |
| In the completeler by the P<br>PERSONNERS WARK<br>STER Discontin<br>Spectrum<br>Spectrum<br>Spectrum<br>Interpretation for stellar<br>Spectrum of provide stronger<br>Disconting provide stronger<br>Disconting provide stronger                                                                                                    |                              |                     |                                                                                                    | nzenare i er substre                                                                                                    | ÷            |             |                       |     |
| In the completeler by the P<br>PRODUCES WARK<br>STER Demonstre<br>Departments<br>Departments<br>Departments<br>Department by additionality<br>Department of provide change<br>Department of provide change<br>Department                                                                                                    |                              |                     |                                                                                                    | nzenare i er subner                                                                                                    | ÷            |             |                       |     |
| te te sangteste ty te f<br>PRODUCES MARK<br>SEED Damas<br>Segments<br>Damas<br>Damas<br>Damas d'artest temp<br>Damas d'artest temp<br>Damas d'artest temp<br>Damas d'artest temp<br>Damas d'artest temp<br>Damas d'artest temp                                                                                                    |                              |                     |                                                                                                    | nzenare i er subine<br>strae<br>tan 3e tanf ynddid d                                                                    | Phone and    |             |                       |     |
| In termspecies by the Personal States and States and St                                                                                                    |                              |                     |                                                                                                    | ACCELUTE I BT GLARAER<br>ACCTOR<br>Then the face control of                                                             |              |             |                       |     |
| In the completent by the P<br>PERCENDENT WORK<br>STER Demonstr<br>Dependent<br>State<br>The public by state<br>public of provide decay<br>Research provide decay<br>Research provide dec                                                                                                    |                              |                     |                                                                                                    | nzenare i er sudene                                                                                                    |              |             |                       |     |
| In ter service ter ter ter<br>In COLUMN X WARK<br>INTER Demonstr<br>Species I<br>Species I<br>Species I<br>Inter of product ter<br>Species I<br>Inter of product terms<br>Inter of product terms                                                                                                    |                              |                     |                                                                                                    | nzenare i ar subine<br>atras<br>Ina 3e Inai politik d<br>Ina 3e Inai politik d<br>Ina 3e Inai politik d<br>Inai 1e Inai |              |             |                       |     |
| In in completele by the P<br>PRECENTER WARK<br>SETTE Disease<br>Distances<br>Disease<br>Distances<br>Disease<br>Disease<br>Dis |                              |                     |                                                                                                    | ROBALINE I BT GLARES<br>Mittine<br>Inn De Inné problék d<br>Inn De Inné problék d<br>Inn De Inné problék d              | Passer       |             |                       |     |

### The following table describes the different fields that you will see on this screen:

| Field Name                     | Mandatory/Optional            | Field Description                                                                                                    |
|--------------------------------|-------------------------------|----------------------------------------------------------------------------------------------------|
| Outcome of<br>Sight Test       | *Mandatory                    | Tick the appropriate option                                                                                                    |
| The Patient was the:           | Optional                      | Tick the appropriate option                                                                                                    |
| First Voucher<br>Type          | Optional                      | Select the appropriate option if applicable                                                                                                    |
| Supplements                    | Optional                      | Tick box selection                                                                                                    |
| Second Voucher<br>Type         | Optional                      | Select the appropriate option if applicable                                                                                                    |
| Supplements                    | Optional                      | Tick box selection                                                                                                    |
| The date of the sig            | ght test is automatically pop | pulated                                                                                                    |
| Specify<br>appropriate<br>code | Optional                      | This is mandatory if it is less than the standard interval since the patient's last sight test.<br>Select the appropriate code from the dropdown |
| Auto Filled fields:            | Performer's Name & Perfor     | ner's List Number                                                                                                    |
| Please either selec            | t/scan the QR code or sign    | directly into the signature box (for touch enabled devices)                                                                                      |
| Claim                          | *Mandatory                    | Enter the amount in the text box                                                                                                    |
| Address                        | Optional                      | Enter the address using the search function or by typing it into the respective fields.                                                          |
| <b>A</b>                       |                               |                                                                                                    |

Once you have completed this section you will have the option to either Save Awaiting Contractor Signatory or Save for Later.

If you select Save Awaiting Contractor Signatory the system will check and validate the information you have provided to make sure there is nothing missing or incorrect. It automatically flags up any fields that need to be updated or amended. When you have successfully inputted all the correct details the Save Awaiting Contractor Signatory button will take you to the next section, Contractor Signatory's Declaration.

If you select the option to Save for Later the system will save what you have entered but t will not automatically validate t. The validation checks only happen when you dick Save Awaiting Contractor Signatory.

It will then be ready for the Contractor to access and sign via the option to 'Search for **Claim**' on the dashboard screen.

### 2.4.5 Contractor Signatory's Declaration

This is the last and final section of the GOS5 daim, which needs to be completed by the Contractor Signatory who can view and check the details entered on the previous screens.

Please either select/scan the QR code or sign directly into the signature box (for touch enabled devices).

The Contractor Signatory can then select **Submit** if they agree with the claim and accept the declaration. This will then send the claim to PCSE for processing and payment.

If the daim is not ready to be submitted the option to Revert to draft should be selected so the form can be re-visited and amended at a later time.

If the Contract Signatory has completed the form but does not wish to submit the daim at that time there is an option to **Close**. The daim will still be saved.

If the claim is not needed and should not be submitted the option to Cancel Claim should be selected. It will still be available to view via 'Search for claim'.

All cancelled claims are still viewable.

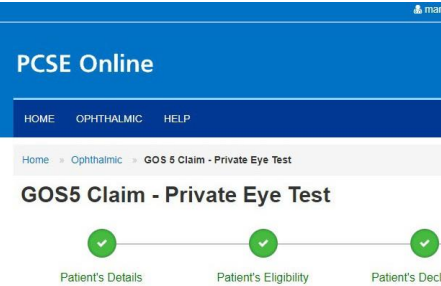

#### Contractor Signatory's Declaration

| I have tested the sig                                                                                                    | ht of the perso                                                                                                    | on named on this form                                                                         | n on: 16/08/2018                                                                                                    |                                        |
|----------------------------------------------------------------------------------------------------|----------------------------------------------------------------------------------------------------|-----------------------------------------------------------------------------------------------|----------------------------------------------------------------------------------------------------|----------------------------------------|
| Contractor's Name: I                                                                                                    | Lenskart                                                                                                    |                                                                                               |                                                                                                    | 1                                      |
| Patient's Details                                                                                                    |                                                                                                    |                                                                                               |                                                                                                    |                                        |
| Name: Lord Jack S                                                                                                    | Darrow                                                                                                    |                                                                                               |                                                                                                    |                                        |
| Date of Didb: 04/04/                                                                                                    | 1045                                                                                                    |                                                                                               |                                                                                                    |                                        |
| Date of Birth. 01/01/                                                                                                    | 1343                                                                                                    |                                                                                               |                                                                                                    |                                        |
| Address: Flat 6 8, S                                                                                                    | t. Andrews C                                                                                                    | ross,PLYMOUTH,PL                                                                              | 1 1DN                                                                                                    |                                        |
| Date of last sight tes                                                                                                    | t: First Test                                                                                                    |                                                                                               |                                                                                                    |                                        |
| Patient Eligibility                                                                                                    |                                                                                                    |                                                                                               |                                                                                                    |                                        |
| The patient is name                                                                                                    | ed on a valid                                                                                                    | certificate:                                                                                  |                                                                                                    | )                                      |
| Showing that they m                                                                                                    | iust pay up to                                                                                                    | £ 10.00                                                                                       |                                                                                                    |                                        |
| The patient cannot a                                                                                                    | ittend a practi                                                                                                    | ce unaccompanied fo                                                                           | r a sight test because                                                                                               | 4                                      |
| Ethnicity: Other Whi                                                                                                    | ite Backgrou                                                                                                    | nd                                                                                            |                                                                                                    |                                        |
| Patient's Declaratio                                                                                                    | on                                                                                                    |                                                                                               |                                                                                                    |                                        |
| The signatory is the                                                                                                    | e Patient                                                                                                    |                                                                                               |                                                                                                    |                                        |
| Name: Jack Sparro                                                                                                    | w                                                                                                    |                                                                                               |                                                                                                    |                                        |
| Address: Flat 6 8, S                                                                                                    | t. Andrews C                                                                                                    | ross,PLYMOUTH,PL                                                                              | 1 1DN                                                                                                    |                                        |
|                                                                                                    |                                                                                                    |                                                                                               |                                                                                                    |                                        |
| Performer's Declar                                                                                                    | ation                                                                                                    |                                                                                               |                                                                                                    |                                        |
| A new or changed                                                                                                    | prescription                                                                                                    | was issued                                                                                    |                                                                                                    |                                        |
| First voucher type: A                                                                                                    |                                                                                                    |                                                                                               |                                                                                                    |                                        |
| Second voucher con                                                                                                    | nplex: No                                                                                                    |                                                                                               |                                                                                                    |                                        |
| Lower of private cha                                                                                                    | rge or NHS si                                                                                                    | ght test fee:£ 21.25                                                                          |                                                                                                    | 1                                      |
| Maximum claimable                                                                                                    | in respect of                                                                                                    | sight test:£ 41.25                                                                            |                                                                                                    |                                        |
| Total claim in respec                                                                                                    | t of sight test                                                                                                    | £ 31.25                                                                                       |                                                                                                    |                                        |
| I have tested the sig                                                                                                    | ht of the perso                                                                                                    | on named on this form                                                                         | n on: 16/08/2018                                                                                                    |                                        |
| To be completed by                                                                                                    | the performer                                                                                                    | who has conducted t                                                                           | he sight test                                                                                                    |                                        |
| Performer's Name: s                                                                                                    | suman2 tanvo                                                                                                    | eer2                                                                                          |                                                                                                    |                                        |
| Claim                                                                                                    |                                                                                                    |                                                                                               |                                                                                                    |                                        |
| I claim the current N                                                                                                    | HS sight test                                                                                                    | fee                                                                                           |                                                                                                    |                                        |
| Practice address w                                                                                                    | here sight te                                                                                                    | st took place                                                                                 |                                                                                                    |                                        |
| Address: Flat 6 8, S                                                                                                    | t. Andrews C                                                                                                    | ross,PLYMOUTH,PL                                                                              | 1 1DN                                                                                                    |                                        |
|                                                                                                    |                                                                                                    |                                                                                               |                                                                                                    |                                        |
| claim the payment shi<br>that this is the original<br>information, disciplinar<br>PCSE (Capita) to verify<br>contacting 0300 311 22 | own above un<br>I form as sig<br>y action may<br>y this Claim an<br>2 33                                                                                                    | der the NHS (Optical<br>ned by the respectiv<br>be taken against me<br>nd the relevant contro | Charges and Payments) R<br>e patient, or other person<br>and I may be liable to pro<br>liler is NHS England. I can f | egulati<br>as ap<br>secutio<br>ind out |
| To be completed by the                                                                                                    | e contractor or                                                                                                    | authorised signatory                                                                          |                                                                                                    |                                        |
|                                                                                                    |                                                                                                    |                                                                                               |                                                                                                    |                                        |
|                                                                                                    | Please                                                                                                    | e either tap/scan this                                                                        | code or sign directly into the                                                                                       | signa                                  |
| Regenerate                                                                                                    | Please                                                                                                    | e either tap/scan this (                                                                      | code or sign directly into the                                                                                       | signa                                  |
| Regenerate                                                                                                    |                                                                                                    | e either tap/scan this (                                                                      | code or sign directly into the                                                                                       | signa                                  |
| Regenerate                                                                                                    | Please                                                                                                    | e ether tap/scan this i                                                                       | code or sign directly into the                                                                                       | signa                                  |
| Regenerate<br>VAME<br>Sigman2 Januaer2                                                                                              |                                                                                                    | e either tapiscan this e                                                                      | code or sign directly into the                                                                                       | signa                                  |
| Regenerate<br>NAME<br>suman2 tanveer2                                                                                               | Please<br>V<br>V<br>V<br>V<br>V<br>V<br>V<br>V<br>V<br>V<br>V<br>V<br>V<br>V<br>V<br>V<br>V<br>V<br>V                                                                                                    | e ether tapiscan this i                                                                       | code or sign directly into the<br>CONTRACTOR NAME<br>Lenskart                                                        | signa<br>Clear                         |
| Regenerate<br>NAME<br>suman2 tanveer2<br>Zlaim Number : ADA(                                                                        | Please<br>Please<br>Pleas<br>Pleas<br>Please<br>Please<br>Plea | e ether tapiscan this 4                                                                       | CONTRACTOR NAME                                                                                                    | clear                                  |

s & Conditions | Privacy | Accessibility | Cookies

| Avoucher was issued                                                                                                    |
|----------------------------------------------------------------------------------------------------|
| Iaration       Performer's Declaration       Contractor Signatory's Declaration         Performer's Name:       suman2 tanveer2         Performer's Number:       64553433         Performer's Number:       64553433         Performer's Number:       64553433         Performer's Number:       64553433         Performer's Number:       64553433         Performer's Number:       64553433         Performer's Number:       64553433         Performer's Number:       64553433         Performer's List Number:       64553433                                                                                                    |
| Iaration Performer's Declaration     Contractor Signatory's   Performer's Name: suman2 tanveer2   Performer's Number: 64553433   Performer's Number: HC3-11111111   Contractor Signatory's   Performer's Number: HC3-11111111   Contractor Signatory's   Performer's Number: HC3-11111111   Contractor Signatory's   Performer's Number: HC3-11111111   Contractor Signatory's   Performer's Number: HC3-11111111   Contractor Signatory's   Performer's List Number: 64553433                                                                                                    |
| Iaration Performer's Declaration     Performer's Name: suman2 tanveer2   Performer's Number:   e4953433   Performer's Number:   e4953433   Performer's Number:   e4953433   Performer's Number:   e4953433   Performer's Number:   e4953433   Performer's Number:   e4953433   Performer's Number:   e4953433   Performer's Number:   e4953433   Performer's List Number:   e4953433   Performer's List Number: e4953433                                                                                                    |
| Iaration       Performer's Declaration       Contractor Signatory's Declaration         Performer's Name:       suman2 tanveer2         Performer's Number:       64553433         Performer's Number:       64553433         Performer's Number:       64553433         Performer's Number:       64553433         Performer's Number:       64553433         Performer's Number:       64553433         Performer's Number:       64553433         Performer's Number:       64553433         Performer's List Number:       64553433                                                                                                    |
| Itaration       Performer's Declaration       Contractor Signatory's Declaration         Performer's Number:       Suman2 tanveer2       Image: Contractor Signatory's Contractor Signatory's Contractor Signatory Signatory's Contractor Signatory's Contractor Signatory Signatory Sign                                                                                              |
| Performer's Name: suman2 tanveer2 Performer's Number: 64553433 Performer's Number: HC3-11111111 Parputee Performer's List Number: 1st patient at the address Performer's List Number: 64553433 Performer's List Number: 64553433 Performer's List Number: 6455343 Performer's List Number: 6455343 Performer' |
| Performer's Number: <b>suman2 tanveer2</b> Performer's Number: <b>64553433</b> Performer's Number: <b>H03-11111111</b> Amputee  A voucher was issued  inst voucher complex: No The patient was the: <b>1st patient at the address</b> cover of private charge or NHS domicillary visit fee (where appropriate) £ 20.00 Patient's contribution £ 10.00  Performer's List Number: <b>64553433</b>                                                                                                    |
| kerformer's Number: <b>4455343</b> Settificate Number: <b>HC3-11111111</b> Imputee  Ivoucher was issued Ivoucher complex: No The patient was the: <b>1st patient at the address</b> over of private charge or NHS domiciliary visit fee (where appropriate) £ 20.00 Tatient's contribution £ <b>10.00</b> Performer's List Number: <b>64553433</b>                                                                                                    |
| Dertificate Number: HO3-11111111         Amputee         Instruction         Instruction                                                                                                    |
| Imputee       Imputee         Imputee       Imputee                                                                                                    |
| Dertificate Number: HC3-11111111 Amputee Amputee Avoucher was issued Voucher was issued Voucher was issued Voucher complex: No The patient was the: 1st patient at the address cover of private charge or NHS domiciliary Visit free (where appropriate) £ 20.00 Tatient's contribution £ 10.00 Patient's List Number: 64553433                                                                                                    |
| Pertificate Number: HC3-11111111         Amputee         A voucher was issued         Itst voucher complex: No         The patient was the: 1st patient at the address         ower of private charge or NHS domicillary visit fee (where appropriate) £ 20.00         ratient's contribution £ 10.00                                                                                                    |
| Zertificate Number: HC3-11111111  Amputee  A voucher was issued  Voucher was issued  Voucher was the: 1st patient at the address Over of private charge or NHS domiciliary visit fee (where appropriate) £ 20.00  Vatient's contribution £ 10.00  Verformer's List Number: 64553433                                                                                                    |
| Sertificate Number: HQ3-11111111 Amputee Amputee A voucher was issued inst voucher complex: No The patient was the: 1st patient at the address ower of private charge or NHS domiciliary visit fee (where appropriate):£ 20.00 fatient's contribution:£ 10.00 ferformer's List Number: 64653433                                                                                                    |
| Imputee         Voucher was issued         Voucher complex: No         he patient was the: 1st patient at the address         ower of private charge or NHS domiciliary visil fee (where appropriate) £ 20.00         ratent's contribution £ 10.00         verformer's List Number: 64655433                                                                                                    |
| A voucher was issued<br>First voucher complex. No<br>The patient was the: 1st patient at the address<br>cover of private charge or NHS domiciliary visit fee (where appropriate) £ 20.00<br>Patient's contribution.£ 10.00<br>Patient's List Number: 64553433                                                                                                    |
| A voucher was issued  First voucher complex: No  First voucher complex: No  First voucher complex: No  Patient's contribution:E: 10.00  Performer's List Number: 64655433                                                                                                    |
| Voucher was issued ifst voucher complex. No the patient was the: 1st patient at the address ower of private charge or NHS domiciliary Visit fee (where appropriate).£ 20.00 reformer's List Number: 64553433                                                                                                    |
| Lvoucher was lissued           list voucher complex: No           The patient was the: 1st patient at the address           ower of private charge or NHS domiciliary visit fee (where appropriate): £ 20.00           'ratient's contribution:£ 10.00                                                                                                    |
| Voucher was Issued irst voucher complex. No he patient was the: 1st patient at the address ower of private charge or NHS domiciliary visit fee (where appropriate).£ 20.00 vatient's contribution.£ 10.00 verformer's List Number: 64553433                                                                                                    |
| voucher was issued iirst voucher complex: No The patient was the: 1st patient at the address ower of private charge or NHS domiciliary visit fee (where appropriate) £ 20.00 Patient's contribution £ 10.00 Performer's List Number: 64553433                                                                                                    |
| First voucher complex: No         The patient was the: 1st patient at the address         cover of private charge or NHS domiciliary visit fee (where appropriate):£ 20.00         Patient's contribution:£ 10.00         Performer's List Number: 64853433                                                                                                    |
| wer of private charge or NHS domiciliary visit fee (where appropriate) £ 20.00 Patient's contribution £ 10.00 Performer's List Number: 64653433                                                                                                    |
| Patient's contribution.£ 10.00                                                                                                    |
| Performer's List Number: 64559433                                                                                                    |
| Performer's List Number: 64553433                                                                                                    |
| Performer's List Number: 64553433                                                                                                    |
|                                                                                                    |
|                                                                                                    |
|                                                                                                    |
|                                                                                                    |
|                                                                                                    |
| ons 2013. I declare that the information given on this form is correct and complete and<br>propriate I understand that if I whiched information or provide faise or misleading<br>in and or chul proceedings. I understand that my personal data will be processed by<br>more about my rights at, https://www.england.nhs.ukicontacl-us/privacy-notice/, or by                                                                                                    |
| ure box (for touch enabled devices)                                                                                                    |
| ,                                                                                                    |
|                                                                                                    |
|                                                                                                    |
|                                                                                                    |
| CONTRACTOR'S NUMBER                                                                                                    |
| TQ65L                                                                                                    |
|                                                                                                    |
| Submit                                                                                                    |
|                                                                                                    |
|                                                                                                    |
|                                                                                                    |

#### 2.5 **Domiciliary: Pre-Visit Notification**

A pre-visit notification (PVN) must be submitted for a domiciliary visit in line with regulations. You can only claim a domiciliary fee in respect of a patient who is eligible for a GOS sight test, if they are unable to leave home unaccompanied for reasons of physical or mental illness or disability. Please see Making Accurate Claims for guidance on Domiciliary visits.

### 2.5.1 Create a PVN

To create a new PVN dick on GOS6 in the Make a Claim screen

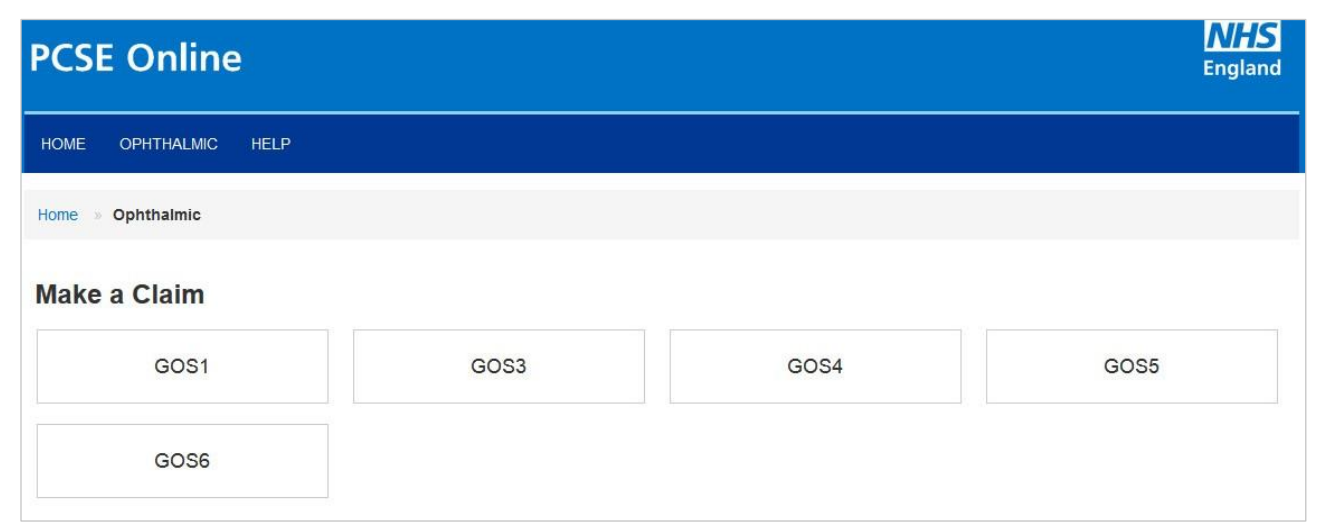

### Then dick Create a GOS6 PVN

| PCSE Online          |                                  | <b>NHS</b><br>Englan     | d |
|----------------------|----------------------------------|--------------------------|---|
| HOME OPHTHALMIC HELP |                                  |                          |   |
| Home » Ophthalmic    |                                  |                          |   |
| GOS6 Options         |                                  |                          |   |
| Create a GOS 6 PVN   | Search for an existing GOS 6 PVN | GOS 6 Venue Substitution |   |
|                      |                                  |                          |   |
|                      |                                  |                          |   |
| Previous             |                                  |                          |   |

Through this section, you can create a domiciliary pre-visit notification (PVN). An illustration of the screen is shown below:

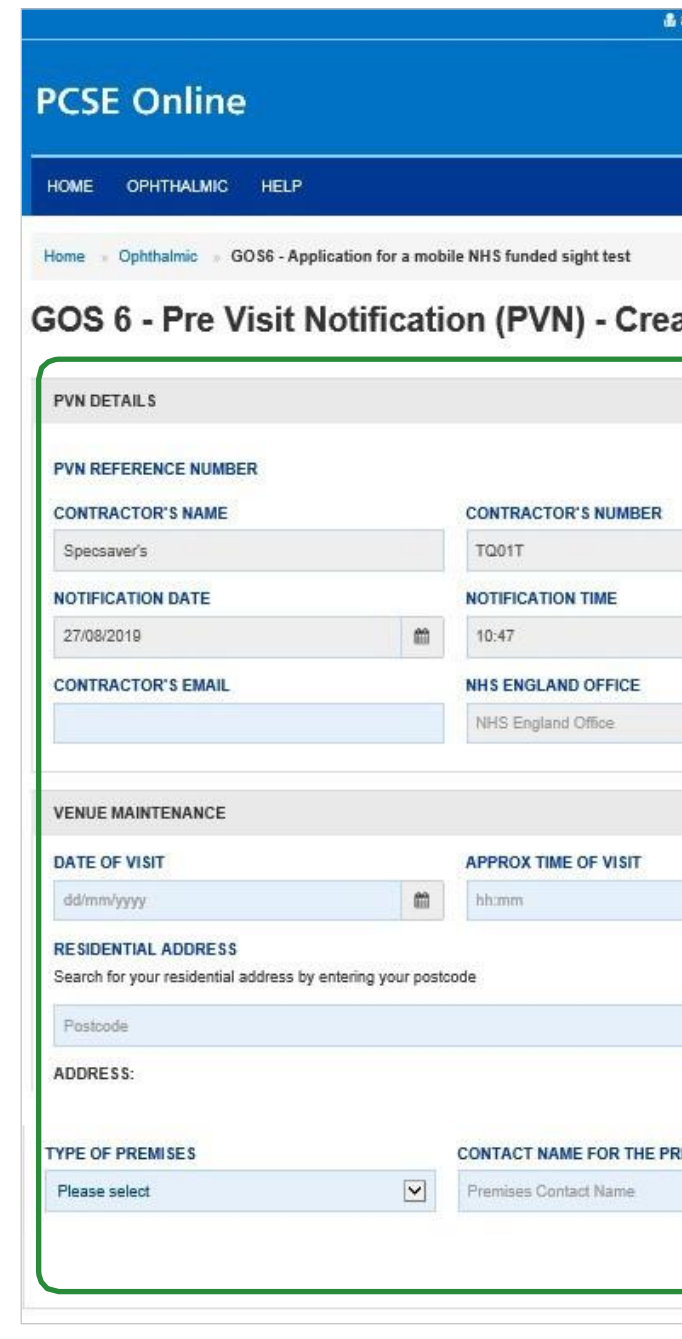

|                                                                  |                 | a anasinziginasien o          | um and messages unange organisation woetlings to co                     |
|------------------------------------------------------------------|-----------------|-------------------------------|-------------------------------------------------------------------------|
| CSE Online                                                       |                 |                               | NH<br>Engla                                                             |
| IOME OPHTHALMIC HELP                                             |                 |                               |                                                                         |
| ome • Ophthalmic » GOS6 - Applic                                 | ation for a mol | bile NHS funded sight test    |                                                                         |
| OS 6 - Pre Visit No                                              | otificat        | ion (PVN) - Create/Amer       | nd                                                                      |
| PVN DETAILS                                                      |                 |                               |                                                                         |
| PVN REFERENCE NUMBER                                             |                 |                               | CONTRACTOR CONTACT NAME                                                 |
| Sopressiver's                                                    |                 | TOOIT                         | Contractor Contact Name                                                 |
|                                                                  |                 | NOTIFICATION THE              |                                                                         |
| 27/08/2019                                                       |                 | 10-47                         |                                                                         |
| 21100/2010                                                       | 400             | 10.17                         |                                                                         |
| CONTRACTOR'S EMAIL                                               |                 | NHS ENGLAND OFFICE            |                                                                         |
|                                                                  |                 |                               |                                                                         |
| VENUE MAINTENANCE                                                |                 |                               |                                                                         |
| DATE OF VISIT                                                    |                 | APPROX TIME OF VISIT          |                                                                         |
| dd/mm/yyyy                                                       | 6               | bh:mm                         |                                                                         |
| RESIDENTIAL ADDRESS<br>Search for your residential address by en | tering your pos | icode                         |                                                                         |
| Postcode                                                         |                 |                               | Q. Enter Address Manually                                               |
| ADDRESS:                                                         |                 |                               |                                                                         |
|                                                                  |                 |                               |                                                                         |
| Please select                                                    |                 | Premises Contact Name         |                                                                         |
|                                                                  |                 |                               |                                                                         |
|                                                                  |                 |                               | Save Address                                                            |
|                                                                  |                 | г                             |                                                                         |
|                                                                  |                 |                               | PVN Details                                                             |
|                                                                  |                 | l                             |                                                                         |
| PATIENT LIST                                                     |                 |                               |                                                                         |
|                                                                  |                 |                               |                                                                         |
| First Names Surname                                              | Dat             | e of birth NHS Number Date of | Re-test if less than<br>of last sight test the standard interval Action |
|                                                                  |                 |                               | Add Patien                                                              |
|                                                                  |                 | [                             | Patient List                                                            |
|                                                                  |                 | l                             |                                                                         |

| FID OT NAME                                                                                                    |                                                                                                    | NUDHAME                                                                                                    |               |               |               |              |
|----------------------------------------------------------------------------------------------------|----------------------------------------------------------------------------------------------------|----------------------------------------------------------------------------------------------------|---------------|---------------|---------------|--------------|
| FIRST NAME                                                                                                    |                                                                                                    | SURNAME                                                                                                    | 1             |               |               |              |
| Fast Nettie                                                                                                    |                                                                                                    | - oumante                                                                                                    |               | agunuo yyyy   |               | - Hill       |
| NHSNUMBER                                                                                                    |                                                                                                    | DATE OF LAST SIGHT TEST                                                                                                    | 1             | CI Einst test |               |              |
| NHS Number                                                                                                    |                                                                                                    | dd/mm/yyyy                                                                                                    |               |               |               |              |
| IN THE CASE OF A RE-TEST AT                                                                                                    | LESS THAN THE STA                                                                                                   | NDARD INTERVAL, PLEASE SPECIFY T                                                                                                    | HE APPROPRIAT | E CODE        |               |              |
| Please Select                                                                                                    |                                                                                                    |                                                                                                    |               |               |               |              |
|                                                                                                    |                                                                                                    |                                                                                                    |               | ٨             |               | Cour Dotiont |
|                                                                                                    |                                                                                                    |                                                                                                    |               |               |               | save Patient |
|                                                                                                    |                                                                                                    |                                                                                                    |               |               |               | _            |
|                                                                                                    |                                                                                                    |                                                                                                    | Dat           | iont Mai      | ntonanco      |              |
|                                                                                                    |                                                                                                    |                                                                                                    | rau           | iei il Mai    | Internatice   |              |
|                                                                                                    |                                                                                                    |                                                                                                    |               |               |               |              |
| EXCEPTION REASONS                                                                                                    |                                                                                                    |                                                                                                    |               |               |               |              |
|                                                                                                    |                                                                                                    |                                                                                                    |               |               |               |              |
|                                                                                                    |                                                                                                    |                                                                                                    |               |               |               |              |
| REASON FOR SUBMITTING AN                                                                                                    | OTHER PVN                                                                                                    |                                                                                                    |               |               |               |              |
| REASON FOR SUBMITTING AN<br>Reason for submitting another P                                                                                                    | OTHER PVN                                                                                                    |                                                                                                    |               |               |               |              |
| REASON FOR SUBMITTING AN                                                                                                    | OTHER PVN                                                                                                    |                                                                                                    |               |               |               |              |
| REASON FOR SUBMITTING AN<br>Reason for submitting another P<br>REASON LESS THAN 48HRS H                                                                                                    | OTHER PVN                                                                                                    | DRE DATE OF VISIT                                                                                                    |               |               |               |              |
| REASON FOR SUBMITTING AN<br>Reason for submitting another P<br>REASON LESS THAN 48HRS H                                                                                                    | OTHER PVN                                                                                                    | DRE DATE OF VISIT                                                                                                    | C Other       |               |               |              |
| REASON FOR SUBMITTING AN<br>Reason for submitting another P<br>REASON LESS THAN 48HRS HA                                                                                                    | OTHER PVN                                                                                                    | DRE DATE OF VISIT                                                                                                    | C Other       |               |               |              |
| REASON FOR SUBMITTING AN<br>Reason for submitting another P<br>REASON LESS THAN 48HRS H/<br>Patient is a new resident                                                                                                  | OTHER PVN                                                                                                    | DRE DATE OF VISIT<br>r just developed an eye or vision problem                                                                                                    | CHANGE TO P   | /N            |               |              |
| REASON FOR SUBMITTING AN<br>Reason for submitting another P<br>REASON LESS THAN 48HRS Hu<br>Patient is a new resident<br>OTHER REASONS LESS THAN                                                                       | OTHER PVN                                                                                                    | DRE DATE OF VISIT<br>rjust developed an eye or vision problem<br>VEN BEFORE DATE OF VISIT TO MAKE J                                                                       | CHANGE TO P   | /N            |               |              |
| REASON FOR SUBMITTING AN<br>Reason for submitting another P<br>REASON LESS THAN 48HRS HU<br>Patient is a new resident<br>OTHER REASONS LESS THAN<br>Other reasons less than 48hrs h                                    | OTHER PVN VN AS BEEN GIVEN BEFC Patient has only 48HRS HAS BEEN GIV as been given before di                         | DRE DATE OF VISIT<br>just developed an eye or vision problem<br>VEN BEFORE DATE OF VISIT TO MAKE J<br>ate of visit to make a change to PVN                                | Cther         | /N            |               |              |
| REASON FOR SUBMITTING AN<br>Reason for submitting another P<br>REASON LESS THAN 48HRS HA<br>Patient is a new resident<br>OTHER REASONS LESS THAN<br>Other reasons less than 48hrs h                                    | OTHER PVN VN AS BEEN GIVEN BEFC Patient has only 48HRS HAS BEEN GIV as been given before di                         | DRE DATE OF VISIT<br>r just developed an eye or vision problem<br>VEN BEFORE DATE OF VISIT TO MAKE A<br>ate of visit to make a change to PVN                              | CHANGE TO P   | VN            |               |              |
| REASON FOR SUBMITTING AN<br>Reason for submitting another P<br>REASON LESS THAN 48HRS H/<br>Patient is a new resident<br>OTHER REASONS LESS THAN<br>Other reasons less than 48hrs h                                    | OTHER PVN VN AS BEEN GIVEN BEFC Patient has only 48HRS HAS BEEN GIV as been given before di                         | DRE DATE OF VISIT<br>r just developed an eye or vision problem<br>VEN BEFORE DATE OF VISIT TO MAKE A<br>ate of visit to make a change to PVN                              | Other         | VN            |               |              |
| REASON FOR SUBMITTING AN Reason for submitting another P REASON LESS THAN 48HRS H Patient is a new resident OTHER REASONS LESS THAN Other reasons less than 48hrs h                                                    | OTHER PVN VN AS BEEN GIVEN BEFC Patient has only 48HRS HAS BEEN GIV as been given before di                         | DRE DATE OF VISIT<br>r just developed an eye or vision problem<br>VEN BEFORE DATE OF VISIT TO MAKE A<br>ate of visit to make a change to PVN                              | CHANGE TO P   | /N            |               |              |
| REASON FOR SUBMITTING AN Reason for submitting another P REASON LESS THAN 48HRS Hu Patient is a new resident OTHER REASONS LESS THAN Other reasons less than 48hrs h                                                   | OTHER PVN VN AS BEEN GIVEN BEFC Patient has only 48HRS HAS BEEN GIV as been given before da                         | DRE DATE OF VISIT<br>r just developed an eye or vision problem<br>VEN BEFORE DATE OF VISIT TO MAKE A<br>ate of visit to make a change to PVN                              | Cther         | /N            |               |              |
| REASON FOR SUBMITTING AN<br>Reason for submitting another P<br>REASON LESS THAN 48HRS HU<br>Patient is a new resident<br>OTHER REASONS LESS THAN<br>Other reasons less than 48hrs h                                    | OTHER PVN VN AS BEEN GIVEN BEFC Patient has only 48HRS HAS BEEN GIV as been given before da                         | DRE DATE OF VISIT<br>just developed an eye or vision problem<br>VEN BEFORE DATE OF VISIT TO MAKE J<br>ate of visit to make a change to PVN                                | Cther         | /N            | Save for Late | er Submi     |
| REASON FOR SUBMITTING AN<br>Reason for submitting another P<br>REASON LESS THAN 48HRS HA<br>Patient is a new resident<br>OTHER REASONS LESS THAN<br>Other reasons less than 48hrs h<br>Close                           | OTHER PVN VN AS BEEN GIVEN BEFC Patient has only 48HRS HAS BEEN GIV as been given before di                         | DRE DATE OF VISIT<br>i just developed an eye or vision problem<br>VEN BEFORE DATE OF VISIT TO MAKE i<br>ate of visit to make a change to PVN                              | CHANGE TO P   | /N            | Save for Late | er Submi     |
| REASON FOR SUBMITTING AN<br>Reason for submitting another P<br>REASON LESS THAN 48HRS H/<br>Patient is a new resident<br>OTHER REASONS LESS THAN<br>Other reasons less than 48hrs h                                    | OTHER PVN VN AS BEEN GIVEN BEFC Patient has only 48HRS HAS BEEN GIV as been given before di                         | DRE DATE OF VISIT<br>I just developed an eye or vision problem<br>VEN BEFORE DATE OF VISIT TO MAKE J<br>ate of visit to make a change to PVN                              | CHANGE TO P   | /N            | Save for Late | er Submi     |
| REASON FOR SUBMITTING AN<br>Reason for submitting another P<br>REASON LESS THAN 48HRS Hu<br>Patient is a new resident<br>OTHER REASONS LESS THAN<br>Other reasons less than 48hrs h<br>Other reasons less than 48hrs h | OTHER PVN VN AS BEEN GIVEN BEFC Patient has only 48HRS HAS BEEN GIV as been given before da ed.1 Terms & Conditions | DRE DATE OF VISIT  i just developed an eye or vision problem VEN BEFORE DATE OF VISIT TO MAKE J ate of visit to make a change to PVN  I Privacy   Accessibility   Cookies | C Other       | /N            | Save for Late | er Submi     |

### The following table depicts the description of the above screen:

### PART 1 - PVN Details

| Field Name                       | Mandatory/Optional | Field Des                                 |
|----------------------------------|--------------------|-------------------------------------------|
| Contractor's<br>Name             | Prefilled          | Contractor'<br>organisatio                |
| Contractor's<br>Number           | Prefilled          | The ODS co<br>organisatio                 |
| Contractor<br>Contact Name       | *Mandatory         | Enter the n                               |
| Notification<br>Date             | Prefilled          | You cannot                                |
| Notification<br>Time             | Prefilled          | You cannot                                |
| Contractor's<br>Email            | Optional           | Enter the e                               |
| NHS England<br>Office            | Prefilled          | Auto popul                                |
| Local Optical<br>Committee       | Prefilled          | Auto popul                                |
| Date of Visit                    | *Mandatory         | Enter the d                               |
| Approx time of<br>visit          | *Mandatory         | Enter the ti                              |
| Residential<br>Address           | *Mandatory         | Either enter<br>for an addr<br>address de |
| Type of<br>Premises              | *Mandatory         | Select the t                              |
| Contact Name<br>for the Premises | *Mandatory         | Enter the p                               |

When you have entered the details, you will have the option to select either 'Save Address' or 'Amend Address'.

Save Address: You can save these entered details. On saving it, a PVN Reference number will be generated automatically for your future reference. Amend Address: Button appears after PVN Creation. You can edit these entered details.

| scription                                                                       |
|---------------------------------------------------------------------------------|
| r's name will populate in the text box based on the<br>ion you are logged in to |
| code will populate in the text box based on the<br>ion you are logged in to     |
| name, text box entry                                                            |
| ot change the notification date                                                 |
| ot change the notification time                                                 |
| email, text box entry                                                           |
| ulated based on postcode in Address                                             |
| ulated based on postcode in Address                                             |
| date of visit, calendar widget                                                  |
| time of visit, text box entry                                                   |
| er the postcode to search                                                       |
| dress online or manually enterthe                                               |
| details in the appropriate fields                                               |
| e type of premises from dropdown values                                         |
| premises contact name, text box entry                                           |

### PART 2 - Patient List

In this section, you can view the list of the patients added in Part 3 Patient Maintenance (described below).

You can view the added patient details in the grid with the option of 'Delete Patient' and 'Amend Patient'.

Delete Patient: On clicking this option, the respective patient details will get removed from the list.

Amend Patient: On dicking the option, the respective patient details will be displayed with existing entries. You can amend the details and save it. The latest details will again appear in the grid.

### PART 3 - Patient Maintenance

| Field Name                                                                                                    | Mandatory/Optional | Field Description                                                               |
|----------------------------------------------------------------------------------------------------|--------------------|---------------------------------------------------------------------------------|
| First Name                                                                                                    | *Mandatory         | Enter the name, text box entry                                                  |
| Surname                                                                                                    | *Mandatory         | Enter the name, text box entry                                                  |
| Date of Birth                                                                                                    | *Mandatory         | Enter the date of birth, calendar widget                                        |
| NHS Number                                                                                                    | Optional           | YEnter the NHS number, text box entry                                           |
| Date of Last<br>Sight Test                                                                                           | *Mandatory         | Enter the date of last sight test or select <b>First Test</b> or <b>Unknown</b> |
| In the case of a<br>retest at less<br>than the<br>standard<br>interval, please<br>specify the<br>appropriate<br>code | Optional           | Select the desired option from dropdown values                                  |

When you have entered the details, you will have the option to select either 'Save Patient'. Save Patient: On successful submission of the details, t will appear in the grid of Patient List. From there, you can edit/delete the details as required.

After entering the details of Part 1, 2 and 3 you can dick on 'Submit' button to save the details as Part 4 of the form is only relevant when a PVN is being amended.

When you have entered the details, you will have the option to select either 'Close', 'Save for later' or 'Submit'.

Close: This button can be selected if the user has completed the form but does not wish to submit the PVN. This PVN will be saved.

Save for later: On clicking this button the system will save what you have entered but it will not automatically validate it.

Submit: On clicking this button the system will check and validate the information you have provided to make sure that there is nothing missing or incorrect.

Top Tip - Remember 'Save for Later' does not validate the entered data. Validation checks would be performed on clicking 'Submit'.

### PART 4 - Exception Reasons

| Field Name                                                                                                 | Mandatory/Optional | Field Des    |
|----------------------------------------------------------------------------------------------------|--------------------|--------------|
| Reason for<br>submitting<br>another PVN                                                                    | Optional           | Enter the re |
| Reason less<br>than 48 hrs.<br>has been given<br>before date of<br>visit                                   | Optional           | Three check  |
| Other reasons<br>less than 48 hrs.<br>has been given<br>before date of<br>visit to make a<br>change to PVN | Optional           | Enter the re |

### Using PCSE Online for Ophthalmic Payment services

cription

eason, text box entry

kboxes for reasons, select as required

eason if checkbox for other is selected, text box entry

### 2.5.2 GOS6 PVN - Search

You will have the access to search for an existing GOS6 PVN from the GOS6 section. To search the for a PVN, you can enter any of the following criteria in the **Pre-Visit** Notification (PVN) - Search screen:

- Search by Date From
- **PVN Reference Number**
- Date of Visit (From and To)
- **PVN** Status
- Premises Postcode
- Notification Date (From and To)

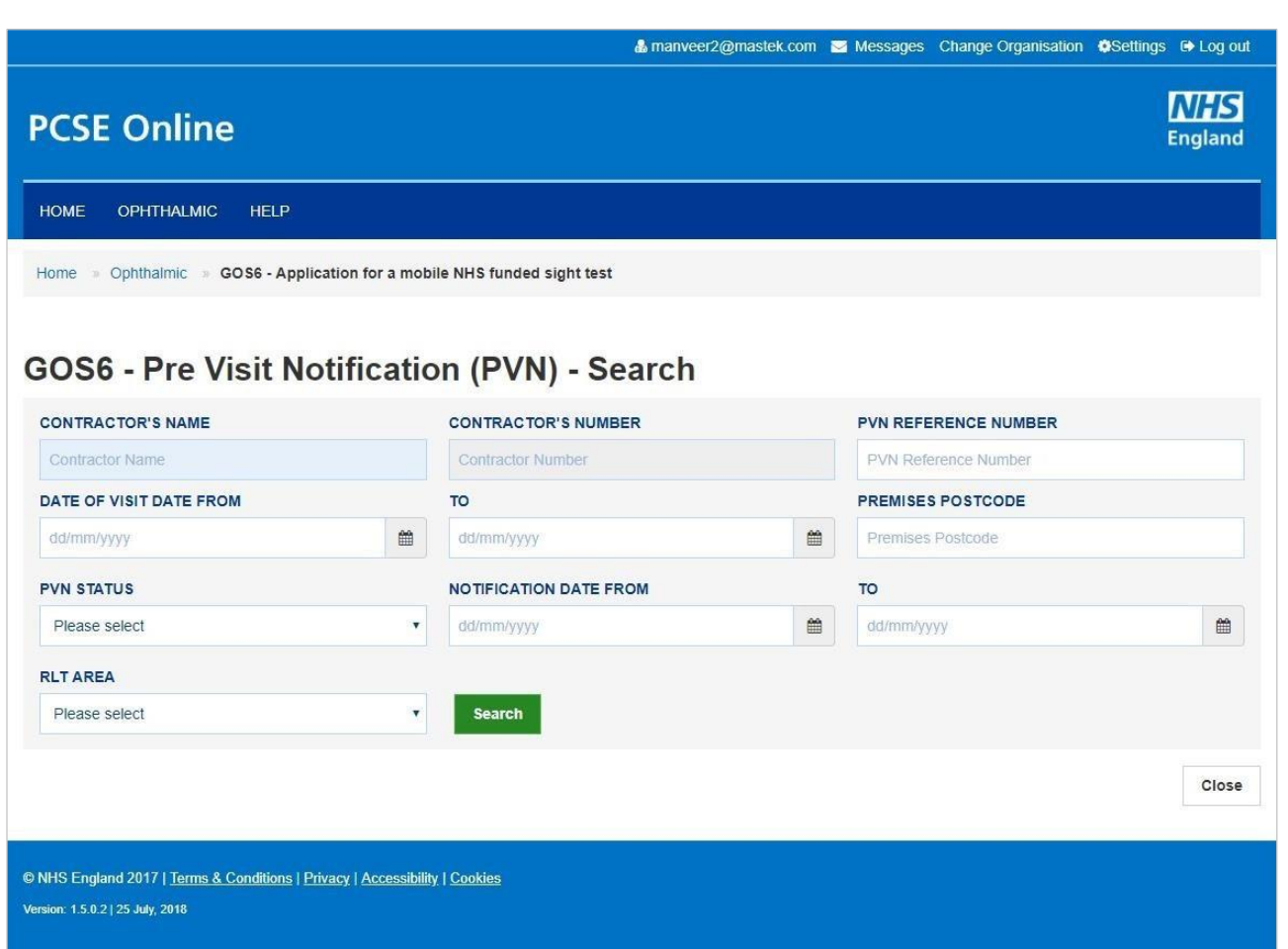

### The following table depicts the description of the above screen:

| Field Name                 | Mandatory/Optional | Field Des                  |
|----------------------------|--------------------|----------------------------|
| Contractor's<br>Name       | Prefilled          | Contractor'<br>organisatio |
| Contractor's<br>Number     | Prefilled          | The ODS co<br>organisatio  |
| PVN Reference<br>Number    | Optional           | Enter the P                |
| Date of Visit<br>Date From | Optional           | Enter the s                |
| То                         | Optional           | Enter the e                |
| Premises<br>Postcode       | Optional           | Enter the p                |
| PVN Status                 | Optional           | Select the s               |
| Notification<br>Date From  | Optional           | Enter the s                |
| То                         | Optional           | Enter the e                |

On entering the search criteria, dick on 'Search' button. To discard the entered details dick on 'Close' button.

### Using PCSE Online for Ophthalmic Payment services

#### cription

's name will populate in the text box based on the on you are logged in to

ode will populate in the text box based on the on you are logged in to

VN Reference number, text box entry

tart date of visit, calendar widget

end date of visit, calendar widget

postcode, text box entry

status from dropdown values

tart date of notification, calendar widget

end date of notification, calendar widget

The following table depicts the description of the above screen:

On entering the search criteria, dick on 'Search' button. To discard the entered details dick on 'Close' button.

|                         |                  |                       |             |                      | 🖁 akash2@mastek.co    | m 🖂               | 0 Messages Change (   | Organisation @Setting | s 🕒 Log o      |
|-------------------------|------------------|-----------------------|-------------|----------------------|-----------------------|-------------------|-----------------------|-----------------------|----------------|
| PCSE Or                 | nline            |                       |             |                      |                       |                   |                       |                       | NHS<br>England |
| HOME OPHTI              | HALMIC HE        | LP                    |             |                      |                       |                   |                       |                       |                |
| Home 🤉 Ophthal          | mic 🦂 GOS6 -     | Pre Visit Notificat   | ion (PVN) - | Search               |                       |                   |                       |                       |                |
| 60S6 - P                | re Visit         | Notifica              | tion (      | PVN) - Se            | earch                 |                   |                       |                       |                |
| CONTRACTOR'S            | NAME             |                       | CON         | CONTRACTOR'S NUMBER  |                       |                   | PVN REFERENCE NUMBER  |                       |                |
| Specsaver's             |                  |                       | TQ          | ΤΩ01Τ                |                       |                   | PVN Reference Number  |                       |                |
| DATE OF VISIT DATE FROM |                  |                       | то          | то                   |                       |                   | PREMISES POSTCODE     |                       |                |
| dd/mm/yyyy              |                  |                       | dd/i        | dd/mm/yyyy 🛍         |                       | Premises Postcode |                       |                       |                |
| PVN STATUS              |                  |                       | NOT         | FICATION DATE F      | ROM                   |                   | то .                  |                       |                |
| Please select           |                  | [                     | 18/0        | 18/07/2019           |                       | m                 | 28/08/2019            |                       | m              |
| RLT AREA                |                  |                       |             |                      |                       |                   |                       |                       |                |
| Please select           |                  | [                     | ✓ s         | earch                |                       |                   |                       |                       |                |
| PVN Reference<br>Number | Date of<br>Visit | Premises              | Status      | Notification<br>Date |                       |                   |                       |                       |                |
| 2-UN10686               | 10/04/2020       | (D) - Day<br>Centre   | Accepted    | 21/08/2019           | Amend Patient Details |                   | Add Patients (Max. 3) | Cancel GOS6 PVN       | Open           |
| -PK28526                | 16/11/2019       | (N) - Nursing<br>Home | Accepted    | 15/08/2019           | Amend Patient Details | 11                | Add Patients (Max. 3) |                       | Open           |
| -RX47244                | 17/10/2019       | (N) - Nursing<br>Home | Draft       | 23/07/2019           | Amend Patient Details |                   | Add Patients (Max. 3) |                       | Open           |
| 2-NK22984               | 03/09/2019       | (N) - Nursing<br>Home | Draft       | 06/08/2019           | Amend Patient Details | 11                | Add Patients (Max. 3) |                       | Open           |

From the list of PVNs presented in the search results, you will be able to dick the following options:

- PVN Reference Number
- Amend Patient Details
- Add Patients (Max. 3)
- Cancel GOS6 PVN
- Open

Clicking the PVN Reference Number or Open to view the patient list for a particular PVN.

| HOME OPHTHALMIC HELP                     |                                 |
|------------------------------------------|---------------------------------|
| PCSE Home » Ophthalmic » GOS6 - Applicat | tion for a mobile NHS funded si |
|                                          |                                 |
| GOS6 - Pre Visit Notifi                  | cation (PVN) -                  |
| P-PG19710                                | Accepted                        |
| PATIENT'S SURNAME:                       | PATIENT'S DATE OF               |
| Patient Surname                          | dd/mm/yyyy                      |
| Date of Visit Premises Notification Dat  | e Patient's First Names         |
| 08/09/2018 (H) - Home 07/08/2018         | sfsdfd                          |
| Showing 1 to 1 of 1 entries              |                                 |
| << < 1 > >>                              |                                 |
|                                          |                                 |

 $\left|\right>$ 

| nanveer2@mastek | .com 🖂 2 M   | essages   | Change Organisat | ion <b>Ø</b> Settings | 🕒 Log out      |
|-----------------|--------------|-----------|------------------|-----------------------|----------------|
|                 |              |           |                  |                       | NHS<br>England |
| 2               |              |           |                  |                       |                |
| t               |              |           |                  |                       |                |
| w PVN a         | nd Ch        | 005       | e Patient        |                       |                |
|                 | P            | ATIENTS   | FIRST NAMES:     |                       |                |
|                 |              | Patient F | ist Name         |                       |                |
|                 |              | Search    |                  |                       |                |
| nt's Surname    | Date of Birt | h         |                  |                       |                |
| r               | 11/10/2000   |           | Amend GOS6 PVN   | Cre                   | ate GOS6       |
|                 |              |           |                  |                       | Close          |
|                 |              |           |                  |                       |                |
|                 |              |           |                  |                       |                |

74

## 2.5.3 Amend GOS6 PVN

Patients can be added to, deleted from or substituted in a PVN in advance of a domiciliary visit in line with regulations.

Click 'Amend Patient Details'.

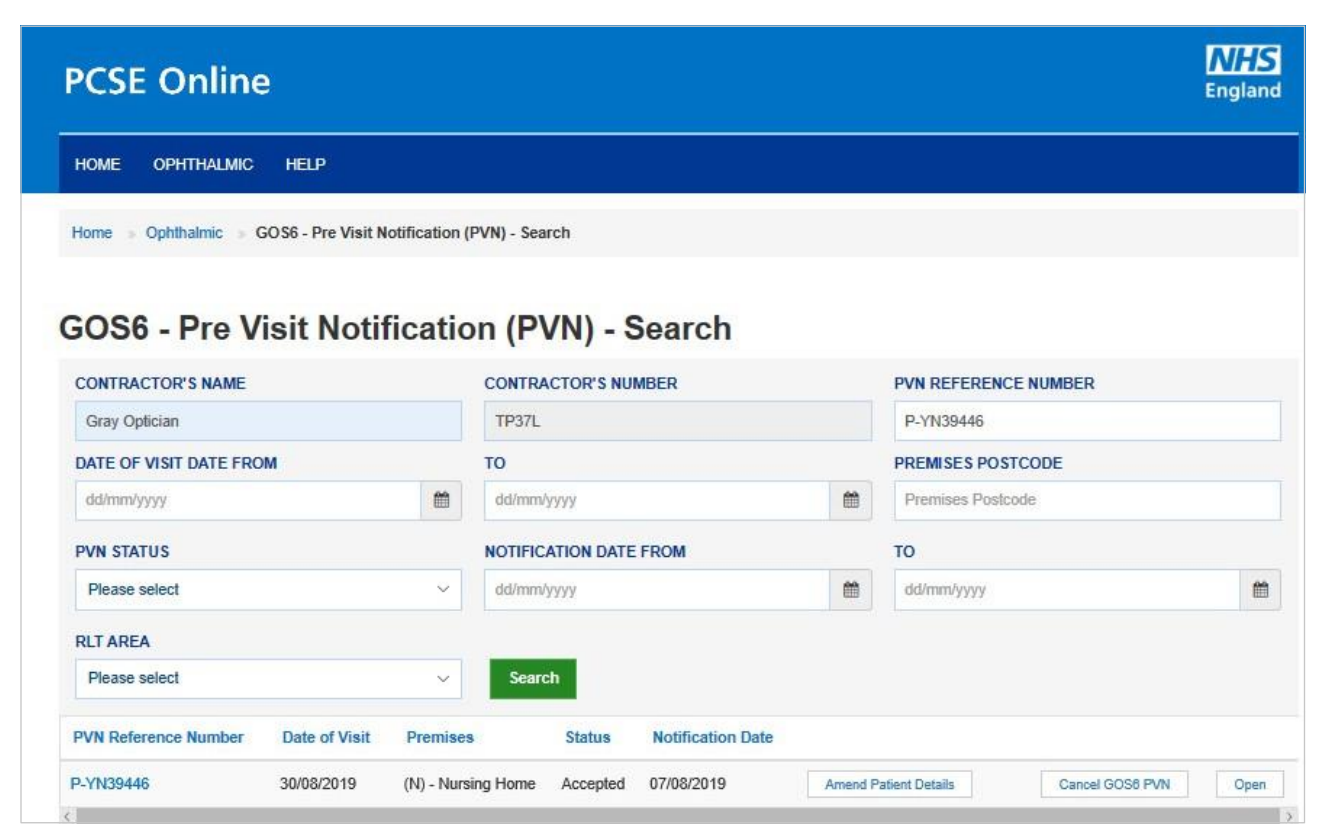

### The dick 'Amend Patient', 'Delete Patient' or 'Add Patient'

| First Names | Surname | Date of birth | NHS Number | Date of last sight test | Re-test if less<br>than the standard<br>interval | Action         |               |
|-------------|---------|---------------|------------|-------------------------|--------------------------------------------------|----------------|---------------|
| Kiki        | Philip  | 13/08/1989    |            | Unknown                 |                                                  | Delete Patient | Amend Patient |
| Nick        | Johnson | 28/08/1956    |            | First Test              |                                                  | Delete Patient | Amend Patient |
| Tracy       | Chapman | 20/08/1956    |            | Unknown                 |                                                  | Delete Patient | Amend Patient |

### Enter the Patient details and dick 'Save Patien

| FIRST NAME | SURNAME                |
|------------|------------------------|
| Kiki       | Philip                 |
| NHS NUMBER | DATE OF LAST SIGHT TES |
| NHS Number | dd/mm/yyyy             |

| <b>`</b> +' |   |
|-------------|---|
| IL          | • |

|          | 13/08/1989 |         |  |
|----------|------------|---------|--|
| <b>#</b> | First test | Unknown |  |

## 2.5.4 Same Day Additions and/or Substitutions

Regulations stipulate up to three changes (additions or substitutions) may be made at the time of the notified visit, but only if it would not have been possible to give 48 hours' notice, for example; in respect of a new resident or a person who has only just developed an eye or vision problem.

Search for the PVN and dick 'Add Patients (Max 3)' to be taken to the GOS6 Patient Details screen and complete the GOS6 claim.

| PCSE Or                 | nline            |                            |              |                      |                      |      |                       |                 | NHS<br>England |  |
|-------------------------|------------------|----------------------------|--------------|----------------------|----------------------|------|-----------------------|-----------------|----------------|--|
| HOME OPHTH              | ALMIC HELI       | P                          |              |                      |                      |      |                       |                 |                |  |
| Home Ophthal            | mic GOS6-        | Pre Visit Notification     | n (PVN) - Se | arch                 | arab                 |      |                       |                 |                |  |
| CONTRACTOR'S            |                  | Nouncau                    | CONTRA       | CTOR'S NUMBE         | R                    |      | PVN REFERENCE N       | JMBER           |                |  |
| Auckland Island         | Opticians        |                            | TP5MM        |                      |                      |      | PVN Reference Num     | ber             |                |  |
| DATE OF VISIT DA        | ATE FROM         |                            | то           | то                   |                      |      | PREMISES POSTCODE     |                 |                |  |
| 01/10/2019              |                  |                            | 31/10/2      | 31/10/2019           |                      |      | Premises Postcode     |                 |                |  |
| PVN STATUS              |                  |                            | NOTIFIC      | ATION DATE FRO       | DM                   |      | то                    |                 |                |  |
| Accepted                |                  | ~                          | dd/mm/       | yyyy                 |                      | =    | dd/mm/yyyyy           |                 | 8              |  |
| RLT AREA                |                  |                            |              |                      |                      |      |                       |                 |                |  |
| Please select           |                  |                            | Sear         | sh                   |                      |      |                       |                 |                |  |
| PVN Reference<br>Number | Date of<br>Visit | Premises                   | Status       | Notification<br>Date |                      |      |                       |                 |                |  |
| P-UJ24883               | 16/10/2019       | (H) - Home                 | Accepted     | 09/10/2019           | Amend Patient Detail | 15   | Add Patients (Max. 3) | Cancel GOS6 PVN | Open           |  |
| P-NS16366               | 12/10/2019       | (H) - Home                 | Accepted     | 09/10/2019           | Amend Patient Detail | IS   | Add Patients (Max. 3) | Cancel GOS5 PVN | Open           |  |
| P-AA50387               | 10/10/2019       | (H) - Home                 | Accepted     | 03/10/2019           | Amend Patient Detail | la i | Add Patients (Max. 3) | Cancel GOS6 PVN | Open           |  |
| P-AA50385               | 09/10/2019       | (R) - Residential<br>Home  | Accepted     | 03/10/2019           | Amend Patient Detail | ls ( | Add Patients (Max. 3) | Cancel GOS6 PVN | Open           |  |
| P-XS26591               | 04/10/2019       | (S) - Sheltered<br>Housing | Accepted     | 03/10/2019           | Amend Patient Detail | 8    | Add Patients (Max. 3) | Cancel GOS6 PVN | Open           |  |

## 2.5.5 Amend Patient details on the day of the visit

As PVNs are created from information provided by patients or patient representatives when they book an appointment, it is not uncommon to find out at the time of the sight test that the details provided on the PVN relating to the patient are incorrect. If that is case, the user can amend patient details.

Once you dick Amend, the patient details will prepopulate in the table below and you can change any of the fields. Press the 'Save Patient button' to save the changes.

| FIRST NAME                 |                   | SURNAME                    |                     | DATE OF BIRTH |         |   |
|----------------------------|-------------------|----------------------------|---------------------|---------------|---------|---|
| Kiki                       |                   | Philip                     |                     | 13/08/1989    |         | Ĩ |
| NHS NUMBER                 |                   | DATE OF LAST SIGHT TEST    |                     |               |         |   |
| NHS Number                 |                   | dd/mm/yyyy                 | <b>#</b>            | First test    | Unknown |   |
| N THE CASE OF A RE-TEST AT | LESS THAN THE STA | NDARD INTERVAL, PLEASE SPE | CIFY THE APPROPRIAT | ECODE         |         |   |
| Diagon Coloct              | ~                 |                            |                     |               |         |   |

## 2.5.6 Same Day Venue Substitution

If, on the day of the visit, you unable to visit a residence previously notified for reasons beyond your control, for example an outbreak of illness affecting the care home, another venue may be substituted provided a) NHS England has already been notified of a planned visit to the alternative venue and this visit has not yet taken place; and b) you inform NHS England and they agree to the substitution.

Click 'GOS6 Venue Substitution'.

| dme ophthalmic Help                                                                                                    |                                                    |                                                                                                    |                                                                                                    |                                                                                             |           |                                                                                                    |
|----------------------------------------------------------------------------------------------------|----------------------------------------------------|----------------------------------------------------------------------------------------------------|----------------------------------------------------------------------------------------------------|---------------------------------------------------------------------------------------------|-----------|----------------------------------------------------------------------------------------------------|
| me 🤉 Ophthalmic                                                                                                    |                                                    |                                                                                                    |                                                                                                    |                                                                                             |           |                                                                                                    |
| OS6 Options                                                                                                    |                                                    |                                                                                                    |                                                                                                    |                                                                                             |           |                                                                                                    |
| Create a GOS 6 PVN                                                                                                    | Search for                                         | an existing GOS 6 PVN                                                                                                    |                                                                                                    | GOS 6 Venue Su                                                                              | ıbstituti | on                                                                                                    |
| revious                                                                                                    |                                                    |                                                                                                    |                                                                                                    |                                                                                             |           |                                                                                                    |
| 5 England 2019. All rights reserved.] <u>Terms</u>                                                                                                    | & Conditions   F                                   | Privacy   Accessibility   Cookies                                                                                                    |                                                                                                    |                                                                                             |           |                                                                                                    |
| S England 2019. All rights reserved.  <u>Terms</u>                                                                                                    | & Conditions   F                                   | Privacy   Accessibility   Cookies                                                                                                    | a akash2@mastek.com                                                                                                    | Messages Change                                                                             | Organis   | ation ©Settings (+ Log<br>NH<br>Engla                                                                    |
| S England 2019. All rights reserved.  Terms CSE Online OME OPHTHALMIC HELP                                                                                                    | & Conditions   F                                   | Privacy   Accessibility   Cookies                                                                                                    | i<br>∎ akash2@mastek.com                                                                                                 | Messages Change                                                                             | Organis   | ation ØSettings & Log<br>NH<br>Engla                                                                     |
| CSE Online OPHTHALMIC HELP OS 6-Pre Visit Not WN TO BE SUBSTITUTED                                                                                                    | & Conditions   F<br>ation for a mobi               | Privacy   Accessibility   Cookies<br>ile NHS funded sight test<br><b>n(PVN)-Venu</b><br>CURRENT VISIT DATE                                                                                         | akash2@mastek.com                                                                                                    | Messages Change                                                                             | Organis   | ation ØSettings @ Loy<br>RE<br>Engla                                                                     |
| S England 2019. All rights reserved.  Terms<br>CSE Online<br>OME OPHTHALMIC HELP<br>ome Ophthalmic GOS6 - Applica<br>OS 6-Pre Visit Not<br>PVN TO BE SUBSTITUTED<br>PVN TO BE SUBSTITUTED                                                                                                    | & Conditions   F<br>tion for a mobi<br>ificatio    | Privacy   Accessibility   Cookies<br>ile NHS funded sight test<br>n(PVN)-Venu<br>CURRENT VISIT DATE<br>Current Visit Date                                                                          | a akash2@mastek.com  e Substitutio CURRENT VISIT TIME Current Visit Time                                                 | Messages Change                                                                             | Organis   | ation QSettings (+ Log<br>Engla<br>NEW VISIT TIME<br>New Visit Time                                      |
| S England 2019. All rights reserved   Terms<br>CSE Online<br>OME OPHTHALMIC HELP<br>OME OPHTHALMIC HELP                                                                                                    | & Conditions   F<br>ation for a mobil<br>ificatio  | Privacy   Accessibility   Cookies<br>ile NHS funded sight test<br><b>n(PVN)-Venu</b><br>CURRENT VISIT DATE<br>CURRENT VISIT DATE<br>CURRENT VISIT DATE                                             | akash2@mastek.com                                                                                                    | Messages Change                                                                             | Organis   | ation @Settings @Log<br>Engla                                                                            |
| S England 2019. All rights reserved   Terms<br>CSE Online<br>OME OPHTHALMIC HELP<br>OME Ophthalmic © GOS6 - Applica<br>OS 6-Pre Visit Not<br>PVN TO BE SUBSTITUTED<br>PVN TO BE USED<br>PVN TO BE USED                                                                                                    | A Conditions   F                                   | Privacy   Accessibility   Cookies<br>ile NHS funded sight test<br>n(PVN)-Venu<br>CURRENT VISIT DATE<br>CURRENT VISIT DATE<br>CURRENT VISIT DATE<br>CURRENT VISIT DATE<br>CURRENT VISIT DATE        | a kash2@mastek.com  a kash2@mastek.com  b current Visit Time  current Visit Time  current Visit Time  current Visit Time | Messages Change  Messages Change  New VISIT DATE  dd/mm/yyyy New VISIT DATE  New VISIT DATE | Organis   | ation QSettings (+) Log<br>Engla<br>NEW VISIT TIME<br>New Visit Time<br>NEW VISIT TIME<br>NEW VISIT TIME |
| S England 2019. All rights reserved   Terms<br>CSE Online<br>OME OPHTHALMIC HELP<br>OME OPHTHALMIC HELP                                                                                                    | & Conditions   F<br>ation for a mobili<br>ificatio | Privacy   Accessibility   Cookies<br>ile NHS funded sight test<br><b>n(PVN)-Venu</b><br>CURRENT VISIT DATE<br>CURRENT VISIT DATE<br>CURRENT VISIT DATE<br>CURRENT VISIT DATE<br>CURRENT VISIT DATE | akash2@mastek.com  akash2@mastek.com  current Visit Time  Current Visit Time  Current Visit Time                         | Messages Change New VISIT DATE dd/mm/yyyy New VISIT DATE New VISIT DATE                     | Organis   | ation ©Settings @Log<br>Engla                                                                            |
| IS England 2019. All rights reserved.   Terms<br>CCSE Online<br>IOME OPHTHALMIC HELP<br>IOME OPHTHALMIC HELP<br>IOME O | A Conditions   F                                   | Privacy   Accessibility   Cookies<br>ile NHS funded sight test<br>n(PVN)-Venu<br>CURRENT VISIT DATE<br>CURRENT VISIT DATE<br>CURRENT VISIT DATE<br>CURRENT VISIT DATE<br>CURRENT VISIT DATE        | akash2@mastek.com  akash2@mastek.com  current Visit Time  current Visit Time  current Visit Time                         | Messages Change N N N N N N N N N N N N N N N N N N N                                       | Organis   | ation Settings (* L<br>Engl<br>NEW VISIT TIME<br>New Visit Time<br>NEW Visit Time                        |

### The following table depicts the description of t

| Field Name            | Mandatory/Optional | Field Description                                                                    |
|-----------------------|--------------------|--------------------------------------------------------------------------------------|
| PVN to be substituted | *Mandatory         | Enter the PVN number, text box entry<br>OR<br>Search for the PVN using search button |
| Current Visit<br>Date | *Mandatory         | Prefilled with current visit date                                                    |
| Current Visit<br>Time | *Mandatory         | Prefilled with current visit time                                                    |
| New Visit Date        | *Mandatory         | Enter the New date of visit, calendar widg                                           |
| New Visit Time        | *Mandatory         | Enter the New time of visit, text box                                                |
| PVN to be used        | *Mandatory         | Enter the PVN number, text box entry<br>OR<br>Search for the PVN using search button |
| Approval Details      | *Mandatory         | Enter the approval details, text box entry                                           |

On clicking 'Submit' the PVN details are validated and Substitution is completed.

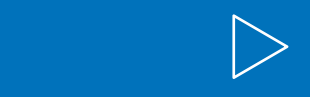

| he above screen:                   |  |  |  |  |
|------------------------------------|--|--|--|--|
| scription                          |  |  |  |  |
| PVN number, text box entry         |  |  |  |  |
| the PVN using search button        |  |  |  |  |
| vith current visit date            |  |  |  |  |
| ith a ment visit time              |  |  |  |  |
|                                    |  |  |  |  |
| New date of visit, calendar widget |  |  |  |  |
| New time of visit, text box        |  |  |  |  |
| PVN number, text box entry         |  |  |  |  |
| the PVN using search button        |  |  |  |  |

#### Create GOS6 Claim 2.6

To create a GOS6 daim you must first open the PVN.

|                                                                                                    |                           | A manveer2@maste          | ek.com 🖂 2 Mess   | ages Change Organisatio | n @Settings 🕞 Log out |
|----------------------------------------------------------------------------------------------------|---------------------------|---------------------------|-------------------|-------------------------|-----------------------|
| PCSE Online                                                                                                    |                           |                           |                   |                         | <b>NHS</b><br>England |
| HOME OPHTHALMIC HELP                                                                                                   |                           |                           |                   |                         |                       |
| PCSE Home » Ophthalmic » GOS6 - Application                                                                            | for a mobile NHS funded   | sight te <mark>s</mark> t |                   |                         |                       |
| GOS6 - Pre Visit Notifica<br>PVN REFERENCE NUMBER:<br>P-PG19710                                                        | status:<br>Accepted       | View PVN a                | and Choo<br>PATII | DSE Patient             |                       |
| PATIENT'S SURNAME:                                                                                                    | PATIENT'S DATE OF         | BIRTH                     |                   |                         |                       |
| Patient Surname                                                                                                    | dd/mm/yyyy                |                           | S S               | earch                   |                       |
| Date of Visit Premises Notification Date                                                                               | Patient's First Names     | Patient's Surname         | Date of Birth     |                         |                       |
| 08/09/2018 (H) - Home 07/08/2018                                                                                       | sfsdfd                    | dfdfdff                   | 11/10/2000        | Amend GOS6 PVN          | Create GOS6           |
| Showing 1 to 1 of 1 entries                                                                                            |                           |                           |                   |                         | Close                 |
| © NHS England 2017   <u>Terms &amp; Conditions</u>   <u>Privacy</u>   <u>Acces</u><br>Version: 1.5.0.2   25 July, 2018 | sibility   <u>Cookies</u> |                           |                   |                         |                       |

### On clicking 'Create GOS6', the following screen will be displayed: 2.6.2 Patient Details

| HOME       OPHTHALMIC       HELP         Home       Ophthalmic       GOS6 - Application for a mobile NHS funded sight test         GOSS 6 - Application for a mobile NHS funded sight test         GOSS 6 - Application for a mobile NHS funded sight test         I HAVE TESTED THE SIGHT OF THE PERSON<br>NAMED ON THIS FORM ON       PVN REFERENCE NUMBE         28/08/2019       Image: Contractor's NAME       PERFORMER'S NAME         Specsavers       akash gos claimant.         YOUR REFERENCE       Image: Contractor's NAME         Patient's Details       Image: Contractor's NAME         Specsavers       akash gos claimant.         YOUR REFERENCE       Image: Contractor's NAME         Patient's Details       Image: Contractor's NAME         Sumame       Image: Contractor's NAME         Sumame       Image: Contractor's NAME         Sumame       Image: Contractor's NAME         Sumame       Image: Contractor's NAME         ADDRE SS       Search for an address by entering a postcode         Postcode       Image: Contractor's No.         ADDRE SS: Flat 3 & St. Andrews Cross, PLYMOUTH, PL1 1DN         DATE OF BIRTH       Image: Contractor's No.         Iddmm/yyyy       Image: Contractor's No.         DATE OF LAST SIGHT TEST       Image: Contractor's Not Attend A PRACTI                                                                                                    |                                                                         |                  |                           |              |
|----------------------------------------------------------------------------------------------------|-------------------------------------------------------------------------|------------------|---------------------------|--------------|
| tome Ophthalmic GOS6 - Application for a mobile NHS funded sight test GOS 6 - Application for a mobile NHS funded sight test GOS 6 - Application for a mobile NHS funded sight test GOS 6 - Application for a mobile NHS funded sight test COTTACTOR S DETAILS Patient'S Eligibility Patient'S D 28/08/2019 PVN REFERENCE NUMBE 28/08/2019 PVN REFERENCE NUMBE 28/08/2019 PPV42215 CONTRACTOR'S NAME Specsavers a kash gos claimant. YOUR REFERENCE Reference Number Patient'S DetailS TILE Please select SURNAME Sumame ADDRE SS Search for an address by entering a postcode Postcode ADDRE SS. Search for an address by entering a postcode Postcode ADDRE SS. Search for an address by entering a postcode Postcode ADDRE SS. Stat 3 & St. Andrews Cross, PLYMOUTH, PL1 1DN DATE OF BIRTH NHS NO. ddimm/yyyy M First test ddimm/yyyy M First test                                                                                                    | Home ophthalmic Help                                                    |                  |                           |              |
| GOS 6 - Application for a mobile NHS fu   OPENDEDEDEDEDEDEDEDEDEDEDEDEDEDEDEDEDEDED                                                                                                    | Home > Ophthalmic > GOS6 - Appli                                        | cation for a mob | ile NHS funded sig        | ht test      |
| Patient's Details       Patient's Eligibility       Patient's I         I HAVE TESTED THE SIGHT OF THE PERSON<br>NAMED ON THIS FORM ON       PVN REFERENCE NUMBER         28/08/2019       Image: Contractor's NAME       Performer's NAME         28/08/2019       Image: Contractor's NAME       PERFORMER'S NAME         Specsavers       akash gos claimant         YOUR REFERENCE       Image: Contractor's Name         Reference Number       Image: Contractor's Name         Patient'S DetailS       Image: Contractor's Name         Surname       Image: Contractor's Name         ADDRESS       Search for an address by entering a postcode         Postcode       Image: Contractor's Name         ADDRESS: Flat 3 &, St. Andrews Cross, PLYMOUTH, PL1 1DN       Image: Contractor's Name         DATE OF BIRTH       NHS NO.         Iddimm/yyyy       Image: Contractor's Name         Iddimm/yyyy       Image: Contractor's Name         Iddimm/yyyy       Image: Contractor's Name         Ite PATIENT CANNOT ATTEND A PRACTICE UNACCOMPANIED FOR A SIGHT TEST         Iddimm/yyyy       Image: Contractor's Name                                                                                                    | GOS 6 - Applicatio                                                      | on for a         | mobile N                  | HS fu        |
| Patient's Details Patient's Eligibility Patient's II   I HAVE TESTED THE SIGHT OF THE PERSON<br>NAMED ON THIS FORM ON PVN REFERENCE NUMBER   28/08/2019   P-PW42215   CONTRACTOR'S NAME P-PW42215   Specsavers akash gos claimant   YOUR REFERENCE akash gos claimant   YOUR REFERENCE Image: Comparison of the person of the person of the p                                                                                                    | <b>M</b>                                                                |                  |                           |              |
| Patient's Details Patient's Eligibility Patient's E   I HAVE TESTED THE SIGHT OF THE PERSON<br>NAMED ON THIS FORM ON PVN REFERENCE NUMBE   28/08/2019 m P-PW42215   CONTRACTOR'S NAME PERFORMER'S NAME   Specsavers akash gos claimant   YOUR REFERENCE akash gos claimant   YOUR REFERENCE akash gos claimant   Patient'S DetailS Image: Comparison of the person of the person of the                                                                                                    |                                                                         |                  |                           |              |
| HAVE TESTED THE SIGHT OF THE PERSON   NAMED ON THIS FORM ON   28/08/2019   28/08/2019   CONTRACTOR'S NAME   Specsavers   Specsavers   PATIENT'S DetailS   TITLE   Please select   Surname   ADDRE SS   Search for an address by entering a postcode   Postcode   ADDRE SS: Flat 3 8, St. Andrews Cross, PLYMOUTH, PL1 1DN   DATE OF BIRTH   NHS NO.   ddimmi/yyyy   Image: Contractor Contractor Contra                                                                                                    | Patient's Details                                                       | Patient's Eligi  | bility I                  | Patient's De |
| NAMED ON THIS FORM ON PVW REFERENCE NUMBE   28/08/2019 m   PATIENT CANNOT ATTEND A PRACTICE UNACCOMPANIED FOR A SIGHT TE                                                                                                    | I HAVE TESTED THE SIGHT OF                                              | THE PERSON       |                           |              |
| Listonization Image: PERFORMER'S NAME   Specsavers akash gos claimant   YOUR REFERENCE akash gos claimant   Reference Number akash gos claimant   Patient's Details Image: Performer's name   Patient's Details Image: Performer's name   Please select Image: Performer's name   Surname Image: Performer's name   ADDRE \$S Search for an address by entering a postcode   Postcode Image: Performer's name   ADDRE \$S: Flat 3 8, St. Andrews Cross, PLYMOUTH, PL1 1DN   DATE OF BIRTH NHS NO.   dd/mm/yyyy Image: Performer's name   Address Sight TE ST Image: Performer's name   dd/mm/yyyy Image: Performer's name   THE PATIENT CANNOT ATTEND A PRACTICE UNACCOMPANIED FOR A SIGHT TE                                                                                                    | 28/08/2010                                                              | 89               | PVN REFERENC              | ENUMBER      |
| Specsavers akash gos claimant akash gos claimant ak | CONTRACTOR'S NAME                                                       | 805              | PERFORMED A               | NAME         |
| YOUR REFERENCE   Reference Number     Patient's Details   TITLE   Please select   SURNAME   SURNAME   Sumame   ADDRE \$\$   Search for an address by entering a postcode   Postcode   ADDRE \$\$:   State of Birth   NHS NO.   ddimm/yyyy   Image: Constraint of the state of the state of the stat                                                                                                    | Snersawers                                                              |                  | skash ons claim           |              |
| Reference Number Patient's Details TITLE Please select SURNAME Sumame ADDRESS Search for an address by entering a postcode Postcode ADDRESS: Flat 3 &, St. Andrews Cross, PLYMOUTH, PL1 1DN DATE OF BIRTH NHS NO. dd/mm/yyyy  The PATIENT CANNOT ATTEND A PRACTICE UNACCOMPANIED FOR A SIGHT TE                                                                                                    |                                                                         |                  | and an good and           |              |
| Patient's Details TTLE Please select V SURNAME Surname ADDRE \$\$ Search for an address by entering a postcode Postcode ADDRE \$\$: Flat 3 &, St. Andrews Cross,PLYMOUTH,PL1 1DN DATE OF BIRTH NHS NO. dd/mm/yyyy  The PATIENT CANNOT ATTEND A PRACTICE UNACCOMPANIED FOR A SIGHT TE                                                                                                    | Reference Number                                                        |                  |                           |              |
| Sumame ADDRESS Search for an address by entering a postcode Postcode ADDRESS: Flat 3 &, St. Andrews Cross,PLYMOUTH,PL1 1DN DATE OF BIRTH Add/mm/yyyy  CATE OF LAST SIGHT TEST Add/mm/yyyy  CATE OF LAST SIGHT TEST CANNOT ATTEND A PRACTICE UNACCOMPANIED FOR A SIGHT TE                                                                                                    | SURNAME                                                                 |                  |                           |              |
| Sumame         ADDRE SS         Search for an address by entering a postcode         Postcode         ADDRE SS: Flat 3 8, St. Andrews Cross, PLYMOUTH, PL1 1DN         DATE OF BIRTH       NHS NO.         dd/mm/yyyy                                                                                                    | SURNAME                                                                 |                  |                           |              |
| ADDRESS<br>Search for an address by entering a postcode<br>Postcode<br>ADDRESS: Flat 3 8, St. Andrews Cross,PLYMOUTH,PL1 1DN<br>DATE OF BIRTH NHS NO.<br>dd/mm/yyyy m NHS NO.<br>DATE OF LAST SIGHT TEST<br>dd/mm/yyyy m First test Not<br>THE PATIENT CANNOT ATTEND A PRACTICE UNACCOMPANIED FOR A SIGHT TE                                                                                                    | Sumame                                                                  |                  |                           |              |
| Postoode ADDRESS: Flat 3 8, St. Andrews Cross,PLYMOUTH,PL1 1DN DATE OF BIRTH MHS NO. dd/mm/yyyy  Comparison of LAST SIGHT TEST dd/mm/yyyy  Comparison of LAST SIGHT TEST THE PATIENT CANNOT ATTEND A PRACTICE UNACCOMPANIED FOR A SIGHT TE                                                                                                    | ADDRE\$\$<br>Search for an address by entering a pos                    | stcode           |                           |              |
| ADDRESS: Flat 3 8, St. Andrews Cross,PLYMOUTH,PL1 1DN DATE OF BIRTH  dd/mm/yyyy  dm NHS No.  DATE OF LAST SIGHT TEST  dd/mm/yyyy  m First test I Not THE PATIENT CANNOT ATTEND A PRACTICE UNACCOMPANIED FOR A SIGHT TE                                                                                                    | Postcode                                                                |                  |                           |              |
| DATE OF BIRTH NHS NO.<br>dd/mm/yyyy   DATE OF LA ST SIGHT TE ST  dd/mm/yyyy                                                                                                    | ADDRESS: Flat 3 8, St. Andrews Cross                                    | PLYMOUTH,PL1     | 1DN                       |              |
| dd/mm/yyyy M NHS No. DATE OF LAST SIGHT TEST dd/mm/yyyy M I First test Not THE PATIENT CANNOT ATTEND A PRACTICE UNACCOMPANIED FOR A SIGHT TE                                                                                                    | DATE OF BIRTH                                                           |                  | NHS NO.                   |              |
| dd/mm/yyyy       Image: Comparison of the second second seco                                         | dd/mm/yyyy                                                              | 6                | NHS No.                   |              |
| dd/mm/yyyy                                                                                                    | DATE OF LAST SIGHT TEST                                                 |                  |                           |              |
| THE PATIENT CANNOT ATTEND A PRACTICE UNACCOMPANIED FOR A SIGHT TE                                                                                                    | dd/mm/yyyy                                                              | m                | First test                | Not k        |
|                                                                                                    | DATE OF LAST SIGHT TEST<br>ddimmlyyyy<br>THE PATIENT CANNOT ATTEND A PF | RACTICE UNACC    | First test OMPANIED FOR A |              |
|                                                                                                    |                                                                         |                  |                           |              |
|                                                                                                    |                                                                         |                  |                           |              |

>

| akash2@mastek.com                                                  | 🔤 0 Messages    | Change Org   | anisation   | Settings                | 6 Log out      |
|--------------------------------------------------------------------|-----------------|--------------|-------------|-------------------------|----------------|
|                                                                    |                 |              |             |                         | NHS<br>England |
|                                                                    |                 |              |             |                         |                |
|                                                                    |                 |              |             |                         |                |
| nded sight                                                         | test            |              |             |                         |                |
| ····· <b>·</b> ·· <b>·</b> ··· <b>·</b> ···· <b>·</b> ············ |                 |              |             |                         |                |
|                                                                    | (04)            |              |             |                         |                |
| laration Pe                                                        | rformer's Decla | ration       | Contra<br>D | ctor Sign<br>leclaratio | atory's<br>n   |
|                                                                    |                 |              |             |                         |                |
|                                                                    | PERFORM         | ER'S NUMBE   | R           |                         |                |
|                                                                    | GC-23456        |              |             |                         |                |
| IRST NAMES                                                         |                 |              |             |                         |                |
| First names                                                        |                 |              |             |                         | _              |
| REVIOUS SURNAME                                                    | 0               |              |             |                         | -              |
| Previous surname                                                   |                 |              |             |                         |                |
|                                                                    |                 |              |             |                         |                |
| ٩                                                                  | Please e        | nter the add | ress manu   | ally                    |                |
|                                                                    | NUNO            |              |             |                         |                |
|                                                                    | AA000000        | A.           |             |                         |                |
|                                                                    |                 |              |             |                         |                |
| own                                                                |                 |              |             |                         |                |
| BECAUSE                                                            |                 |              |             |                         |                |
|                                                                    |                 |              |             |                         |                |
|                                                                    |                 |              |             |                         |                |
|                                                                    |                 | Paus fear    |             | e                       | 14 AL          |
|                                                                    |                 | Jare IVI I   | Julei       | ouve di                 |                |
|                                                                    |                 |              |             |                         |                |

| Field Name                                                                                 | Mandatory/Optional | Field Description                                                                                                    |
|--------------------------------------------------------------------------------------------|--------------------|----------------------------------------------------------------------------------------------------|
| I have tested<br>the sight of the<br>person named<br>on this form on                       | *Mandatory         | Values are prefilled, calendar widget                                                                                 |
| PVN Reference<br>Number                                                                    | *Mandatory         | Values are prefilled                                                                                                  |
| Contractor's<br>Name                                                                       | *Mandatory         | Values are prefilled                                                                                                  |
| Performer's<br>Name                                                                        | *Mandatory         | Values are prefilled                                                                                                  |
| Performer's<br>Number                                                                      | *Mandatory         | Values are prefilled                                                                                                  |
| Title                                                                                      | Optional           | Select the salutation, dropdown selection                                                                             |
| First Name                                                                                 | *Mandatory         | Values are prefilled                                                                                                  |
| Surname                                                                                    | *Mandatory         | Values are prefilled                                                                                                  |
| Previous<br>Sumame                                                                         | Optional           | Enter the previous sumame, text box entry                                                                             |
| Address                                                                                    | *Mandatory         | Values are prefilled                                                                                                  |
| Date of Birth                                                                              | *Mandatory         | Values are prefilled                                                                                                  |
| NHS No.                                                                                    | Optional           | Enter the NHS number, text box entry                                                                                  |
| N.I. No.                                                                                   | Optional           | Enter the N.I number, text box entry                                                                                  |
| Date of Last<br>Sight Test                                                                 | *Mandatory         | Enter the date of last sight test, calendar widget or tick checkbox<br>for First Test and Unknown, select as required |
| The patient<br>cannot attend<br>a practice<br>unaccompanied<br>for a sight test<br>because | *Mandatory         | Enter the reason, text box entry                                                                                      |

When you have entered the details, you will have the option to select either 'Save for later' or 'Save and Next'.

Save for later: On clicking this button the system will save what you have entered but it will not automatically validate it.

Save and Next: On clicking this button the system will check and validate the information you have provided to make sure that there is nothing missing or incorrect. It automatically flags up any fields that need to be updated or amended.

On successful submission, you will be able to fill in the details of the next part/section i.e. Patient's Eligibility.

It is important to note that 'Save for Later' does not validate the entered data. Validation checks would be performed on clicking 'Save & Next'.

|                                                                                                    |                                                                                                    |                                                                                                 | 4                                                                                                    |
|----------------------------------------------------------------------------------------------------|----------------------------------------------------------------------------------------------------|-------------------------------------------------------------------------------------------------|----------------------------------------------------------------------------------------------------|
| CSE Onlir                                                                                                    | ie                                                                                                    |                                                                                                 |                                                                                                    |
| HOME OPHTHALMI                                                                                                    | C HELP                                                                                                    |                                                                                                 |                                                                                                    |
| Home » Ophthalmic »                                                                                               | GOS6 - Application                                                                                                    | for a mobile NHS fu                                                                             | Inded sight test                                                                                                    |
| GOS 6 - Ap                                                                                                    | plication f                                                                                                    | or a mob                                                                                        | ile NHS f                                                                                                    |
|                                                                                                    |                                                                                                    | 02                                                                                              | (                                                                                                    |
| Patient's Detai                                                                                                   | s Pati                                                                                                    | ent's Eligibility                                                                               | Patient's                                                                                                    |
| Patient's Eligit                                                                                                  | oility o                                                                                                    |                                                                                                 |                                                                                                    |
| The patient is 60 c                                                                                               | or over 📄 The p                                                                                                    | atient is under 16                                                                              | The patient i                                                                                                    |
| The patient is 40 c                                                                                               | or over and is the paren                                                                                                  | t/brother/sister/child                                                                          | of a person who ha                                                                                                    |
|                                                                                                    |                                                                                                    |                                                                                                 |                                                                                                    |
| The patient is a pr                                                                                               | isoner on leave from th                                                                                                   | e prison detailed belo                                                                          | w 🕚                                                                                                    |
| THE PATIENT SUFFER                                                                                                | S FROM                                                                                                    |                                                                                                 |                                                                                                    |
| Diabetes                                                                                                    | Glaucoma Enter                                                                                                    | GP's details below                                                                              |                                                                                                    |
| The patient is cons                                                                                               | sidered to be at risk of                                                                                                  | glaucoma by an opht                                                                             | halmologist at the h                                                                                                  |
| The nation is regi                                                                                                | stered blind/partially sid                                                                                                | inted with the local a                                                                          | uthority below                                                                                                    |
|                                                                                                    | stered binta partially sig                                                                                                | inted mar the locard                                                                            | unionty below                                                                                                    |
| PLEASE SELECT THE                                                                                                 | TYPE OF ESTABLISH                                                                                                    | MENT YOU HAVE I                                                                                 | DENTIFIED ABOV                                                                                                    |
|                                                                                                    |                                                                                                    |                                                                                                 |                                                                                                    |
| Seen No                                                                                                    | ot Seen                                                                                                    |                                                                                                 |                                                                                                    |
|                                                                                                    |                                                                                                    |                                                                                                 |                                                                                                    |
| PERSON GETTING TH                                                                                                 | E BENEFIT                                                                                                    |                                                                                                 |                                                                                                    |
| The Patient                                                                                                    | The patient's partn                                                                                                    | er                                                                                              |                                                                                                    |
| NAME                                                                                                    |                                                                                                    | NATIO                                                                                           | NAL INSURANCE                                                                                                    |
| Name                                                                                                    |                                                                                                    | AA00                                                                                            | A0000                                                                                                    |
| MODE OF RECEIVING                                                                                                 |                                                                                                    |                                                                                                 |                                                                                                    |
|                                                                                                    | THE BENEFIT                                                                                                    |                                                                                                 |                                                                                                    |
| Income support                                                                                                    | THE BENEFIT                                                                                                    | it Pension                                                                                      | credit guarantee cr                                                                                                   |
| <ul> <li>Income support</li> <li>Income based jobs</li> </ul>                                                     | THE BENEFIT                                                                                                    | it Pension                                                                                      | credit guarantee cr<br>d employment and :                                                                             |
| <ul> <li>Income support</li> <li>Income based jobs</li> </ul>                                                     | THE BENEFIT Universal Cred Seeker's allowance                                                                             | It Pension                                                                                      | credit guarantee cr<br>d employment and :                                                                             |
| Income support Income based jobs Tax credit and path                                                              | THE BENEFIT Universal Cred Seeker's allowance ent/patient's partner is                                                    | Income related                                                                                  | credit guarantee cr<br>d employment and<br>IS tax credit exemp                                                        |
| Income support Income based jobs Tax credit and patients                                                          | THE BENEFIT Universal Cred Seeker's allowance ent/patient's partner is                                                    | It Pension                                                                                      | credit guarantee cr<br>d employment and :<br>IS tax credit exemp                                                      |
| Income support Income based jobs Tax credit and patient The patient is name                                       | THE BENEFIT Universal Cred Seeker's allowance ent/patient's partner is end on a valid HC2 cert                            | Income related                                                                                  | credit guarantee cr<br>d employment and<br>IS tax credit exemp<br>FICATE HC2 NUM<br>cate HC2 Number                   |
| Income support Income based jobs Tax credit and patt Tax credit and patt The patient is nam I have been presc     | THE BENEFIT Universal Cred Seeker's allowance ent/patient's partner is ted on a valid HC2 cert ribed complex lenses u     | it Pension Income related named on a valid NF CERTII ficate CERTII Certifi nder the NHS optical | credit guarantee cr<br>d employment and :<br>IS tax credit exemp<br>FICATE HC2 NUMBER<br>voucher scheme               |
| Income support Income based jobs Tax credit and patient The patient is nam I have been presc                      | THE BENEFIT Universal Cred Seeker's allowance ent/patient's partner is end on a valid HC2 cert ribed complex lenses u     | it Pension Income related named on a valid NH ficate CERTII ficate                              | credit guarantee cr<br>d employment and<br>IS tax credit exemp<br>FICATE HC2 NUM<br>cate HC2 Number<br>voucher scheme |
| Income support Income based jobs Tax credit and patient The patient is nam I have been presc: Claim Number: ADA01 | THE BENEFIT Universal Cred Seeker's allowance ent/patient's partner is red on a valid HC2 cert ribed complex lenses u 883 | It Pension                                                                                      | credit guarantee ci<br>d employment and<br>IS tax credit exemp<br>FICATE HC2 NUM<br>cate HC2 Number<br>voucher scheme |

| anveer2@mastek.          | com 🛛 2 Messages          | Change Organ    | isation OS         | ettings G           | Log out            |
|--------------------------|---------------------------|-----------------|--------------------|---------------------|--------------------|
|                          |                           |                 |                    | n<br>En             | <b>HS</b><br>gland |
|                          |                           |                 |                    |                     |                    |
|                          |                           |                 |                    |                     |                    |
| nded sig                 | ht test                   |                 |                    |                     |                    |
| )                        | 04)                       |                 | (                  | 05                  |                    |
| claration                | Performer's Decla         | ration          | Contractor<br>Decl | Signator<br>aration | y's                |
| full time student aç     | ged 16, 17 or 18 at the e | establishment b | elow               |                     |                    |
| has had glaucoma         | R.                        |                 |                    |                     |                    |
|                          |                           |                 |                    |                     |                    |
| ita <mark>l below</mark> |                           |                 |                    |                     |                    |
|                          |                           |                 |                    |                     |                    |
| Town                     |                           |                 |                    |                     |                    |
|                          |                           |                 |                    |                     |                    |
|                          |                           |                 |                    |                     |                    |
| IBER                     | DATE OF B                 | BIRTH           |                    |                     |                    |
|                          | dd/mm/yy                  | УУ              |                    |                     |                    |
|                          |                           |                 |                    |                     |                    |
| ort allowance            |                           |                 |                    |                     |                    |
| certificate              |                           |                 |                    |                     |                    |
|                          |                           |                 |                    |                     |                    |
|                          |                           |                 |                    |                     |                    |
|                          |                           | Save for La     | ter S              | ave and N           | ext                |
|                          |                           |                 |                    |                     |                    |

## 2.6.3 Patient Eligibility

The following table depicts the description of the above screen:

| Field Name                                                  | Mandatory/Optional | Field Description                                                                                                    |
|-------------------------------------------------------------|--------------------|----------------------------------------------------------------------------------------------------|
| Patient's<br>Eligibility                                    | *Mandatory         | Enter the NHS Eligibility Reason, checkbox selection                                                                                                    |
| Details of<br>Establishment<br>(Name)                       | *Conditional       | <ul> <li>This is mandatory for the following eligibility categories:</li> <li>I'm a full time student</li> <li>I'm a prisoner on leave</li> <li>I'm considered to be at risk of glaucoma</li> <li>I am registered blind/partially sighted</li> <li>I suffer from diabetes/glaucoma</li> <li>Enter Supplementary Name, text box entry</li> </ul> |
| Details of<br>Establishment<br>(Town)                       | *Conditional       | <ul> <li>This is mandatory for the following eligibility categories:</li> <li>I'm a full time student</li> <li>I'm a prisoner on leave</li> <li>I'm considered to be at risk of glaucoma</li> <li>I am registered blind/partially sighted</li> <li>I suffer from diabetes/glaucoma</li> <li>Enter Supplementary town, text box entry</li> </ul> |
| Evidence of<br>Eligibility                                  | *Mandatory         | Select Yes or No                                                                                                    |
| Person Getting<br>the benefit                               | *Mandatory         | Select the desired option, Checkbox selection; values are Patient<br>and The Patient's Partner. If Patient's Partner is selected, enter the<br>following:<br>Name<br>National Insurance Number<br>Date of Birth                                                                                                    |
| Mode of<br>Receiving the<br>Benefit                         | *Mandatory         | Select the desired option, Checkbox selection                                                                                                    |
| The patient<br>is named on<br>valid on a HC2<br>certificate | *Mandatory         | Mandatory if Patient's Eligibility is HC2. Select the option,<br>Checkbox selection. If selected, enter HC2 number.                                                                                                    |

When you have entered the details, you will have the option to select either 'Previous', 'Save for later' or 'Save and Next'.

Previous: On clicking this button the system takes you back to the previous page to make any amends, corrections or view again.

Save for later: On clicking this button the system will save what you have entered but it will not automatically validate it.

Save and Next: On clicking this button the system will check and validate the information you have provided to make sure that there is nothing missing or incorrect. It automatically flags up any fields that need to be updated or amended.

On successful submission, you will be able to fill in the details of the next part/section i.e. Patient's Declarations.

It is important to note that 'Save for Later' does not validate the entered data. Validation checks would be performed on clicking 'Save & Next'.

## 2.6.4 Patient Declaration

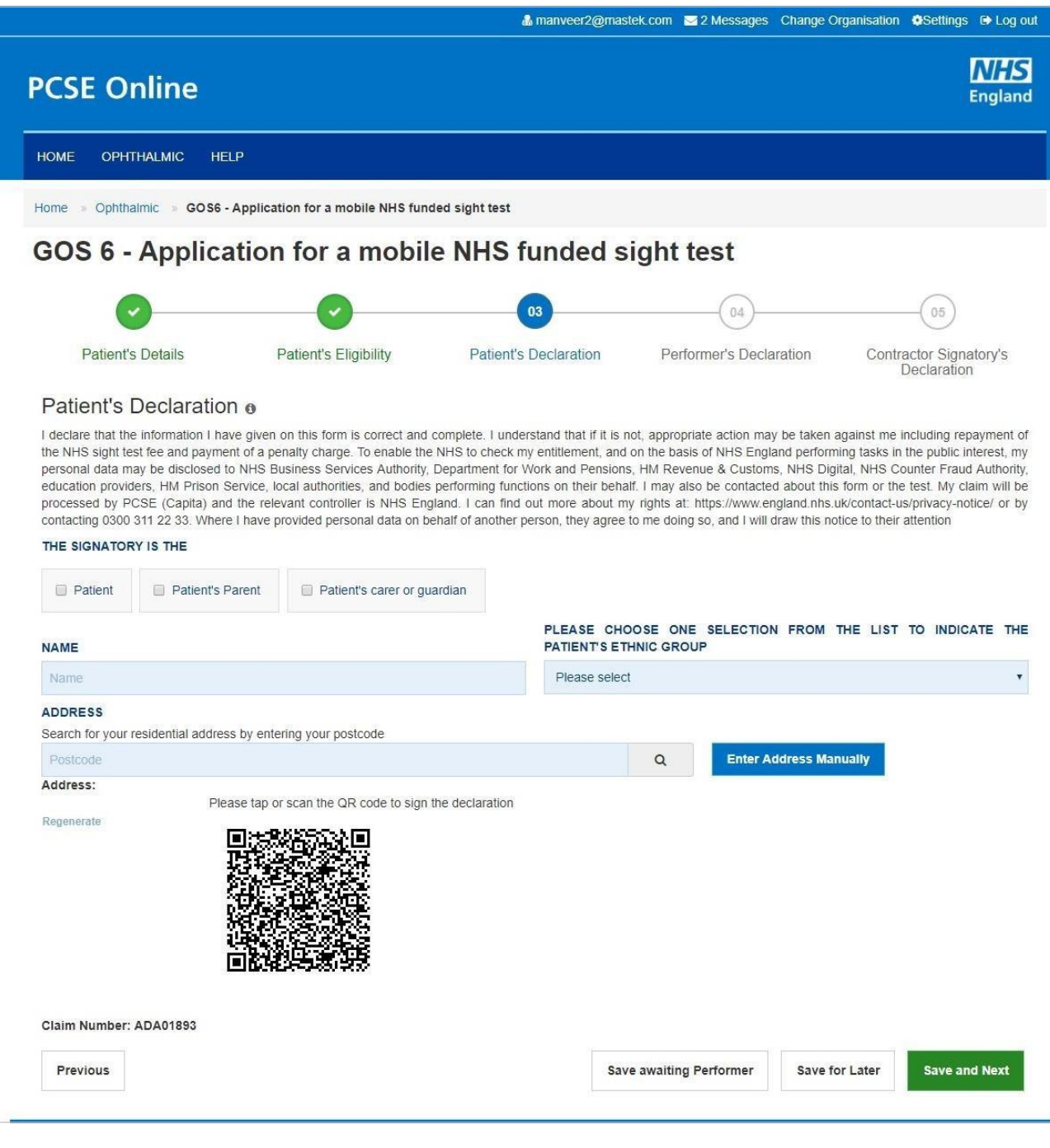

Click on QR Code in the screen above and sign in signature box on the next screen before clicking the Accept button.

|                                                                                                    |                                                                                                    | GOS6 - Application                                                                                                    | for a mobile NHS                                                                                                    | funded sight test                                                                                                    |                                                                                                    |
|----------------------------------------------------------------------------------------------------|----------------------------------------------------------------------------------------------------|----------------------------------------------------------------------------------------------------|----------------------------------------------------------------------------------------------------|----------------------------------------------------------------------------------------------------|----------------------------------------------------------------------------------------------------|
| 's Details                                                                                                    |                                                                                                    |                                                                                                    |                                                                                                    |                                                                                                    |                                                                                                    |
| Automation 1558 Auto Surna                                                                                                    | ime                                                                                                    |                                                                                                    |                                                                                                    |                                                                                                    |                                                                                                    |
| s: The West Ham, Silverdale                                                                                                    | Lane,Leeds,London                                                                                                    |                                                                                                    |                                                                                                    |                                                                                                    |                                                                                                    |
| Birth: 10/10/1989                                                                                                    |                                                                                                    |                                                                                                    | Date of last sig                                                                                                    | ht test: First Test                                                                                                    |                                                                                                    |
| tient cannot attand a practice                                                                                                    | unaccompanied for a sig                                                                                                    | ht test because: Dementia                                                                                                    |                                                                                                    |                                                                                                    |                                                                                                    |
| Eligibility                                                                                                    |                                                                                                    |                                                                                                    |                                                                                                    |                                                                                                    |                                                                                                    |
| tient is prisoner on leave fro                                                                                                    | om the prison detailed I                                                                                                    | below                                                                                                    |                                                                                                    |                                                                                                    |                                                                                                    |
| of establishment: Cell1 Cell1                                                                                                    |                                                                                                    |                                                                                                    | EVIDENCE OF                                                                                                    | ELIGIBILITY: Seen                                                                                                    |                                                                                                    |
|                                                                                                    |                                                                                                    |                                                                                                    |                                                                                                    |                                                                                                    |                                                                                                    |
| 's Declaration                                                                                                    |                                                                                                    |                                                                                                    |                                                                                                    |                                                                                                    |                                                                                                    |
| 's Declaration Signature Sc                                                                                                    | reen                                                                                                    |                                                                                                    |                                                                                                    |                                                                                                    |                                                                                                    |
| e that the information I have g<br>charge. To enable the NHS to<br>ment for Work and Pensions, i<br>so be contacted about this for<br>acy-notice/ or by contacting 03                                                                                                    | given on this form is corre<br>o check my entitlement, a<br>HM Revenue & Customs<br>m or the test. My claim w<br>300 311 22 33. Where I h                                                                                                    | ect and complete: I understand th<br>and on the basis of NHS England<br>, NHS Digital, NHS Counter Frau<br>ill be processed by PCSE (Capita<br>ave provided personal data on be                                                                                                    | at if it is not, appropriate action<br>performing tasks in the public<br>d Authority, education provider<br>) and the relevant controller is<br>shalf of another person, they a                                                                                                    | nay be taken against me including<br>interest, my personal data may be d<br>s, HM Prison Service, local authoriti<br>NHS England. I can find out more a<br>gree to me doing so, and I will draw                                                                                                    | repayment of the NHS sight test fee and pay<br>isclosed to NHS Business Services Authority<br>es, and bodies performing functions on their<br>bout my rights at. https://www.england.nhs.u<br>this notice to their attention                                                                                                    |
|                                                                                                    |                                                                                                    | Please                                                                                                    | sign in the signature box belo                                                                                                    | W.                                                                                                    |                                                                                                    |
|                                                                                                    |                                                                                                    |                                                                                                    |                                                                                                    |                                                                                                    |                                                                                                    |
|                                                                                                    |                                                                                                    | Clear                                                                                                    |                                                                                                    | Close Accept                                                                                                    |                                                                                                    |
|                                                                                                    |                                                                                                    |                                                                                                    |                                                                                                    |                                                                                                    |                                                                                                    |
|                                                                                                    |                                                                                                    |                                                                                                    | & manveer2@mas                                                                                                    | lek.com 🖂 2 Messages Change                                                                                                    | Organisation ♦Settings ⊕ Log out                                                                                                    |
| PCSE On                                                                                                    | nline<br>Halmic help                                                                                                    |                                                                                                    | i manved2@mas                                                                                                    | lek.com 🜌 2 Messages Change                                                                                                    | Organisation Organisation Organisation                                                                                                    |
| PCSE On<br>HOME OPHTH<br>Home Ophthali                                                                                                    | Iline<br>IALMIC HELP<br>Mic > GOS6 - Applica                                                                                                    | tion for a mobile NHS funded s                                                                                                    | ight test                                                                                                    | ek.com 🛛 2 Messages Change                                                                                                    | Organisation ØSettings ⊕ Log out                                                                                                    |
| PCSE On<br>HOME OPHTH<br>Home Ophthali<br>GOS 6 - 4                                                                                                    | Nine<br>HALMIC HELP<br>MIC GOSS-Applica<br>Application                                                                                                    | tion for a mobile NHS funded s                                                                                                    | ≧ manveer2@mass                                                                                                    | ek.com 🛛 2 Messages Change                                                                                                    | Organisation ØSettings ● Log out                                                                                                    |
| PCSE On<br>HOME OPHTH<br>Home Ophthalu<br>GOS 6 - A                                                                                                    | ALMIC HELP<br>MIC GOSS - Applica<br>Application                                                                                                    | tion for a mobile NHS funded s                                                                                                    | ≧ manveer2@mass                                                                                                    | ight test                                                                                                    | Organisation OSettings O Log out                                                                                                    |
| PCSE On<br>HOME OPHTH<br>Home • Ophthale<br>GOS 6 - ,                                                                                                    | ALMIC HELP<br>MIC © GOSE - Applica<br>Application                                                                                                    | tion for a mobile NHS funded s                                                                                                    | ≧ manveer2@mass<br>ight test<br>NHS funded s                                                                                                    | ight test                                                                                                    | Organisation OSettings O Log out                                                                                                    |
| PCSE On<br>HOME OPHTH<br>Home Ophthal<br>GOS 6 - A                                                                                                    | ALLNIC HELP<br>MIC GOSS-Applica<br>Application<br>Details                                                                                                    | tion for a mobile NHS funded s                                                                                                    | ≧ manveer2@mass<br>ight test<br>NHS funded s<br>03<br>Patient's Declaration                                                                                                    | ek.com 2 2 Messages Change<br>ight test<br>04<br>Performe's Declaration                                                                                                    | Organisation OSettings O Log out                                                                                                    |
| PCSE Or<br>HOME OPHTH<br>Home Ophthal<br>GOS 6<br>GOS 6<br>Veitant's<br>Patient's D<br>I declare that the<br>the NHS sight test<br>personal data man<br>eprocessed by PC/<br>contacting 0300 3<br>THE SIGNATORY                                                                                                    | ALMIC HELP<br>ALMIC HELP<br>Mic GOSE - Applica<br>Application<br>Details<br>Declaration 0<br>Information I have given<br>information I have given<br>tee and payment of a pe<br>y be disclosed to NHS B<br>SE (Capita) and the rele<br>11 22 33. Where I have p<br>YIS THE                                                                                                    | tion for a mobile NHS funded s<br><b>a for a mobile N</b><br><b>o</b><br>Patient's Eligibility<br>on this form is correct and comp<br>enalty charge. To enable the NHS<br>usiness Services Authority. Depa<br>cola authorities, and bodies perfor<br>evant controller is NHS England,<br>rovided personal data on behalf of                                                                                                    | Ight test<br>Ight test<br>JHS funded s<br>03<br>Patient's Declaration<br>I co check my entitlement, and<br>i to check my entitlement, and<br>i con find out more about m<br>of another person, they agree                                                                                                    | ek.com 2 2 Messages Change<br>ight test<br>Performer's Declaration<br>of, appropriate action may be taken<br>on the basis of NHS England perfor<br>h, HI may auso & costace, absout th<br>y rights at: https://www.england nhs<br>to me doing so, and I will draw this r                                                                                                    | Contractor Signatory's<br>Declaration                                                                                                    |
| PCSE ON<br>HOME OPHTH<br>Home Ophthal<br>GOS 6 - 4<br>GOS 6 - 4<br>Patient's<br>Patient's<br>Datent's D<br>I declare that the<br>the NHS signit est<br>personal data may<br>education provide<br>processed by PCI<br>concessed by PCI<br>concessed by PCI<br>co                                                                                                    | ALMIC HELP<br>(ALMIC HELP<br>(ALMIC GOSE - Applicat<br>Application<br>Details<br>Details<br>Declaration of a per<br>(see and payment of a per<br>(see and payment of a per                                                                                                    | tion for a mobile NHS funded s for a mobile NHS funded s for a mobile N Patient's Eligibility on this form is correct and comp naity charge. To enable the NHS usiness Services Authority. Depa ceal authorities, and bodies perfo evant controller is NHS England, rovided personal data on behalf of Patient's carer or guardiar                                                                                                    | M manveer2@mass<br>ight test<br>NHS funded s<br>03<br>Patient's Declaration<br>ito check my entitlement, and<br>riment for Work and Pensions<br>irriming functions on their beha<br>I can find out more about m<br>of another person, they agree                                                                                                    | ek.com 2 2 Messages Change<br>ight test<br>04<br>Performer's Declaration<br>ot, appropriate action may be taken<br>on the basis of NHS England perfor<br>if. Imay also & contacted about th<br>yights at: https://www.england.nhs<br>to me doing so, and I will draw this r                                                                                                    | Organisation       Settings <ul> <li>Log out</li> <li>Log out</li> <lilog li="" out<=""></lilog></ul> |
| PCSE ON<br>HOME OPHTHE<br>HOME OPHTHE<br>GOS 6 - A<br>GOS 6 - A<br>GOS 6 - A<br>Patient's<br>Patient's<br>Datient's D<br>Idectare that the<br>the NHS sight less<br>processed by PCI<br>contacting 0300 3<br>THE SIGNATORY                                                                                                    | ALMIC HELP<br>ALMIC HELP<br>mic GOS6 - Applica<br>Application<br>Details<br>Declaration • Ave given<br>Information 1 have given<br>Details<br>Declaration • O NHS B<br>St, HH Prison Service, k<br>SE (Capita) and the rele<br>11 22 33. Where I have p<br>13 THE<br>Patient's Parent                                                                                                    | tion for a mobile NHS funded s a for a mobile NHS funded s a for a mobile N<br>Patient's Eligibility<br>on this form is correct and comp<br>enalty charge. To enable the NHS<br>usiness Services Authority. Depa<br>ceal autonrities, and bodies perform<br>autonroties, and bodies perform<br>autonroties is NHS England.<br>provided personal data on behalf of<br>Patient's carer or guardian                                                                                                    | Ight test<br>Ight test<br>IGHT test<br>IGHT test | A constant of the set of the set                                                                          | Contractor Signatory's<br>Declaration<br>Contractor Signatory's<br>Declaration<br>against me including repayment of<br>ming tasks in the public interest, my<br>jata, NHS Counter Fraud Authority,<br>is form or the test. My claim will be<br>uk/contact-us/privacy-notice/ or by<br>olice to their attention                                                                                                    |
| PCSE ON<br>HOME OPHTH<br>Home Ophthal<br>GOS 6 - ,<br>GOS 6 - ,<br>Weight of the<br>Patient's D<br>I declare that the<br>the Sight test<br>Patient's D<br>I declare that the<br>the Sight test<br>personal data may<br>education provide<br>processed by PC:<br>contacting 0300 3<br>THE SIGNATORY<br>Weight of the<br>Patient                                                                                                    | ALMIC HELP<br>ALMIC HELP<br>MC GOSE - Applica<br>Application<br>Details<br>Declaration •<br>Declaration •<br>Declaration •<br>Declaration •<br>SecCapita of the rele<br>11 22 33. Where 1 have p<br>TIS THE<br>Patient's Parent<br>AutoSurname                                                                                                    | tion for a mobile NHS funded s a for a mobile NHS funded s a for a mobile N                                                                                                    | Ight test<br>Ight test<br>IGMUSTION<br>Ight test<br>IGMUSTION<br>Ight test<br>IGMUSTION<br>Ight test<br>IGMUSTION<br>IGMUSTION | ek.com 2 2 Messages Change  ight test  04  Performer's Declaration  of, appropriate action may be taken of, appropriate action may be taken of, the Revenue & Customs, NHS D  if, I may also be contacted about the rome doing so, and I will draw this r  boose one selection FROM INIC GROUP  ack African                                                                                                    | Declaration OSC Settings O Log out                                                                                                    |
| PCSE Or<br>HOME OPHTH<br>Home Ophthal<br>GOSS 6 - ,<br>We<br>Patient's D<br>I declare that the<br>the NHS sight test<br>Patient's D<br>I declare that the<br>the NHS sight test<br>personal data may<br>eprocessed by PC:<br>contacting 0300 3<br>THE SIGNATORY<br>W Patient<br>NAME<br>Automation 1558                                                                                                    | ALMIC HELP  ALMIC HELP  C GOSE - Application  Application  Details  Declaration •  Ceclaration •  Ceclaration •  Ceclaration and the rele  S HIM Prison Service, Ik  C Capital and the rele  T 122 33. Where I have pr  T 15 THE  AutoSurmame                                                                                                    | tion for a mobile NHS funded s a for a mobile NHS funded s a for a mobile N                                                                                                    | Ight test<br>Ight test<br>IGMUSTIC Standard S<br>IGMUSTIC Standard S<br>IGMUSTIC Standard S<br>IGMUSTIC Standard S<br>IGMUSTIC Standard S<br>IGMUSTIC Standard S<br>IGMUSTIC Standard S<br>IGMUSTIC S<br>IGMUSTIC S<br>IGMU                                        | ekcom 2 2 Messages Change<br>ight test<br>Office of the set<br>Performer's Declaration<br>of, appropriate action may be taken<br>on the basis of NHS England perfor<br>, HI may anough the set<br>office of the set of the set<br>office of the set of the set<br>office of the set of the set<br>office of the set of the set<br>office of the set of the set<br>office of the set of the set<br>office of the set of the set<br>office of the set of the set<br>of the set of the set<br>of the set of the set of the set<br>of the set of the set of the set<br>of the set of the set of the set<br>of the set of the set of the set<br>of the set of the set of the set<br>of the set of the set of the set<br>of the set of the set of the set of the set<br>of the set of the set | Organisation OSettings OLog out<br>Contractor Signatory's<br>Declaration<br>against me including repayment of<br>ming tasks in the public interest, my<br>gital, NHS Counter Fraud Authority,<br>storm or the test. My calim will be<br>uk/contact-us/privacy-notice/ or by<br>oluce to their attention<br>THE LIST TO INDICATE THE                                                                                                    |
| PCSE ON<br>HOME OPHTH<br>Home Ophthal<br>GOSS 6<br>Ophical<br>Patient's<br>Datient's<br>Dati | ALIUC HELP<br>ALUNC HELP<br>MIC GOSE - Applica<br>Application<br>Details<br>Details<br>Declaration 0<br>Details<br>Declaration 0<br>Declaration 0<br>Declaration                                                                                                    | tion for a mobile NHS funded s a for a mobile NHS funded s a for a mobile NHS a for a mobile NHS a for a mobile NHS a for a mobile the NHS a for a for a mobile the NHS a services Authority. Department a for this form is correct and comp analty charge. To enable the NHS a services Authority. Department a for the services authority of the services authority and the services authority. The services authority of the services authority of the services authority. The services authority of the services authority of the services authority. The services authority of the services authority of the services authority of the services authority of the services authority. The services authority of the services authority of th | Ight test<br>Ight test<br>IHS funded s<br>03<br>Patient's Declaration<br>I con the person<br>I con the person<br>I                                                                                                    | ekcom 2 2 Messages Change<br>ight test<br>Performer's Declaration<br>ot, appropriate action may be taken<br>on the basis of NHS England perfor<br>, HM Revenue & Custored about th<br>y rights at: https://www.england.nhs<br>to me doing so, and I will draw this r<br>NOSE ONE SELECTION FROM<br>NNC GROUP<br>ack African                                                                                                    | Organisation OSettings OLogout                                                                                                    |
| PCSE ON<br>HOME OPHTH<br>Home Ophthal<br>GOSS 6<br>Patient's<br>Patient's<br>Patient's<br>Cossed by PC:<br>cossed by PC:<br>cossed b                                                                                                    | ALINIC HELP<br>ALINIC HELP<br>MIC GOSE - Applica<br>Application<br>Details<br>Details<br>Declaration 0<br>Information I have given<br>if ee and payment of a pr<br>y be disclosed to NHS B<br>Declaration 0<br>Details<br>Declaration 0<br>Information I have given<br>if e and payment of a pr<br>y be disclosed to NHS B<br>SE (Capita) and the rele<br>I1 22 33. Where I have pr<br>'IS THE<br>Patient's Parent<br>AutoSurname<br>sidential address by enter<br>sidential address by enter<br>and the sidential address by enter<br>and the sidential address by address by enter<br>and the sidential address by enter<br>and the sidential address by enter<br>and the sidential address by enter<br>address by address by                                                                                                    | tion for a mobile NHS funded s  for a mobile NHS funded s  for a mobile NHS  Patient's Eligibility  on this form is correct and comp enalty charge. To enable the NHS usiness Services Authority. Depart exant controller is NHS England, arovided personal data on behalf of patient's carer or guardian ering your postcode Leeds London                                                                                                    | M manveer2@mass<br>ight test<br>NHS funded s<br>03<br>Patient's Declaration<br>it is check my entitlement, and<br>riment for Work and Pensions<br>irriming functions on their beha<br>I can thind out more about m<br>of another person, they agree<br>PLEASE CHC<br>PATIENT'S ET<br>White and Bit                                                                                                    | ekcom 2 2 Messages Change<br>ight test<br>O4<br>Performer's Declaration<br>ot, appropriate action may be taken<br>on the basis of NHS England perfor<br>b, HM Revenue & Customs, NHSD<br>HM Revenue & Customs, NHSD<br>HM Revenue & Customs, NHSD<br>it, it may also be contacted about th<br>y fights at: https://www.england.nhs<br>to me doing so, and I will draw this r<br>NOSE ONE SELECTION FROM<br>NNC GROUP<br>ack African                                                                                                    | Organisation OSettings OL Log out                                                                                                    |
| PCSE ON<br>HOME OPHTHE<br>HOME OPHTHE<br>GOSS 6<br>Patient's<br>Datient's<br>Datient's<br>Datient's<br>Costant provide<br>processed by PC:<br>costant provide<br>processed by PC:<br>costant processed by PC:<br>costant processed by PC:<br>c                                                                                                    | ALLIONC HELP<br>VALMIC HELP<br>MIC COSE - Applicat<br>Application<br>Details<br>Details<br>Declaration of<br>the and payment of a per<br>y be disclosed to NHS B<br>Declaration of<br>the and payment of a per<br>y be disclosed to NHS B<br>Declaration of<br>the and payment of a per<br>y be disclosed to NHS B<br>SE (Capita) and the relei<br>11 22 33. Where I have p<br>11 22 33. Where I have p<br>11 37 THE<br>Patient's Parent<br>AutoSurmame<br>sidential address by enter<br>sit Ham, Silverdale Lane, I                                                                                                    | tion for a mobile NH\$ funded s  for a mobile NH\$ funded s  for a mobile N  Patient's Eligibility  on this form is correct and comp nanity charge. To enable the NH3  Patient's Eligibility  on this form is correct and comp nanity charge. To enable the NH3  Patient's correct and comp nanity charge. To enable the NH3  Patient's carer or guardian  ering your postcode Leeds,London                                                                                                    | M manveer2/@mass ight test IHS funded s  O O O Patient's Declaration I contect my entitlement, and riment for Work and Pensions rming functions on the ir beha I can indo out more about m of another person, they agree  PLEASE CHCC PATIENT'S ET White and Bk                                                                                                    | ekcom 2 2 Messages Change  ight test  O4  Performer's Declaration  ot, appropriate action may be taken on the basis of NHS England perfor , HI Revenue & Customs, NHS D  if. I may also be contacted about th r rights at. https://www.england.nhs to me doing so, and I will draw this r  NOSE ONE SELECTION FROM HNIC GROUP ack African  Q Enter Address Me                                                                                                    | Organisation OSettings OLog out                                                                                                    |
| PCSE ON<br>HOME OPHTHE<br>HOME OPHTHE<br>GOSS 6<br>Patient's<br>Datient's<br>D  | ALMIC HELP<br>(ALMIC HELP<br>Mic © GOSE - Applica<br>Application<br>Details<br>Details<br>Declaration •<br>If ee and payment of a per<br>y be disclosed to NHS B<br>Collections •<br>If ee and payment of a per<br>y be disclosed to NHS B<br>SE (Capita) and the relef<br>11 22 33. Where I have p<br>'I IS THE<br>Patient's Parent<br>AutoSurmame<br>stidential address by enter<br>ast Ham,Silverdale Lane.                                                                                                    | tion for a mobile NHS funded s  for a mobile NHS funded s  for a mobile N  Patient's Eligibility  on this form is correct and comp naity charge. To enable the NHS usiness Services Authority. Depa ceal autonorities, a funder of the service of the service of the  | Ight test IHS funded s Ight test IHS funded s Ight test IHS funded s Ight test Interf of Work and Pensions I can find our one about I can find our one about I can time tor work and Pensions I can there person, they agree Interf of Work and Pensions I can the data the set of the set of                                                                                                    | ekcom 2 2 Messages Change  ight test  04  Performer's Declaration  ot, appropriate action may be taken ot, appropriate action may be taken ot, appropriate action may be taken ot, appropriate action may be taken ot, appropriate action may be taken ot, appropriate action may be taken ot, appropriate action may be taken ot, appropriate action may be taken ot, appropriate action may be taken ot, appropriate action may be taken ot, appropriate action may be taken ot, appropriate action may be taken ot, appropriate action may be taken other of the taken other of the taken other of taken other of the taken other of taken other of taken other ot                                                                          | Contractor Signatory's<br>Declaration                                                                                                    |
| PCSE OR<br>HOME OPHTH<br>Home Ophthal<br>GOSS 6 - ,<br>Weight and the<br>Patient's D<br>I deciare that the<br>the NHS sight test<br>Patient's D<br>I deciare that the<br>the NHS sight test<br>personal data man<br>education provide<br>processed by PCI<br>contacting 0300 3<br>THE SIGNATORY<br>Weight and<br>Patient<br>Matter<br>Matter<br>Patient<br>Signature<br>Signature                                                                                                    | ALMIC HELP<br>ALMIC HELP<br>MIC GOSE - Applica<br>Application<br>Details<br>Details | tion for a mobile NHS funded s  for a mobile NHS funded s  for a mobile N  Patient's Eligibility  on this form is correct and comp enalty charge. To enable the NHS usiness Services Authority. Depa catal autorities, and hodies performed and control of the services authority of the services authority of t | Ight test<br>Ight test<br>IHS funded s<br>03<br>Patient's Declaration<br>tic check my entillement, and<br>triment for Work and Pension<br>ming nuctions on their both m<br>of another person, they agree<br>PLEASE CHC<br>PATIENT'S ET<br>White and Bit                                                                                                    | ek.com 2 2 Messages Change  ight test  04  Performer's Declaration  of, appropriate action may be taken of, appropriate action may be taken of, the result of the Customs, NHS D  if, If may also be contacted about this r  of me doing so, and I will draw this r  boose one selection FROM  NHC GROUP  ack African  Q Enter Address Ma                                                                                                    | Contractor Signatory's<br>Declaration<br>Contractor Signatory's<br>Declaration<br>against me including repayment of<br>ming tasks in the public interest, my<br>jata, NHS Courter Fraud Authority,<br>is form or the test. My claim will be<br>uk/contact-us/privacy-notice/ or by<br>otice to their attention                                                                                                    |
| PCSE OR<br>HOME OPHTH<br>Home Ophthal<br>GOS 6<br>Patient's D<br>I declare that the<br>the NHS sight test<br>Patient's D<br>I declare that the<br>the NHS sight test<br>personal data man<br>exposed by PC:<br>contacting 0300 3<br>THE SIGNATORY<br>@ Patient<br>Market<br>NAME<br>Automation 1558<br>Search for your re<br>Postcode<br>Address: The We<br>Signature:                                                                                                    | ALINC HELP<br>ALMIC HELP<br>MIC GOSE - Applica<br>Application<br>Details<br>Details | tion for a mobile NHS funded s  for a mobile NHS funded s  for a mobile N  Patient's Eligibility  on this form is correct and comp enalty charge. To enable the NHS usiness Services Authority. Depa cal authorities, and bodies perfor authorities, and shorts of the services authority of the services authority of the services authority. Patient's carer or guardiar  ering your postcode  Leeds,London  Ciear                                                                                                    | Ight test<br>Ight test<br>JHS funded s<br>03<br>Patient's Declaration<br>It is not on the indext of the indext of the index                                                                                                    | ight test  out  out  out  out  out  out  out  o                                                                                                    | Contractor Signatory's<br>Declaration<br>against me including repayment of<br>ming tasks in the public interest, my<br>plate. NHS Counter Fraud Authorhy,<br>is form or the test. My claim will be<br>uk/contact-us/privacy-notice/ or by<br>office to their attention                                                                                                    |

This is the third section of the claim form. The following table depicts the description of the above screen:

| Field Name                                                                                    | Mandatory/Optional | Field Description                                                                             |
|-----------------------------------------------------------------------------------------------|--------------------|-----------------------------------------------------------------------------------------------|
| The Signatory<br>is the Patient,<br>Patient's Parent<br>or Patient's<br>Parent or<br>Guardian | *Mandatory         | Select the desired option, checkbox selection                                                 |
| Name                                                                                          | *Mandatory         | Enter the name, text box entry.<br>If 'Patient' is selected, their name will auto populate.   |
| Select Patient's<br>Ethnic Group                                                              | Optional           | Select the desired option, dropdown selection                                                 |
| Evidence of<br>Eligibility                                                                    | *Mandatory         | Select Yes or No                                                                              |
| Address                                                                                       | *Mandatory         | Enter the name, text box entry.<br>If 'Patient' is selected, their address will auto populate |

Please either select/scan the code as shown in the screen or sign directly into the signature box (for touch enabled devices)

When you have entered the details, you will have the option to select either 'Previous', 'Save Awaiting Performer', 'Save for later' or 'Save and Next'.

**Previous:** On clicking this button the system takes you back to the previous page to make any amends, corrections or view again.

Save Awaiting Performer: On dicking this button the system will check and validate the information you have provided to make sure there is nothing missing or incorrect. It automatically flags up any fields that need to be updated or amended.

Save for later: On clicking this button the system will save what you have entered but it will not automatically validate it.

Save and Next: On clicking this button the system will check and validate the information you have provided to make sure that there is nothing missing or incorrect. It automatically flags up any fields that need to be updated or amended.

On successful submission, you will be able to fill in the details of the next part/section i.e. Performer's Declarations.

It is important to note that 'Save for Later' does not validate the entered data. Validation checks would be performed on clicking 'Save & Next'.

## 2.6.5 Performers Declaration

| IOME OPHTHALMIC HELP                                                                                                    |                                                                                                    |                              |
|----------------------------------------------------------------------------------------------------|----------------------------------------------------------------------------------------------------|------------------------------|
| ome » Ophthalmic » GOS6 - Appl                                                                                                    | ication for a mobile NHS funde                                                                                                    | d sight test                 |
| OS 6 - Applicatio                                                                                                    | on for a mobile                                                                                                    | NHS funder                   |
| - Application                                                                                                    |                                                                                                    | into fundeo                  |
| <b>O</b>                                                                                                    |                                                                                                    |                              |
| Patient's Details                                                                                                    | Patient's Eligibility                                                                                                    | Patient's Declaration        |
|                                                                                                    |                                                                                                    |                              |
| Performer's Declaration                                                                                                    | 1                                                                                                    |                              |
| N THE CASE OF A RE-TEST AT LES                                                                                                    | S THAN THE STANDARD INTE                                                                                                    | RVAL, PLEASE SPECIFY 1       |
| Please Select                                                                                                    |                                                                                                    |                              |
| I have made a domicillary visit to o                                                                                                    | conduct this sight test to one pati                                                                                                    | ent at the address in part 1 |
| I have made a domicillary visit to s                                                                                                    | several patients at the address in                                                                                                    | part 1                       |
| THE PATIENT WAS THE                                                                                                    |                                                                                                    |                              |
| 1st patient at the address                                                                                                    | 2nd patient at the address                                                                                                    | 3rd or subsequent pa         |
|                                                                                                    |                                                                                                    |                              |
| The patient was referred to their G                                                                                                    | P or Ophthalmic hospital                                                                                                    |                              |
| A new or changed prescription wa                                                                                                    | s issued                                                                                                    | was issued showing no pres   |
|                                                                                                    |                                                                                                    |                              |
| A voucher was issued                                                                                                    |                                                                                                    |                              |
| FIRST VOUCHER TYPE                                                                                                    |                                                                                                    |                              |
| Please Select                                                                                                    |                                                                                                    | Or Complex                   |
| SECOND VOUCHER TYPE                                                                                                    |                                                                                                    |                              |
| Please Select                                                                                                    |                                                                                                    | Or Complex                   |
|                                                                                                    |                                                                                                    |                              |
| To be completed by the performer who I                                                                                                    | nas conducted the sight test                                                                                                    |                              |
| Suman? tanueer?                                                                                                    |                                                                                                    | PERFOR                       |
| HAVE TESTED THE SIGHT OF THE I                                                                                                    | PERSON NAMED ON THIS FOR                                                                                                    | RM ON                        |
| 16/08/2018                                                                                                    |                                                                                                    |                              |
| CLAIM                                                                                                    |                                                                                                    |                              |
|                                                                                                    | fee                                                                                                    |                              |
| I claim the current NHS sight test                                                                                                    |                                                                                                    |                              |
| I claim the current NHS sight test                                                                                                    |                                                                                                    |                              |
| The domicilliary fee for the 1st or 2                                                                                                    | 2nd patient at the address                                                                                                    | The domicillary fee          |
| The domicilliary fee for the 1st or 2 Address where sight test took place:                                                                                                    | 2nd patient at the address                                                                                                    | The domicillary fee          |
| The domicilliary fee for the 1st or : Address where sight test took place: Postcode The When the other others of the state of the state of the stat | 2nd patient at the address                                                                                                    | The domicillary fee          |
| Claim the current NHS sight test The domicilliary fee for the 1st or : Address where sight test took place: Postcode Address: The West Ham, Silverdale Lai ADDRESS OF CONTRACTOR WHO P                                                                                                    | 2nd patient at the address<br>te Leeds London<br>ROVIDED SIGHT TEST                                                                                  | The domicillary fee          |
| The domiciliary fee for the 1st or 3  The domiciliary fee for the 1st or 3  Address where sight test took place:  Postcode  Address: The West Ham, Silverdale Lat  ADDRESS OF CONTRACTOR WHO P  B86 City Walls Rd, CLOCKHILL, United H  Please ef                                                                                                    | 2nd patient at the address<br>te,Leeds,London<br><b>ROVIDED SIGHT TEST</b><br>(ingdom of Great Britain and Nor<br>iher tay/scan this code or sign di | The domicillary fee          |
| Chaim the current NHS sight test The domicilliary fee for the 1st or : Address where sight test took place: Postcode Address: The West Ham, Silverdale Lai AdDRESS OF CONTRACTOR WHOP B8 City Walls Rd, CLOCKHILL, United 4 Please ef Regenerate                                                                                                    | e,Leeds,London<br>ROVIDED SIGHT TEST<br>Singdom of Great Britain and Noi<br>ther tap/scan this code or sign di                                       | The domicillary fee          |
| Claim the current NHS sight test The domicilliary fee for the 1st or a Address where sight test took place: Postcode Address: The West Ham, Silverdale Lat ADDRESS OF CONTRACTOR WHO P B8 City Walls Rd, CLOCKHILL, United H Please ef Regenerate                                                                                                    | e. Leeds, London ROVIDED SIGHT TEST Ungdom of Great Britain and Not ther tap/scan this code or sign di                                               | The domicillary fee          |
| I claim the current NHS sight test The domicilliary fee for the 1st or 3 Address where sight test took place: Postcode Address: The West Ham, Silverdale Lat ADDRESS OF CONTRACTOR WHO P 38 City Wails Rd, CLOCKHILL, United + Please of Regenerate                                                                                                    | Ind patient at the address<br>ne,Leeds,London<br>ROVIDED SIGHT TEST<br>(Ingdom of Great Britain and Not<br>her tap/scan this code or sign di         | The domicillary fee          |
| Claim the current NHS sight test The domicilliary fee for the 1st or : Address where sight test took place: Postcode Address: The West Ham, Silverdale Lat ADDRESS OF CONTRACTOR WHO P Ba City Walls Rd, CLOCKHILL, United H Please ef Regenerate                                                                                                    | And patient at the address                                                                                                    | The domicillary fee          |
| I claim the current NHS sight test The domicilliary fee for the 1st or : Address where sight test took place: Postcode Address: The West Ham, Silverdale La: ADDRESS OF CONTRACTOR WHO P B8 City Walls Rd, CLOCKHILL, United H Please ef Regenerate                                                                                                    | e, Leeds, London<br>ROVIDED SIGHT TEST<br>Kingdom of Great Britain and Not<br>ther tap/scan this code or sign di                                     | The domicillary fee          |

| 2 Messages Change Organi         | sation @Settings 🕞 Log out |
|----------------------------------|----------------------------|
|                                  | <b>MHS</b><br>England      |
|                                  |                            |
|                                  |                            |
| test                             |                            |
| 04                               | 05                         |
| former's Declaration             | Contractor Signatory's     |
| ionner's Declaration             | Declaration                |
|                                  |                            |
| IATE CODE                        |                            |
|                                  | *                          |
| ress                             |                            |
| uired 🔲 An unchanged pr          | escription was issued      |
|                                  |                            |
| SUPPLEMENTS                      |                            |
| Prism Tint                       |                            |
| SUPPLEMENTS                      |                            |
| Prism Tint                       |                            |
| JMBER :                          |                            |
|                                  |                            |
|                                  |                            |
|                                  |                            |
|                                  |                            |
| ubsequest patient at the address |                            |
|                                  |                            |
| Enter Address Manually           |                            |
|                                  |                            |
| led devices)                     |                            |
|                                  |                            |
|                                  |                            |
|                                  |                            |
|                                  |                            |
|                                  |                            |
|                                  |                            |
| or Signatory Save for Lat        | er Save and Next           |
|                                  |                            |

### The following table depicts the description of the above screen:

| Field Name                                                                                                    | Mandatory/Optional         | Field Description                                        |
|----------------------------------------------------------------------------------------------------|----------------------------|----------------------------------------------------------|
| In the case of a<br>re-test at less<br>than the<br>standard<br>interval, please<br>specify the<br>appropriate<br>code | *Mandatory                 | Select the desired option, dropdown selection            |
| l have made a<br>domiciliary visit<br>to                                                                              | *Mandatory                 | Select the desired option, checkbox selection            |
| First Voucher<br>Type                                                                                                 | Optional                   | Select the desired option, checkbox selection            |
| Second Voucher<br>Type                                                                                                | Optional                   | Select the desired option, dropdown & checkbox selection |
| Auto Filled fields:                                                                                                   | Performer's Name, Performe | r's List Number & Test Date                              |
| I claim                                                                                                    | *Mandatory                 | Select the desired option, checkbox selection            |
| Address where<br>sight test took<br>place                                                                             | *Mandatory                 | Enter the address, text box entry                        |

Please either select/scan the code as shown in the screen or sign directly into the signature box (for touch enabled devices)

When you have entered the details, you will have the option to select either 'Previous', 'Save Awaiting Contractor Signatory', 'Save for later' or 'Save and Next'.

Previous: On clicking this button the system takes you back to the previous page to make any amends, corrections or view again.

Save awaiting Contractor Signatory: On clicking this button the system will check and validate the information you have provided to make sure that there is nothing missing or incorrect. It automatically flags up any fields that need to be updated or amended. It will then be ready for the Contractor to access and sign via the option to 'Search for Claim' on the dashboard screen.

Save for later: On clicking this button the system will save what you have entered but it will not automatically validate it.

Save and Next: On clicking this button the system will check and validate the information you have provided to make sure that there is nothing missing or incorrect. It automatically flags up any fields that need to be updated or amended.

On successful submission, you will be able to fill in the details of the next part/section i.e. Contractor Signatory's Declarations.

## 2.6.6 Contractor Signatory's Declaration

This is the last section of the form. An illustration of the screen is shown below:

| CSE Online                                                                                                    |                                                                                                    |                                                                                                    |                                                                                                    | England                                                                                                    |
|----------------------------------------------------------------------------------------------------|----------------------------------------------------------------------------------------------------|----------------------------------------------------------------------------------------------------|----------------------------------------------------------------------------------------------------|----------------------------------------------------------------------------------------------------|
| ONE OPHINALMIC HELP                                                                                                    |                                                                                                    |                                                                                                    |                                                                                                    |                                                                                                    |
| me   Coldinanic - GOSS-Application to                                                                                                    | r a mobile NHS funded sight te                                                                                                    | et                                                                                                    |                                                                                                    |                                                                                                    |
| BOS 6 - Application fo                                                                                                    | or a mobile NHS                                                                                                    | 5 funded s                                                                                                    | ight test                                                                                                    |                                                                                                    |
| 0                                                                                                    | 0                                                                                                    | 0                                                                                                    | 0                                                                                                    | 0                                                                                                    |
| Datasete Datase                                                                                                    |                                                                                                    | ally Declaration                                                                                                    | Destruments Destruction                                                                                                    | Contractor Strendsmith                                                                                                    |
| Patient's Defaits Patient                                                                                                    | rs rapolly Pate                                                                                                    | infs Declaration                                                                                                    | Performen's Declaration                                                                                                    | Contractor Signatory's<br>Declaration                                                                                                   |
| Contractor Signatory's Decla                                                                                                    | ration                                                                                                    |                                                                                                    |                                                                                                    |                                                                                                    |
| I have tested the sight of the person named on                                                                                                    | this form on: 16/06/2018                                                                                                    | Performents Na                                                                                                    | ne: suman2 tanveer2                                                                                                    |                                                                                                    |
| Contractor's Name: Lanskart                                                                                                    |                                                                                                    | Performent No                                                                                                    | mber: 64853433                                                                                                    |                                                                                                    |
| Patient's Details                                                                                                    |                                                                                                    |                                                                                                    |                                                                                                    |                                                                                                    |
| Name: Automation1568 AutoSumame                                                                                                    |                                                                                                    |                                                                                                    |                                                                                                    |                                                                                                    |
| Dato of Girth: 10/10/1080                                                                                                    |                                                                                                    |                                                                                                    |                                                                                                    |                                                                                                    |
| Address: The West Ham, Silverdale Lane, Lee                                                                                                    | ids,London                                                                                                    |                                                                                                    |                                                                                                    |                                                                                                    |
| Oute of last sight test Pirst Test                                                                                                    |                                                                                                    |                                                                                                    |                                                                                                    |                                                                                                    |
| The patient cannot attand a practice unaccomp                                                                                                    | paried for a sight lest because. D                                                                                                    | enertia                                                                                                    |                                                                                                    |                                                                                                    |
| Patient Eligibility                                                                                                    |                                                                                                    |                                                                                                    |                                                                                                    |                                                                                                    |
| The patient is a prisoner on leave from the                                                                                                    | prison detailed below                                                                                                    |                                                                                                    |                                                                                                    |                                                                                                    |
| Evidence Seen                                                                                                    |                                                                                                    | Oetails of esta                                                                                                    | Sahmani (achoskice)lege/ancoech/ip                                                                                                    | son/GP/ocal authority) Cell1                                                                                                    |
|                                                                                                    |                                                                                                    | U-III                                                                                                    |                                                                                                    |                                                                                                    |
| Patient's Declaration                                                                                                    |                                                                                                    |                                                                                                    |                                                                                                    |                                                                                                    |
| ine significity is the Patient                                                                                                    |                                                                                                    |                                                                                                    |                                                                                                    |                                                                                                    |
| Name: Automation1568 AutoSurname                                                                                                    |                                                                                                    |                                                                                                    |                                                                                                    |                                                                                                    |
| notrons. The West Ham, Silverdale Lane Lee                                                                                                    | ics,London                                                                                                    |                                                                                                    |                                                                                                    |                                                                                                    |
| Ethnicity White and Black African                                                                                                    |                                                                                                    |                                                                                                    |                                                                                                    |                                                                                                    |
| Performents Declaration                                                                                                    |                                                                                                    |                                                                                                    |                                                                                                    |                                                                                                    |
| Sight Test Date: 16/08/2018                                                                                                    |                                                                                                    |                                                                                                    |                                                                                                    |                                                                                                    |
| I have made a domicillary visit to conduct th                                                                                                    | his sight test to one patient at t                                                                                                    | he address in part 1                                                                                                    |                                                                                                    |                                                                                                    |
| The patient was the 1st patient at the address                                                                                                    |                                                                                                    |                                                                                                    |                                                                                                    |                                                                                                    |
| A vousher was issued                                                                                                    |                                                                                                    | First vescher 1                                                                                                    | pr. A                                                                                                    |                                                                                                    |
| First voucher complex: No                                                                                                    |                                                                                                    | Second vouch                                                                                                    | r complex. No                                                                                                    |                                                                                                    |
| First voucher Prism: No                                                                                                    |                                                                                                    | Piest voucher 7                                                                                                    | ITE NO                                                                                                    |                                                                                                    |
| Second voucher Prism: No                                                                                                    |                                                                                                    | Second vouch                                                                                                    | r Tint. No                                                                                                    |                                                                                                    |
| The current NHS sight test fee.                                                                                                    |                                                                                                    |                                                                                                    |                                                                                                    |                                                                                                    |
| The dominitiary fee for the 1st or 2nd paties                                                                                                    | nt at the address                                                                                                    |                                                                                                    |                                                                                                    |                                                                                                    |
| To be compresed by the performer who has con                                                                                                    | nducted the argest leaf                                                                                                    |                                                                                                    |                                                                                                    |                                                                                                    |
| Performens Name: suman2 tanveer2                                                                                                    |                                                                                                    | Performer's La                                                                                                    | Number: 64553433                                                                                                    |                                                                                                    |
| Claim                                                                                                    |                                                                                                    |                                                                                                    |                                                                                                    |                                                                                                    |
| I claim the current AIHS sight lest fee                                                                                                    |                                                                                                    |                                                                                                    |                                                                                                    |                                                                                                    |
| Practice address where sight test took place                                                                                                    |                                                                                                    |                                                                                                    |                                                                                                    |                                                                                                    |
| Address. The West Ham, Silverdale Lane, Lee                                                                                                    | ds.London                                                                                                    |                                                                                                    |                                                                                                    |                                                                                                    |
|                                                                                                    |                                                                                                    |                                                                                                    |                                                                                                    |                                                                                                    |
| Claim the current NHS sight test fee under the N<br>Inst that this is the engine's form as signed by th<br>ribination, disciplinary action may be taken ago<br>"She (Clapsic) to virity this Claim and the interva<br>initiating 0000 511 22 33                                                                                                    | IHS (Optical Charges and Payme<br>in respective patient, or other pa-<br>atist me and in may be labele to p<br>in controller is filtes begrand. I ca<br>signatory<br>can this code or sign directly into | nts) Republicos 2013.<br>room as appropriate. I a<br>rosecution and or own<br>in the our now about in<br>the signature tick (for to | deciste that the information given on<br>encinent that if i withinks informati-<br>proceedings. Lincolarize that may be<br>rights as https://www.organs.nts.su<br>ach imabled devices) | the form is connect and completing<br>in or provide these or mainteening<br>sound data will be processed by<br>connect expension, or by |
| To be completed by the contractor or authoritied to Please either topic programmers                                                                                                    |                                                                                                    |                                                                                                    |                                                                                                    |                                                                                                    |
| To be compared by the contractor or patiented as                                                                                                    |                                                                                                    | Citar                                                                                                    |                                                                                                    |                                                                                                    |
| To be compared by the contractor or autometers Process effect type                                                                                                    | CONTRACTOR'S NA                                                                                                    | Crear                                                                                                    | CONTRACTOR'S NUM                                                                                                    | 50R                                                                                                    |
| To be considered by the constraints or a subvine of the formation of the subvine of the subvine | CONTRACTOR'S NA                                                                                                    | Crear                                                                                                    | CONTRACTOR'S NUM                                                                                                    | 867                                                                                                    |
| Na compared by the contract or particular set advanced is the contract or particular set of the contract or particular set of the contract of the contract of | CONTRACTOR'S NA<br>Lensar                                                                                                    | (Dear)                                                                                                    | CONTRACTOR'S NUM                                                                                                    | 527                                                                                                    |

This is the last and final section of GOS6 claim to be filled up by the designated personnel of Contractor Signatory. When you have entered the details, you will have the option to select either 'Cancel Claim ', 'Revert to Draft', 'Close' or 'Submit'.

**Cancel Claim:** This button can be selected when the claim is no more required.

Revert to draft: This button can be selected if the claim is not ready to be submitted and form needs to be revisited and amended later.

**Close:** This button can be selected if the user has completed the form but does not wish to submit the daim. This daim will be saved.

Submit: This button can be selected when the declaration is accepted.

Once the claim get submitted successfully, it will be forwarded to the GMP who will be responsible to process it further.

#### Claim Submission (bulk signing) 3

This is the daim submission section from where the contractor can view, check, sign and submit all the completed claims for payment.

If you have the contractor signatory role, you can navigate to this page from the Claim Submission button on the dashboard. You will then be presented with this screen and you can select the Claim Type you want to view e.g. GOS1, 3, or 5.

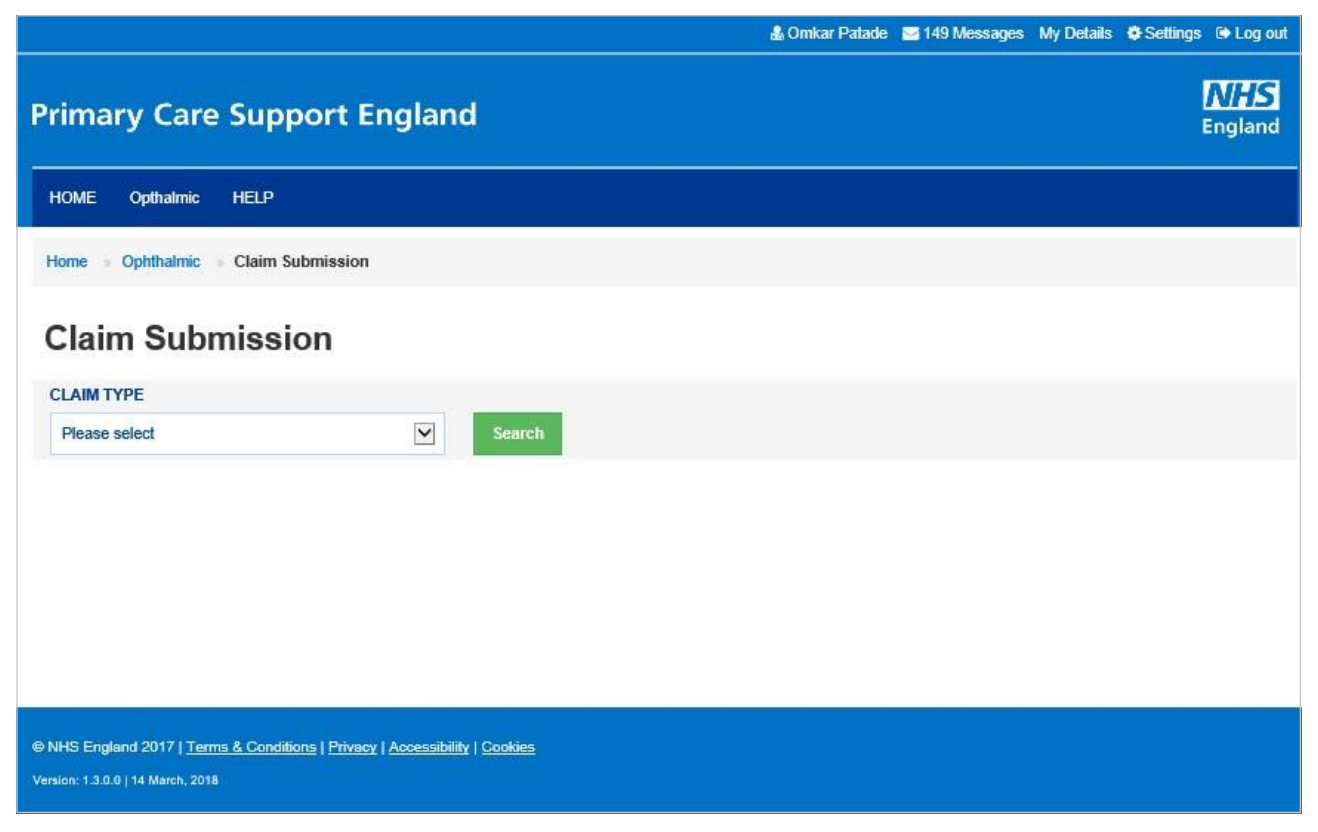

| PCSE                                                        | Online                                                                       |                                  |                                         |                                                                                     | NHS<br>England                                   |
|-------------------------------------------------------------|------------------------------------------------------------------------------|----------------------------------|-----------------------------------------|-------------------------------------------------------------------------------------|--------------------------------------------------|
| HOME                                                        | ophthalmic he                                                                | ъ                                |                                         |                                                                                     |                                                  |
| Home - O                                                    | iphthalmic — Claim S                                                         | iubmission                       |                                         |                                                                                     |                                                  |
| Claim                                                       | Submiss                                                                      | ion                              |                                         |                                                                                     |                                                  |
| CLAIM TYP                                                   | PE                                                                           |                                  |                                         |                                                                                     |                                                  |
| GOS1 (2)                                                    | 1                                                                            | • 5                              | earch                                   |                                                                                     |                                                  |
| renty this Ca                                               | and the relevant co                                                          | onuorer is tono England. I can t | ind out more about my rights at         | mups.movinu.engiano.nns.ux/contact-u                                                | septivocy-netices, or by consisting 0300-341     |
| 22 33                                                       |                                                                              |                                  |                                         |                                                                                     |                                                  |
| 22 33                                                       | Claim Number                                                                 | Your Reference                   | Patient Name                            | Point of Service Date                                                               | Performer's Name                                 |
| 22 33<br>8<br>8                                             | Claim Number<br>ADA01742<br>ADA20613                                         | Your Reference                   | Potient Name<br>99896999 mmmm<br>mm kil | Point of Service Date<br>09/07/2019<br>10/07/2019                                   | Performer's Name<br>Henry Viation<br>Henry Viatt |
| 22 33<br>æ ,<br>æ ,<br>Showing 1<br>[ ccc ] o<br>Regenerate | Claim Number<br>ADA01742<br>ADA20613<br>to 2 of 2 entries<br>c 1 > ><br>Piea | Vour Reference                   | Fatient Name<br>sssesses mmm<br>mm kli  | Point of Service Date<br>99/07/2019<br>10/07/2019<br>or (for touch enabled devices) | Performer's Name<br>Henry Watt                   |

You can view details of all the claims that are awaiting submission and bulk sign those that are completed and ready to be sent for payment.

To submit claims for payment, check the tick box next to all those that need to be submitted or tick the top box (highlighted above to select all claims on that page) and then either scan the QR code or sign directly into the signature box (for touch enabled devices) and dick on Submit.

#### Search a Claim 1.

The system allows users to search for different claims to complete, sign or view.

From the Ophthalmic dashboard, select the GOS type you want to search for.

The following screen will then ask you to enter different search criteria. Enter as much of the criteria as possible to narrow down the search results.

- Contractor's Name
- Performer's Name
- Patient's Surname
- **Claim Number**
- Claim Type
- **Claim Status**
- Search by Date From
- Search by Date To

Select Search to view the search results or Close to discard the entered details.

The system will then return the relevant claims that meet your search criteria.

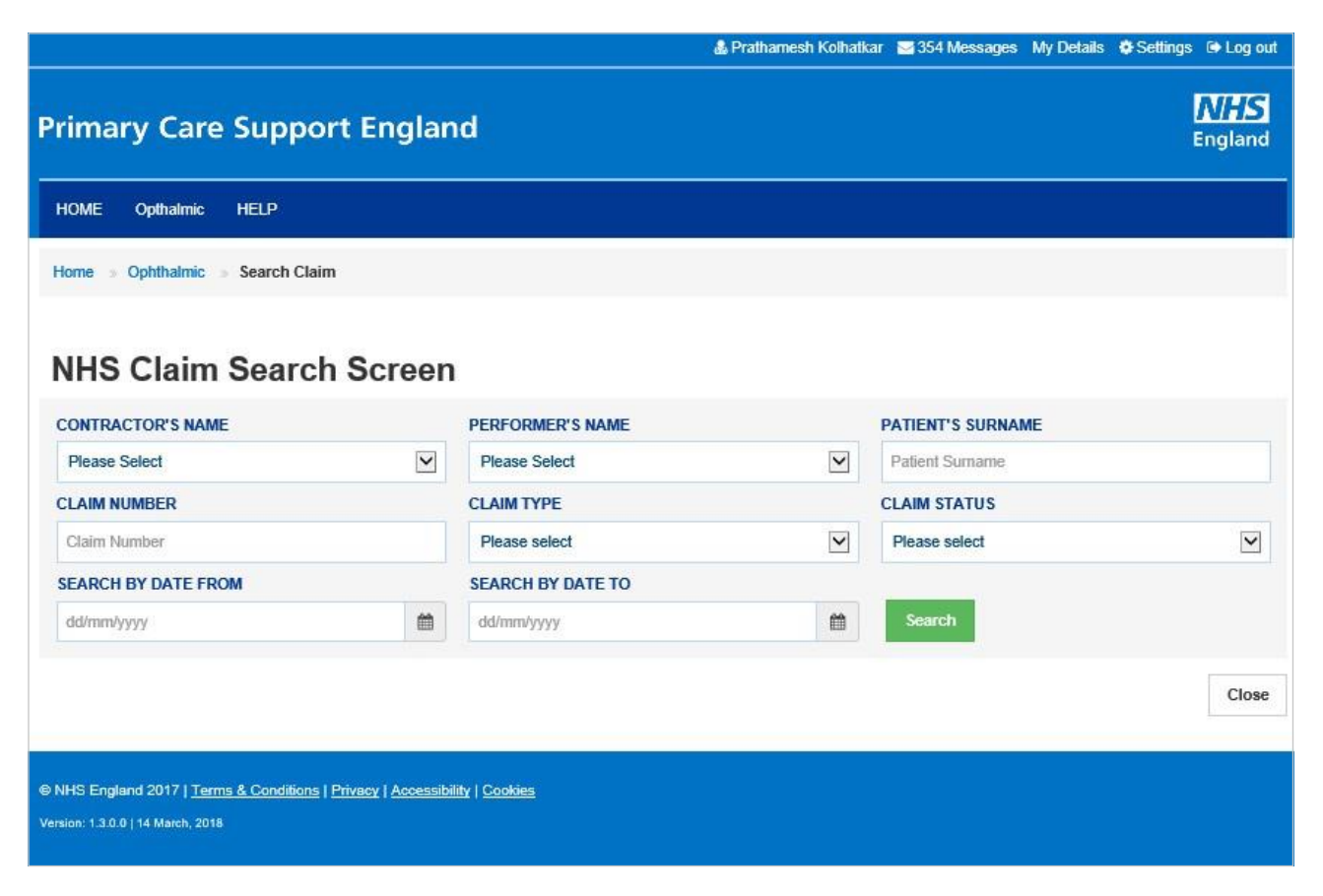

#### 3.2 **Statements**

To view online statements, select the Statement option from the Ophthalmic dashboard.

| HOWE ONTHIALMIC HEEF                                                                                                    |                                              |
|----------------------------------------------------------------------------------------------------|----------------------------------------------|
| Home » Ophthalmic                                                                                                    |                                              |
|                                                                                                    |                                              |
|                                                                                                    |                                              |
| Make a Claim                                                                                                    | Q<br>Search for a Claim                      |
|                                                                                                    |                                              |
|                                                                                                    |                                              |
|                                                                                                    |                                              |
| Previous                                                                                                    |                                              |
| Tievious                                                                                                    |                                              |
|                                                                                                    |                                              |
| NHS England 2019. All rights reserved.   Terms & Cor                                                                                                    | nditions   Privacy   Accessibility   Cookies |
|                                                                                                    |                                              |
| ou can then search for s                                                                                                    | tatements using diff                         |
| ou can then search for s                                                                                                    | tatements using diff                         |
| <ul> <li>Date range</li> </ul>                                                                                                    | tatements using diff                         |
| ou can then search for s<br>Date range<br>Statement type                                                                                                    | tatements using diff                         |
| ou can then search for si<br>Date range<br>Statement type                                                                                                    | tatements using diff                         |
| <ul> <li>Date range</li> <li>Statement type</li> </ul>                                                                                                    | tatements using diff                         |
| Date range<br>Date range<br>Statement type                                                                                                    | tatements using diff                         |
| Date range<br>Date range<br>Statement type<br>HOME OPHTHALMIC HELP<br>Home Statement<br>Statement                                                            | tatements using diff                         |
| Date range<br>Date range<br>Statement type<br>HOME OPHTHALMIC HELP<br>HOME Statement<br>Statement                                                            | tatements using diff                         |
| Date range<br>Date range<br>Statement type<br>MOME OPHTHALMIC HELP<br>Home Statement<br>Statement<br>ORGANISATION NUMBER OR NAME<br>TP20A HOGG OPTICIAN 002A | tatements using diff                         |

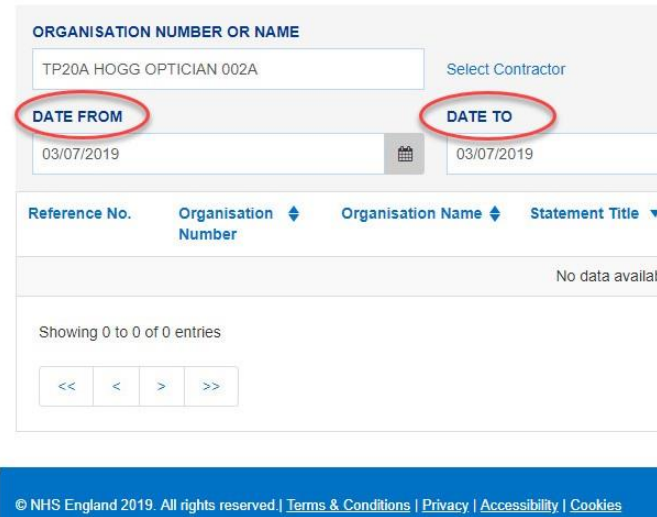

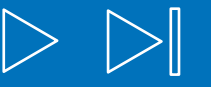

### Using PCSE Online for Ophthalmic Payment services

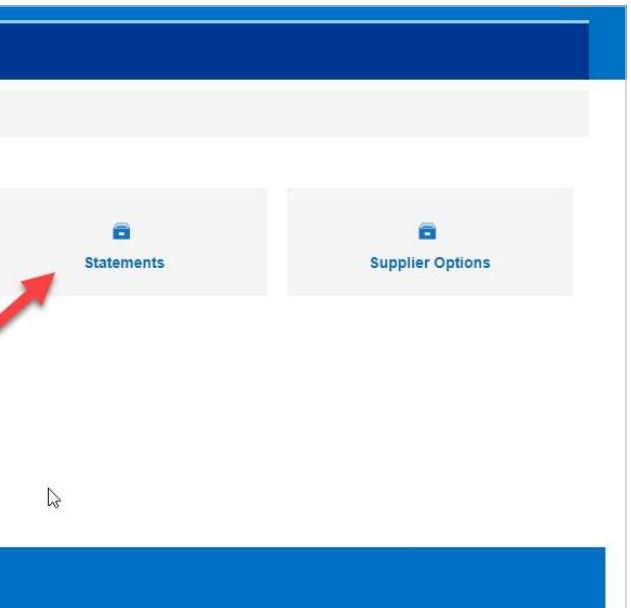

### rent criteria including:

|        | -                |                |       |                  |    |
|--------|------------------|----------------|-------|------------------|----|
|        | C                |                |       |                  | U, |
|        |                  |                |       |                  |    |
|        | <b>m</b>         | Clear Search S | earch |                  |    |
|        | Statement Date 🔶 | Total from NHS | \$    | Total Net Amount | ¢  |
| e in t | able             |                |       |                  |    |
|        |                  |                |       |                  |    |
|        |                  |                |       |                  |    |
|        |                  |                |       |                  |    |
|        |                  |                |       |                  |    |
|        |                  |                |       |                  |    |

Click onto the reference number for further details of claims on that statement.

| Home » Statem | ent                      |             |            |                     |                  |                  |                      |
|---------------|--------------------------|-------------|------------|---------------------|------------------|------------------|----------------------|
| Statem        | ent                      |             |            |                     |                  |                  |                      |
| ORGANISATION  | NUMBER OR NAME           |             |            |                     |                  | STATEMENT TYPE   |                      |
| TP20A HOGG C  | PTICIAN 002A             |             | Select Cor | ntractor            |                  | Ophthalmic       | ~                    |
| DATE FROM     |                          |             | DATE TO    |                     |                  |                  |                      |
| 23/06/2019    |                          | *           | 03/07/20   | 19                  | <b>#</b>         | Clear Search Sea | Irch                 |
| Reference No. | Organisation 🔶<br>Number | Organisatio | n Name 🔶   | Statement Title 🔻   | Statement Date 🔶 | Total from NHS   | ♦ Total Net Amount ♦ |
| 578           | TP20A                    | HOGG OPTI   | CIAN 002A  | Ophthalmic28Jun1911 | 28/06/2019       | £50.00           | £50.00               |
| 567           | TP20A                    | HOGG OPTI   | CIAN 002A  | Ophthalmic28Jun1910 | 28/06/2019       | £281.81          | £281.81              |
| 553           | TP20A                    | HOGG OPTI   | CIAN 002A  | Ophthalmic28Jun1906 | 28/06/2019       | £99.10           | £99.10               |
| 545           | TP20A                    | HOGG OPTI   | CIAN 002A  | Ophthalmic28Jun1904 | 28/06/2019       | £789.01          | £789.01              |
| 537           | TP20A                    | HOGG OPTI   | CIAN 002A  | Ophthalmic27Jun1901 | 27/06/2019       | £620.45          | £620.45              |
| 531           | TP20A                    | HOGG OPTI   | CIAN 002A  | Ophthalmic24Jun1907 | 24/06/2019       | £30.00           | £30.00               |
| 528           | TP20A                    | HOGG OPTI   | CIAN 002A  | Ophthalmic24Jun1906 | 24/06/2019       | £291.68          | £291.68              |
|               |                          |             |            |                     |                  |                  |                      |

You can drill down into each GOS claim type for further details of the claims that have been submitted.

>

| one - Children - Children and Datail                        |                |         |
|-------------------------------------------------------------|----------------|---------|
| ome » Statement Detail                                      |                |         |
| Ophthalmic Payments                                         |                |         |
| Payment Date: 05/08/2019 Contractor ID: TP20A               | Total Paid: £2 | 281.81  |
| atement: June - HOGG OPTICIAN 002A                          |                |         |
| ef no: 567                                                  |                |         |
|                                                             |                |         |
| Expand All Collapse All Print/Download                      |                |         |
|                                                             |                |         |
| Description                                                 | No. of forms   | Amount  |
| GOS1 - Application for an NHS funded sight test             | (2)            | £42.62  |
| GOS3 - NHS Optical voucher and Patient's Statement          | (2)            | £135.60 |
| B GOS4 - NHS optical repair/replacement voucher application | (2)            | £57.40  |
| GOS5 - Help with the cost of a private sight test           | (2)            | £49.87  |
| Levies                                                      |                | -£3.68  |
|                                                             |                |         |

The statement is expanded out to include details of each claim under that GOS type, including:

Your reference

Claim ID

Patient's Name

Point of Service Date

Amount submitted

Amount to be paid

|                                                                                                    | ment Detail                                                                                                    |                                                                                                    |                                                                                                    |                                                                                                    |                                                                                                    |
|----------------------------------------------------------------------------------------------------|----------------------------------------------------------------------------------------------------|----------------------------------------------------------------------------------------------------|----------------------------------------------------------------------------------------------------|----------------------------------------------------------------------------------------------------|----------------------------------------------------------------------------------------------------|
| phthalmic                                                                                                    | Payments                                                                                                    | 5                                                                                                    |                                                                                                    |                                                                                                    |                                                                                                    |
| yment Date: 05/08/2019                                                                                                    |                                                                                                    | Contractor ID: TP20A                                                                                               |                                                                                                    | Total Paid: £789.01                                                                                                    |                                                                                                    |
| ement: June - HOGG<br><b>f. no: 545</b><br>pand All Collapse                                                                                                    | OPTICIAN 002A All Print/Download                                                                                           | d                                                                                                    |                                                                                                    |                                                                                                    |                                                                                                    |
|                                                                                                    |                                                                                                    |                                                                                                    |                                                                                                    |                                                                                                    |                                                                                                    |
| Description                                                                                                    |                                                                                                    |                                                                                                    |                                                                                                    | No. of forms                                                                                                    | Amount                                                                                                    |
| Description<br>GOS1 - Application for                                                                                                    | an NHS funded sight tes                                                                                                    | t                                                                                                    |                                                                                                    | No. of forms<br>(6)                                                                                                    | Amount<br>£327.86                                                                                                    |
| Description<br>GOS1 - Application for<br>GOS1 - Claims                                                                                                    | an NHS funded sight tes                                                                                                    | t                                                                                                    |                                                                                                    | No. of forms<br>(6)                                                                                                    | Amount<br>£327.86                                                                                                    |
| Description<br>GOS1 - Application for<br>GOS1 - Claims<br>Your Reference                                                                                                    | an NHS funded sight tes<br>Claim ID                                                                                        | t<br>Patient's Name                                                                                                | Point of Service Date                                                                                                    | No. of forms<br>(6)<br>Amount Submitted                                                                                                    | Amount<br>£327.86<br>Amount to be Paid                                                                                                    |
| Description<br>GOS1 - Application for<br>GOS1 - Claims<br>Your Reference                                                                                                    | an NHS funded sight tes<br>Claim ID<br>ADA11355                                                                            | t<br>Patient's Name<br>GOS1 Performer                                                                              | Point of Service Date<br>27/06/2019                                                                                                    | No. of forms<br>(6)<br>Amount Submitted<br>£21.31                                                                                                    | Amount<br>£327.86<br>Amount to be Paid<br>£21.31                                                                                                    |
| Description<br>GOS1 - Application for<br>GOS1 - Claims<br>Your Reference<br>ABC-123-293940000001                                                                                           | an NHS funded sight tes<br>Claim ID<br>ADA11355<br>ADA11370                                                                | t Patient's Name GOS1 Performer Jone Matthews                                                                      | Point of Service Date<br>27/06/2019<br>27/06/2019                                                                                                    | No. of forms           (6)           Amount Submitted           £21.31           £21.31                                                                                                    | Amount<br>£327.86<br>Amount to be Paid<br>£21.31<br>£21.31                                                                                                    |
| Description GOS1 - Application for GOS1 - Claims Your Reference ABC-123-293940000001 ABC-123-200330000001                                                                                  | Claim ID<br>ADA11355<br>ADA11370<br>ADA11371                                                                               | t<br>Patient's Name<br>GOS1 Performer<br>Jone Matthews<br>Andrew Strauss                                           | Point of Service Date<br>27/06/2019<br>27/06/2019<br>27/06/2019                                                                                                    | No. of forms           (6)           Amount Submitted           £21.31           £21.31           £21.31           £21.31                                                                                                    | Amount           £327.86           Amount to be Paid           £21.31           £21.31           £21.31           £21.31                                                                                                    |
| Description           GOS1 - Application for           GOS1 - Claims           Your Reference           ABC-123-293940000001           ABC-123-20330000001                                 | Claim ID<br>ADA11355<br>ADA11370<br>ADA11371<br>ADA11396                                                                   | t<br>Patient's Name<br>GOS1 Performer<br>Jone Matthews<br>Andrew Strauss<br>Johny iooo                             | Point of Service Date           27/06/2019           27/06/2019           27/06/2019           27/06/2019           27/06/2019           27/06/2019                                                                | No. of forms           (6)           Amount Submitted           £21.31           £21.31           £21.31           £21.31           £21.31           £21.31                                                                                      | Amount           £327.86           Amount to be Paid           £21.31           £21.31           £21.31           £21.31           £21.31           £21.31                                                                                                    |
| Description           GOS1 - Application for           GOS1 - Claims           Your Reference           ABC-123-293940000001           ABC-123-243330000001                                | ADA11370<br>ADA11370<br>ADA11396<br>ADA11442                                                                               | t<br>Patient's Name<br>GOS1 Performer<br>Jone Matthews<br>Andrew Strauss<br>Johny iooo<br>GOS1 Hogg66              | Point of Service Date           27/06/2019           27/06/2019           27/06/2019           27/06/2019           27/06/2019           27/06/2019           27/06/2019           28/06/2019                      | No. of forms           (6)           Amount Submitted           £21.31           £21.31           £21.31           £21.31           £21.31           £21.31           £21.31           £21.31           £21.31                                   | Amount<br>£327.86<br>Amount to be Paid<br>£21.31<br>£21.31<br>£21.31<br>£21.31<br>£21.31<br>£21.31                                                                                                    |
| Description           GOS1 - Application for           GOS1 - Claims           Your Reference           ABC-123-293940000001           ABC-123-243330000001           ABC-123-244430000001 | Claim ID           ADA11355           ADA11370           ADA11371           ADA11396           ADA11442           ADA11453 | t Patient's Name<br>GOS1 Performer<br>Jone Matthews<br>Andrew Strauss<br>Johny iooo<br>GOS1 Hogg66<br>Matthew Hall | Point of Service Date           27/06/2019           27/06/2019           27/06/2019           27/06/2019           27/06/2019           27/06/2019           28/06/2019           28/06/2019           28/06/2019 | No. of forms           (6)           Amount Submitted           £21.31           £21.31           £21.31           £21.31           £21.31           £21.31           £21.31           £21.31           £21.31           £21.31           £21.31 | Amount           £327.86           Amount to be Paid           £21.31           £21.31           £21.31           £21.31           £21.31           £21.31           £21.31           £21.31           £21.31           £21.31           £21.31           £21.31 |

You can also Expand All - to view the full statement, with a line-by-line breakdown. Collapse All - to see a condensed version of the statement. Or **Print/Download** to print of download as a PDF or CSV.

| Ophthalmic Payme                                                                | nts                            |                     |
|---------------------------------------------------------------------------------|--------------------------------|---------------------|
| Payment Date: 05/08/2019                                                        | Contractor ID: TP20A           | Total Paid: £789.01 |
| Ref. no: 545       Expand All       Collapse All   Print/Do                     | ownload                        |                     |
|                                                                                 |                                |                     |
| HOME OPHTHALMIC HELP                                                            |                                | ×                   |
| HOME OPHTHALMIC HELP<br>Nome = Statement = Statement Detail<br>Ophthalmic Payme | Show Payments       O Expanded | ×                   |

#### **Cancelling Claims** 4

Click on search

Scroll along to pass Claim status

It will then show you the following and click on Cancel claim

| CONTRAC       | TOR'S NAME                             | PERFORMER'S N         | IAME                 |                | PATIENT'S SURNAME |              |
|---------------|----------------------------------------|-----------------------|----------------------|----------------|-------------------|--------------|
| England       | Ingland Optho Practice 1 Please Select |                       | ease Select          |                | smith             |              |
|               | IMBER                                  | CLAIM TYPE            |                      |                | CLAIM STATUS      |              |
| Claim Nu      | mber                                   | GOS3                  |                      | ~              | Please select     | $\checkmark$ |
| SEARCH        | BY DATE FROM                           | SEARCH BY DAT         | TE TO                |                |                   |              |
| dd/mm/yy      | ууу                                    | dd/mm/yyyy            |                      |                | Search            |              |
| Claim<br>Type | Contractor's name                      | Status                | Total Net A<br>mount | Date Submitted | Action            |              |
| GOS3          | England Optho Practice 1               | Accepted For Payme nt | £ 120.90             | 01/10/2019     | Open              |              |
| GOS3          | England Optho Practice 1               | Accepted For Payme nt | £ 25.00              | 30/09/2019     | Open              |              |
| GOS3          | England Optho Practice 1               | Draft                 |                      |                | Open              | Cancel Claim |
| GOS3          | England Optho Practice 1               | Cancelled             |                      |                | Open              |              |

### This will open another window double checking you want to cancel the daim. Click confirm

| NHS Claim Search    | Claim Cancellation Verification             | ×              |       |
|---------------------|---------------------------------------------|----------------|-------|
| CONTRACTOR'S NAME   | Are you sure you wish to cancel this claim? |                | RNAME |
| CLAIM NUMBER        |                                             | Confirm Cancel | <br>E |
| Claim Number        | G053                                        | Please select  |       |
| SEARCH BY DATE FROM | SEARCH BY DATE TO                           |                |       |
| dd/mm/yyyy          | dd/mm/yyyy                                  | Search         |       |

### The window below will ask why you are cancelling the daim. Choose the cancellation reason and dick confirm

| CONTRACTOR'S NAME:                   | CONTRACTOR'S NUMBER |
|--------------------------------------|---------------------|
| England Optho Practice 1             | kw005               |
| ADDRESS:                             | CLAIM TYPE:         |
| 10, High Street, Kidlington, OX5 2DH | GOS3                |

### A message will then show confirming you have cancelled you claim.

|                                      | Claim Cancellation Confirmation             |  |
|--------------------------------------|---------------------------------------------|--|
|                                      | Your claim has been successfully cancelled. |  |
| Home Ophthalmic Claims               |                                             |  |
| CONTRACTOR'S NAME:                   | CON TRACTOR'S NUMBER:                       |  |
| England Optho Practice 1             | kw005                                       |  |
| ADDRESS:                             | CLAIM TYPE:                                 |  |
| 10, High Street, Kidlington, OX5 2DH | GOS3                                        |  |
| Submit Close                         |                                             |  |

| PATIENT'S NAME:            |
|----------------------------|
| K smith                    |
| CLAIM CANCELLATION REASON: |
| Please select              |

| ×                        | England |
|--------------------------|---------|
|                          |         |
| Close                    |         |
| PATIEN I'S NAME:         |         |
| K smith                  |         |
| CLAIM CANCELLATION REASO | N:      |
| Claim raised in error    |         |
|                          |         |